PULSAR MEASUREMENT

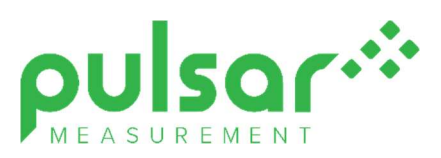

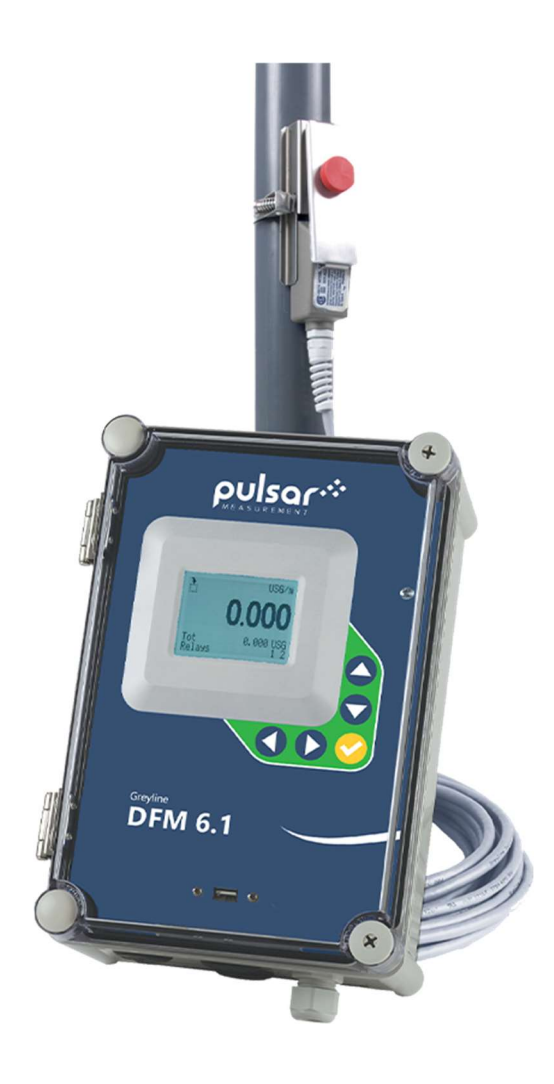

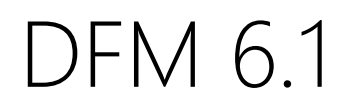

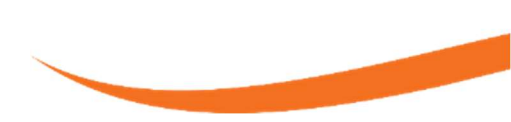

**Instruction Manual** 

Note: This page has been left blank intentionally.

# **CONTENTS**

| EU DECLARATION OF CONFORMITY                               | 4  |
|------------------------------------------------------------|----|
| CONNECTIONS                                                | 5  |
| HAZARDOUS AREA WIRING INSTRUCTIONS                         | 7  |
| KEYPAD SYSTEM                                              | 8  |
| CALIBRATION MENU                                           | 9  |
| ICONS                                                      | 10 |
| MAIN DISPLAY                                               | 11 |
| MESSAGE ICON                                               | 11 |
| STATUS                                                     | 11 |
| PASSWORD                                                   | 12 |
| MENU SELECTIONS                                            | 12 |
| UNITS/MODE                                                 | 13 |
| CALIBRATION                                                | 15 |
| RELAY PARAMETERS                                           | 17 |
| DATA LOGGING                                               | 18 |
| COMMUNICATION (Optional)                                   | 20 |
| SPECIAL FUNCTIONS                                          | 22 |
| SENSOR MOUNTING LOCATION                                   | 25 |
| ENCLOSURE INSTALLATION                                     | 29 |
| FIELD TROUBLESHOOTING                                      | 30 |
| COMMON QUESTIONS AND ANSWERS                               | 33 |
| APPLICATIONS HOTLINE                                       | 35 |
| PRODUCT RETURN PROCEDURE                                   | 35 |
| OPTIONS                                                    | 37 |
| MODBUS® COMMUNICATION                                      | 41 |
| HART® COMMUNICATION                                        | 52 |
| APPENDIX A – Classified Area Installation Control Drawings | 64 |
| APPENDIX B – Specifications                                | 67 |
| APPENDIX D – Pipe Charts                                   | 69 |

IMPORTANT NOTE: This instrument is manufactured and calibrated to meet product specifications. Please read this manual carefully before installation and operation. Any unauthorized repairs or modifications may result in a suspension of the warranty.

If this product is not used as specified by the manufacturer, protection may be impaired.

# Available in Adobe Acrobat pdf format

# **EU DECLARATION OF CONFORMITY**

# EU Declaration of Conformity – Pulsar Measurement DFM 6.1 Transit-Time Flow Meter

This declaration of conformity is issues under the sole responsibility of the manufacturer.

| Relevant Directive(s)  | 2014/30/EU – EMC directive and its amending directives<br>2014/35/EU – Low Voltage directive and its amending directives<br>2014/34/EU – ATEX directive and its amending directives<br>2011/65/EU – RoHS directive and its amending directives |
|------------------------|----------------------------------------------------------------------------------------------------|
| Manufacturer's name    | Pulsar Measurement                                                                                                    |
| Manufacturer's address | 16456 Sixsmith Drive                                                                                                    |
|                        | Long Sault,                                                                                                    |
|                        | ON KOC 1P0                                                                                                    |
|                        | Canada                                                                                                    |
| Apparatus              | Doppler flow meter including wall-mount electronics, transducer cables, and transducer                                                                                                    |
| Models                 | DFM 6.1 with SE4-A transducers (ATEX where approved)                                                                                                    |
| Type of equipment      | Measurement and process control                                                                                                    |
| Standards applied      | EN 61326-1:2013 EMC, equipment class industrial                                                                                                    |
|                        | EN 61010-1:2010+A1:2019 Safety requirements for electrical equipment for measurement, control, and laboratory use                                                                                                    |
|                        | EN IEC 60079-0:2018 ATEX general requirements                                                                                                    |
|                        | EN 60079-11:2021 ATEX intrinsic safety (Ex ia)                                                                                                    |
| Notified body          | CSA Group Netherlands B.V. #2813                                                                                                    |
| Role                   | Certifier of ATEX type examination<br>CSANe 22ATEX1057X                                                                                                    |

I declare that the apparatus named above has been tested and complies with the relevant sections of the above referenced standards & directives.

Signed:

5/ 12/

Date: November 16, 2022 Rev. 1.0

Name & function

Ken Elander, Sr Product Manager

**Pulsar Measurement** 

# **CONNECTIONS**

POWER INPUT: The standard model requires AC power input between 100 to 240 VAC 50/60Hz. No adjustments are necessary for voltages within this range. Connect L (Live) N (Neutral) and AC Ground.

Optional DC input model requires 9-32 VDC/10 Watts. Connect to + and - terminals.

Optional Thermostat and Heater modules are available rated for 115 VAC or 230 VAC.

IMPORTANT NOTE: To comply with CSA/UL electrical safety standards, AC power input and relay connection wires must have conduit entry to the instrument enclosure. Installation requires a switch, overcurrent fuse or circuit breaker in the building (in close proximity to the equipment) that is marked as the disconnect switch.

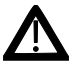

Risk of electric shock. Loosen cover screw to access connections. Only qualified personnel should access connections.

Note: Use of instrumentation over 40°C ambient requires special field wiring.

# **QUICK BENCH TEST**

Connect Sensor as shown on next page, then Power. Test operation of the DFM 6.1 by holding the sensor in one hand and rubbing your thumb or fingers briskly across the face (plastic surface) of the sensor. Allow 15 seconds for the DFM 6.1 to process the signal and display a flow value.

# **CONNECTIONS**

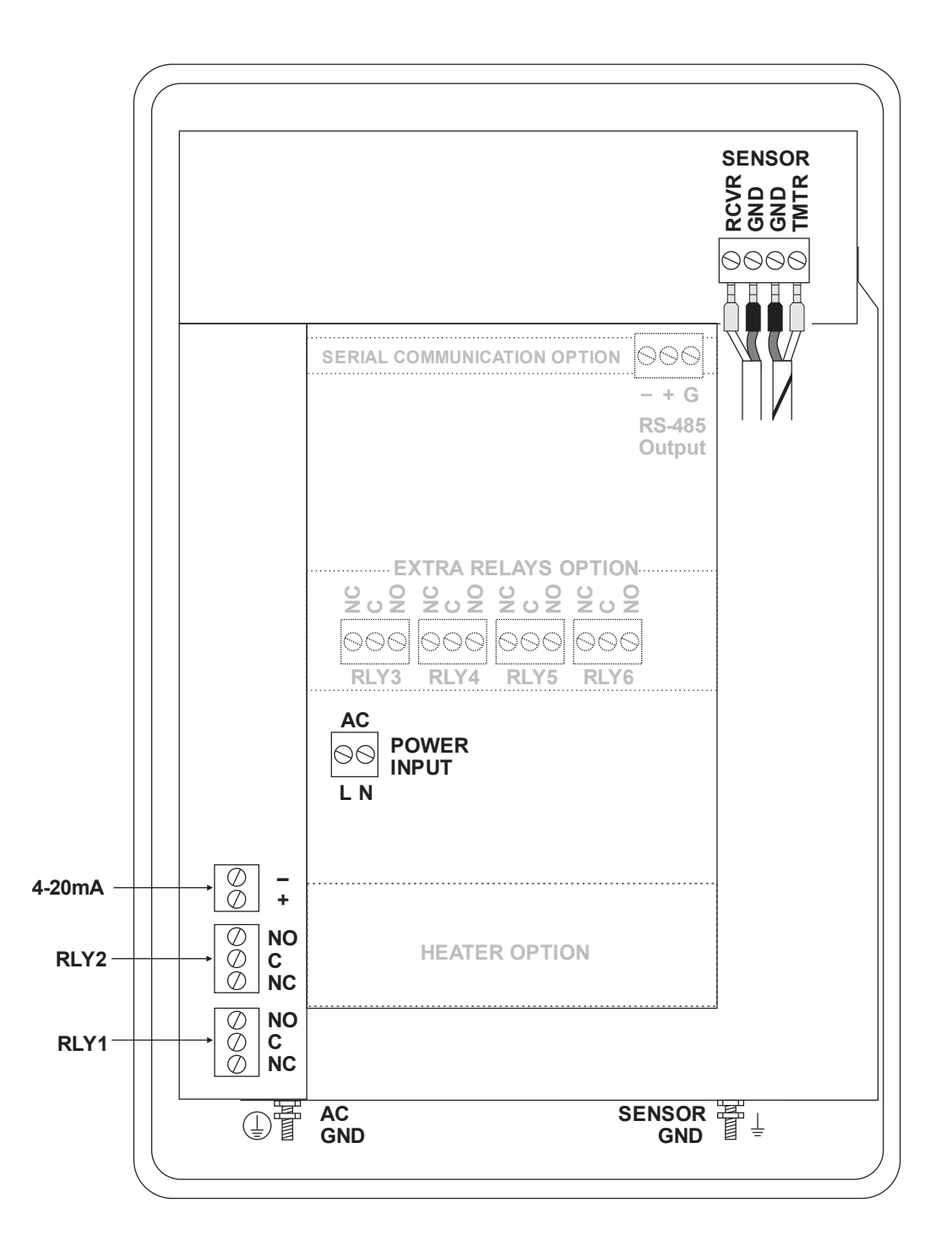

# HAZARDOUS AREA WIRING INSTRUCTIONS

The SE4-A transducer comes certified for use in the following hazardous locations. Please visit our website for copies of the approval letters from the certifying agencies.

Individual copies of the specific control drawings for proper installation are also available for download on the website, included with the shipment of each meter as a stand-alone document, and located within this manual in Appendix A.

Standard:

• CSA C/US Non-Incendive for Class I, Div 2, Groups A, B, C, D

Optional with Intrinsic Safety Barriers:

- CSA C/US Intrinsically safe for Class I, Div 1, Groups C,D; Class II, Div 1, Groups E,F,G; Class III; Encl. Type 4 or
- ATEX/IECEx Zone 0, Ex ia IIB T4 Ga

When using optional intrinsic safety barriers, follow the instructions in the control drawing for proper adherence to the conditions of acceptability. When the intrinsic safety barrier option is purchased with the DFM 6.1, the proper barriers come pre-installed inside the DFM 6.1 electronics housing.

# **KEYPAD SYSTEM**

The diagram on the next page shows the DFM 6.1 menu system. Arrows show the four directions to leave a menu box. Pressing a corresponding keypad arrow will move to the next item in the direction shown. Move the cursor (highlighted) under numerals and increase or decrease numerals with the  $\blacktriangle$  and  $\blacktriangledown$  keys.

To store calibration values permanently (even through power interruptions), press the ✓ button.

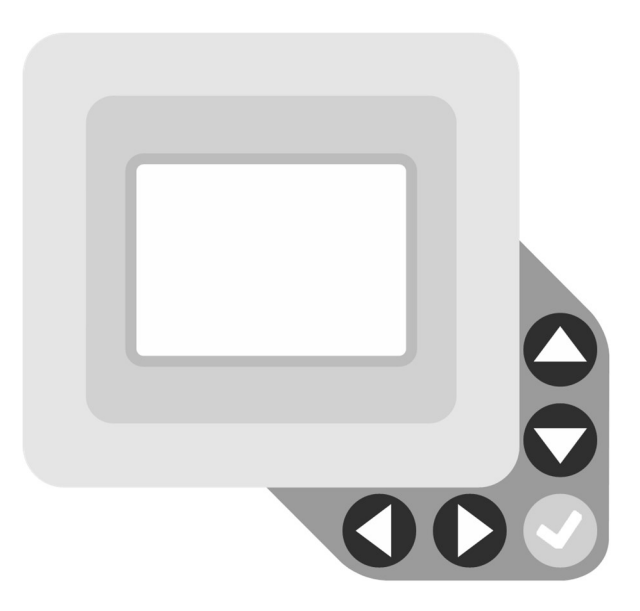

#### **CALIBRATION MENU**

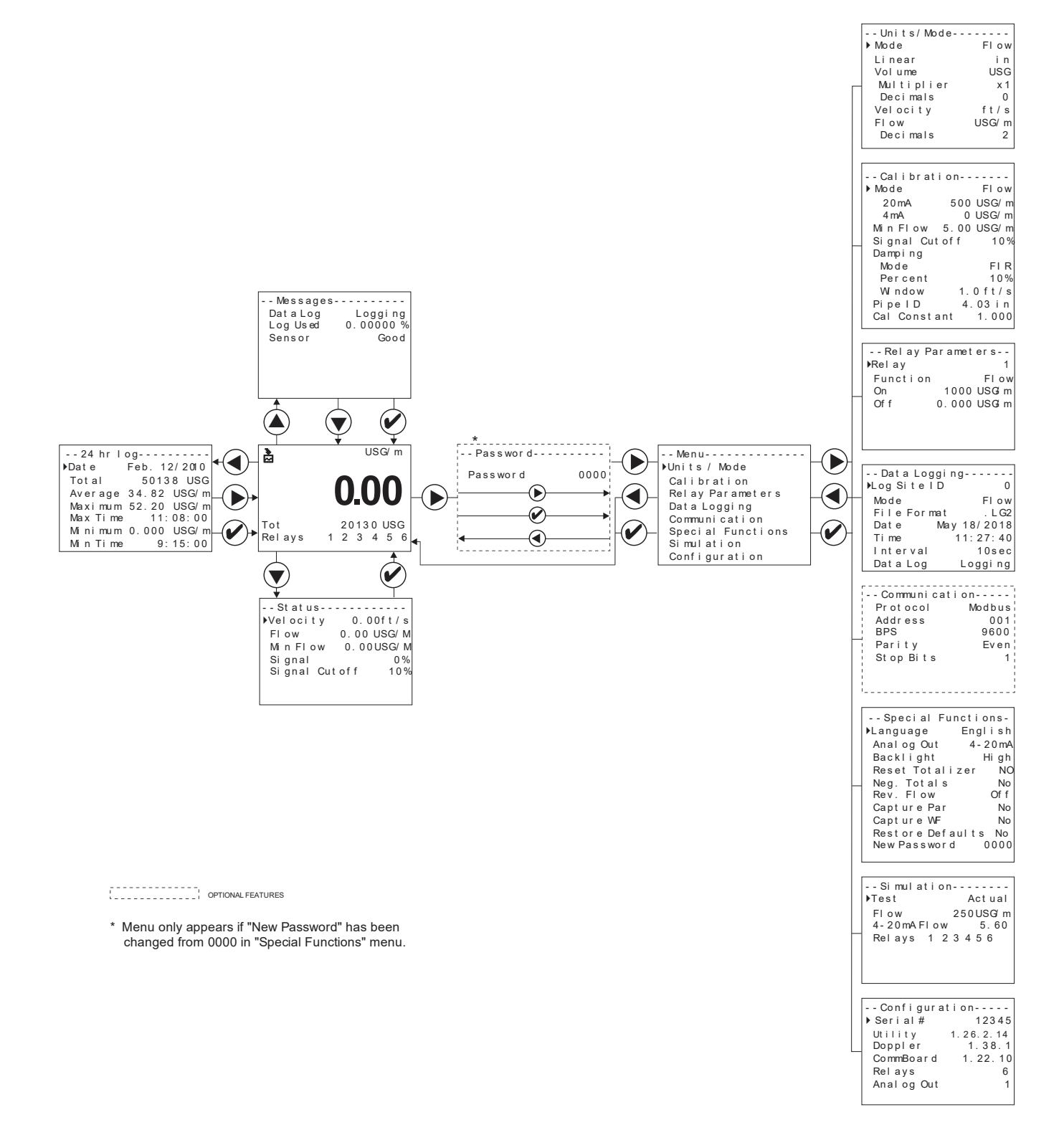

# **ICONS**

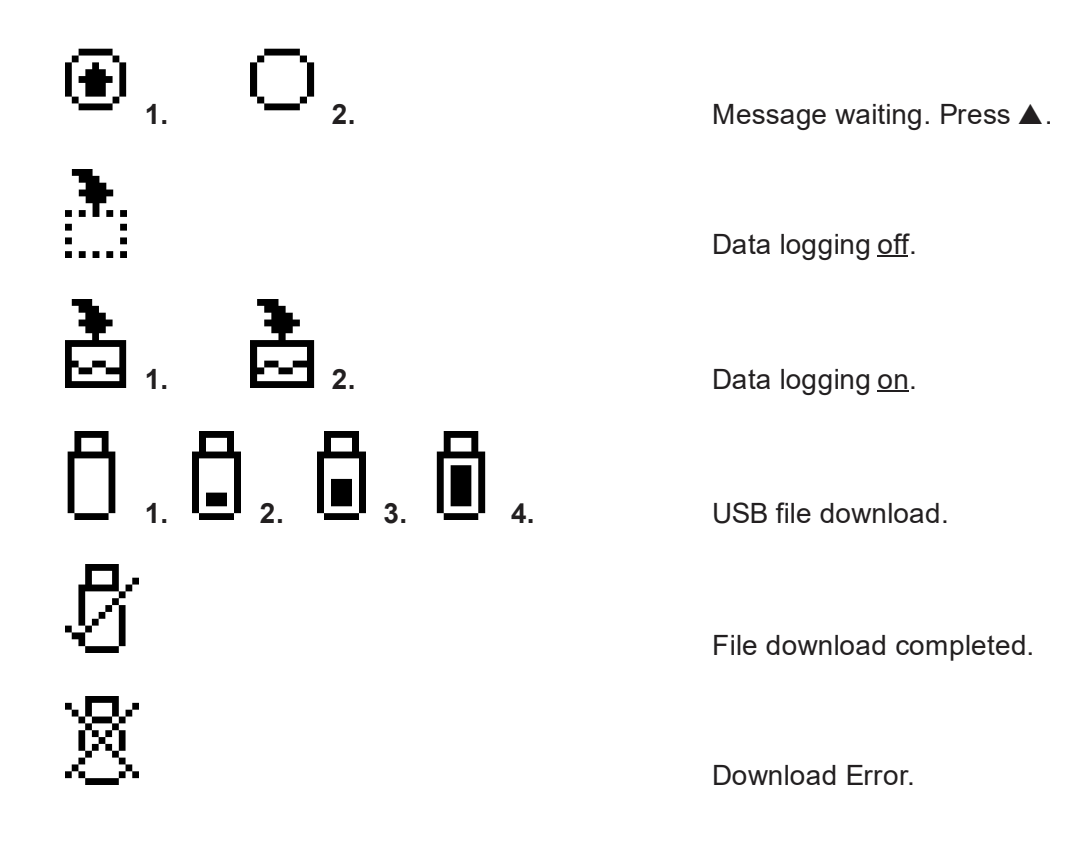

PULSAR MEASUREMENT

| à                                       |    | USG/m                       |
|-----------------------------------------|----|-----------------------------|
|                                         | (  | 0.00                        |
| Tot<br>Rel ays                          | 1  | 20130 USG<br>2 3 4 5 6      |
| Message<br>DataLog<br>LogUsed<br>Sensor | s- | Logging<br>0.00000%<br>Good |

# MAIN DISPLAY

The main display shows the units selected from the Units/Mode menu, flow or velocity rate being measured, totalizer and relay states. The DFM 6.1 will start-up with this display.

#### **MESSAGE ICON**

Press  $\blacktriangle$  from the main display to view status of the data logger and error/warning messages provided by the instrument. The Message lcon will appear on the main display if error messages are being generated by the instrument. Press  $\checkmark$  to return to the main display.

Sensor

Displays the status of the sensor hardware. Even with the sensor disconnected or shorted, the DFM will display Good. To check sensor integrity, use the sensor resistance test procedure on page 28. If HardwareFault is detected, navigate to the Configuration page in the Main Menu to determine which circuit board is not communicating.

| Status     |             |
|------------|-------------|
| ▶Velocity  | 0.00ft/s    |
| Flow       | 0.00 USG/ m |
| MinFlow    | 0.00USG/m   |
| Si gnal    | 0 %         |
| Signal Cut | off 10%     |
|            |             |

#### **STATUS**

Press  $\blacksquare$  from the main display to view instrument status. Velocity will be displayed in ft/sec or m/sec.

| Velocity      | Displays the measured flow velocity in units selected in the Units/Mode menu.                                                                                                    |
|---------------|----------------------------------------------------------------------------------------------------|
| Flow          | Displays the measured flow rate in units selected in the Units/Mode menu.                                                                                                    |
| Min Flow      | Displays the minimum flow rate setting. This value is read-<br>only. The Min Flow can be changed in the Calibration<br>programming menu. A measured Flow value below the Min<br>Flow value will display as 0 flow on the meter's LCD display.                                                                                                    |
| Signal        | Displays the strength of the received Doppler signal on a 0-100% scale.                                                                                                    |
| Signal Cutoff | Displays the signal cutoff. This value is read-only. The Signal<br>Cutoff can be changed in the Calibration programming<br>menu. If Signal Strength is less than Signal Cutoff, the<br>meter will report 0 velocity and flow on the LCD display.<br>Setting may need to be adjusted in the case of unstable<br>flow near zero, or when high levels of industrial noise are |

present.

| 24 hr 1  | og           |
|----------|--------------|
| ▶Date    | Feb. 12/2010 |
| Total    | 50138 USG    |
| Average  | 34.82 USG/m  |
| Maximum  | 52.20 USG/m  |
| Max Time | 11:08:00     |
| Minimum  | 0.000 USG/m  |
| Min Time | 9:15:00      |

-Password-

Password

# 24 HR LOG

Press  $\blacktriangleleft$  from the main display to view a formatted flow report from instruments with a built-in data logger. Press  $\checkmark$  to scroll down one day or repeatedly to scroll to a specific date. Up to 365 days can be stored. Newest date will overwrite the oldest. Press  $\checkmark$  to return to the main display.

**IMPORTANT**: Inserting a USB drive into the meter while on this screen will transfer 24 HR Log data to the USB drive in .csv format.

| PA | SSI | W | DR | D |
|----|-----|---|----|---|
|    |     |   |    |   |

0000

The Password (a number from 0000 to 9999) prevents unauthorized access to the Calibration menu.

From the Main Display press the  $\blacktriangleright$  key to get to Password. Factory default password is 0000 and if it has not been changed, this screen will be bypassed completely.

A new password can be stored by going to the Special Functions New Password menu.

If a user password is required, press  $\blacktriangleright$  to place the cursor under the first digit and  $\triangledown$  or  $\blacktriangle$  to set the number, then  $\blacktriangleright$  to the second digit, etc. Press  $\blacktriangleright$  or  $\checkmark$  to proceed to the Menu Selections screen.

# **MENU SELECTIONS**

The Menu selections page is used to navigate to specific menus which are described in more detail on the following pages.

Press  $\blacktriangle$  or  $\triangledown$  to navigate to different menus, and  $\triangleright$  to enter the selected menu.

- Menu-----▶Units / Mode Calibration Relay Parameters Data Logging Communication Special Functions Simulation Configuration

| Units/Mode |       |
|------------|-------|
| ▶ Mode     | Flow  |
| Linear     | in    |
| Volume     | USG   |
| Multiplier | x 1   |
| Decimals   | 0     |
| Velocity   | ft/s  |
| Flow       | USG/m |
| Decimals   | 2     |
|            |       |

# **UNITS/MODE**

At Mode, press the  $\blacktriangleright$  and then the  $\blacktriangle$  or  $\triangledown$  to select Flow or Velocity. Flow mode displays the flow rate in engineering units (e.g. gpm, litres/sec, etc.) Press the  $\checkmark$  to store your selection then the  $\triangledown$  to the next menu item.

At Linear press the  $\blacktriangleright$  key and then the  $\blacktriangle$  or  $\triangledown$  to select your units of measurement. The Linear units define what units the pipe dimensions and sensor spacing will be displayed in. Typically inches or mm is selected. Press the  $\checkmark$  to store your selection then the  $\checkmark$  to the next menu item.

At Volume, press the  $\blacktriangleright$  and then the  $\blacktriangle$  or  $\triangledown$  to select units for volume. Note: "bbl" denotes US oil barrels. Press the  $\checkmark$  to store your selection then the  $\triangledown$  to the next menu item.

At Multiplier, press the  $\blacktriangleright$  and then the  $\blacktriangle$  or  $\triangledown$  to select the totalizer multiplier. Multipliers are used when resolution down to single digit is not required, or when you don't want to convert from gallons to thousands of gallons, as an example. Press  $\checkmark$  to store your selection then  $\triangledown$  to the next menu item.

At Decimals (Volume), press the  $\blacktriangleright$  and then the  $\blacktriangle$  or  $\triangledown$  to select the number of decimal points to be present on the totalizer display on the LCD screen. Default = 0. Options = 0, 1, 2. Press the  $\checkmark$  to store your selection then the  $\blacktriangledown$  to the next menu item.

At Velocity, press the  $\blacktriangleright$  and then the  $\blacktriangle$  or  $\triangledown$  to select the engineering units for flow velocity. Press  $\checkmark$  to store your selection then  $\triangledown$  to the next menu item.

#### DFM 6.1 INSTRUCTION MANUAL

| Units/Mode |       |
|------------|-------|
| ▶ Mode     | Flow  |
| Linear     | in    |
| Volume     | USG   |
| Multiplier | x 1   |
| Decimals   | 0     |
| Velocity   | ft/s  |
| Flow       | USG/m |
| Decimals   | 2     |
|            |       |

# UNITS/MODE (cont.)

At Flow, press the  $\blacktriangleright$  and then the  $\blacktriangle$  or  $\triangledown$  to select the engineering units for flow rate. Press  $\checkmark$  to store your selection then  $\triangledown$  to the next menu item.

Available Flow Rate Engineering Units:

| Abbreviation | Description                         | Abbreviation | Description                         |
|--------------|-------------------------------------|--------------|-------------------------------------|
| USG/d        | US gallons per day                  | L/d          | liters per day                      |
| USG/h        | US gallons per hour                 | L/h          | liters per hour                     |
| USG/m        | US gallons per minute               | L/m          | liters per minute                   |
| USG/s        | US gallons per second               | L/s          | liters per second                   |
| ft³/d        | cubic feet per day                  | m³/d         | cubic meters per day                |
| ft³/h        | cubic feet per hour                 | m³/h         | cubic meters per hour               |
| ft³/m        | cubic feet per minute               | m³/m         | cubic meters per minute             |
| ft³/s        | cubic feet per second               | m³/s         | cubic meters per second             |
| bbl/d        | barrels per day (1 bbl = 42 USG)    | IG/d         | Imperial gallons per day            |
| bbl/h        | barrels per hour (1 bbl = 42 USG)   | IG/d         | Imperial gallons per day            |
| bbl/m        | barrels per minute (1 bbl = 42 USG) | IG/d         | Imperial gallons per day            |
| bbl/d        | barrels per second (1 bbl = 42 USG) | IG/d         | Imperial gallons per day            |
| USMG/d       | US million gallons per day          | IMG/d        | Imperial million gallons per day    |
| USMG/h       | US million gallons per hour         | IMG/h        | Imperial million gallons per hour   |
| USMG/m       | US million gallons per minute       | IMG/m        | Imperial million gallons per minute |
| USMG/s       | US million gallons per second       | IMG/s        | Imperial million gallons per second |

At Decimals (Flow), press the  $\blacktriangleright$  and then the  $\blacktriangle$  or  $\blacktriangledown$  to select the number of decimal points to be present on the flow rate display on the LCD screen. Default = 2. Options = 0, 1, 2. Press the  $\checkmark$  to store your selection then the  $\blacktriangledown$  to the next menu item.

| Calibration        |
|--------------------|
|                    |
| ▶ Mode Flow        |
| 20 mA 500 USG/m    |
| 4 mA 0 USG/ m      |
| MinFlow 5.00USG/m  |
| Signal Cutoff 10%  |
| Damping            |
| Mode FIR           |
| Percent 10%        |
| Window 1.0ft/s     |
| PipeID 4.03 in     |
| Cal Constant 1.000 |

# CALIBRATION

Press  $\triangledown$  or  $\blacktriangle$  to position curser at Calibration menu, and  $\triangleright$  to enter. Use  $\triangledown$  or  $\blacktriangle$  to position cursor before each menu item and  $\triangleright$  to enter. When settings are completed press  $\checkmark$  to store and  $\checkmark$  again to return to the Main Menu.

| 20mA<br>(5V)  | Press $\blacktriangleright$ then $\blacktriangledown$ or $\blacktriangle$ to change the numbers and decimal point. Use this menu to set the corresponding flow rate that will be represented by 20mA analog output. If maximum flow is unknown, enter an estimated flow rate and observe actual flow to determine the correct maximum value. Any velocity or flow rate up to +40 ft/sec (12.2 m/sec) may be selected. |
|---------------|----------------------------------------------------------------------------------------------------|
| 4mA<br>(0V)   | Press $\bigvee$ or $\blacktriangle$ to set the flow rate corresponding to 4mA analog output. This setting may be left at zero flow (or velocity or can be raised to any value less than the 20mA setting, or lowered to any velocity or corresponding flow rate down to -40 ft/sec (-12.2 m/sec).                                                                                                    |
| Min Flow      | Press $\blacktriangleright$ and enter a minimum flow cutoff. Forward and reverse flows less than Min Flow will be forced to zero.                                                                                                    |
| Signal Cutoff | Adjust the setting in percent to suppress flow readings<br>at zero flow when fluid swirling or pipe vibration may<br>cause the instrument to continue reading. Example:<br>Signal Cutoff at 5% will force the display and outputs to<br>zero when signal strength drops below 5%.                                                                                                    |
| LOS Time      | Selectable from 0-99 seconds, default of 10, the LOS<br>Time controls how long the Signal Strength must be<br>below the Signal Cutoff before the reading on the DFM<br>6.1 goes to zero. This parameter is used to suppress<br>sudden losses of signal which might be caused by a<br>partially empty pipe, or cleaner fluids flowing by the<br>sensor.                                                                |

# DFM 6.1 INSTRUCTION MANUAL

| Calibra  | ation      |
|----------|------------|
| ▶ Mode   | Flow       |
| 20 mA    | 500 USG/ m |
| 4 mA     | 0 USG/ m   |
| MinFlow  | 5.00 USG/m |
| Signal C | utoff 10%  |
| Damping  |            |
| Mode     | FIR        |
| Percent  | 10%        |
| Window   | 1.0 ft/s   |
| PipeID   | 4.03 i n   |
| Cal Cons | tant 1.000 |
|          |            |

# CALIBRATION (cont.)

| Damping      | Choose between OFF, FIR (Default), or LOW PASS.                                                                                                    |
|--------------|----------------------------------------------------------------------------------------------------|
| Mode         | When measured flows are outside the Window of the<br>running average, the FIR filter will reduce the damping<br>average so that a fast response can be made to the<br>sudden change in flow rate.                                                                                                    |
|              | The LOW PASS filter will ignore measured flow rates<br>outside the Window, while holding the running average,<br>until there are enough data points outside the Window<br>to cause a step-response to the new measured value.                                                                                          |
|              | While measured flows are within the Window of the running average, both the FIR and LOW PASS filter behave the same.                                                                                                    |
| Percent      | Higher percentages increase the number of<br>measurements which are averaged together to produce<br>a stable flow reading. Higher percentages also increase<br>the time it takes for the meter to make a step-response<br>to the measured flow rate outside the Window in the<br>LOW PASS Mode.                        |
| Window       | Defines the Window around the running average, in<br>units of Velocity set in the Units/Mode menu.<br>Measurements made inside the Window are added to<br>the running average, and measurements outside the<br>Window effect the response of the meter as described<br>in the Mode section.                            |
| Pipe ID      | Place the cursor under the digits and then $\bigvee$ or $\blacktriangle$ to change the numbers and decimal point. Pipe ID should be entered as the exact inside diameter of the pipe where the sensor is mounted. Refer to the Pipe Charts Appendix in this manual for inside diameter of common pipe types and sizes. |
| Cal Constant | Scales the velocity reading. Factory value is close to 1.000 for a SE4-A sensor.                                                                                                    |

Press ✓ to return to Menu Selections screen.

--Relay Parameters--▶Relay 1 Function Flow On 1000 USC/sm Off 0.000 USC/sm

# **RELAY PARAMETERS**

Press  $\triangledown$  or  $\blacktriangle$  to position curser at Relay Parameters, and  $\triangleright$  to enter. Use  $\triangledown$  or  $\blacktriangle$  to position cursor before each menu item and  $\triangleright$  to enter. When settings are completed press  $\checkmark$  to store and  $\checkmark$  again to return to the Main Menu.

| Relay     | Press $\blacktriangleright$ and $\triangledown$ or $\blacktriangle$ to select a corresponding relay number (2 relays are standard, 4 additional are optional).                                                                                       |
|-----------|----------------------------------------------------------------------------------------------------|
| Function  | Press $\blacksquare$ or $\blacktriangle$ to select Off, On, Pulse or Flow.                                                                                                    |
| Flow      | On Highlight the numerals and press $\triangledown$ or $\blacktriangle$ to set digits to the required relay On set point.                                                                                                    |
|           | Off set digits to the required Off set point.                                                                                                    |
| Direction | When flow is in the positive direction, the relay will be<br>disengaged, when flow is negative, the relay engages.<br>Note: Rev. Flow in the Special Functions menu must be<br>ON or INVERT for this to work properly.                               |
| Pulse     | Press ▼ and set digits to the flow volume increment<br>required between relay pulses. Use this feature for<br>remote samplers, chlorinators or totalizers. Minimum<br>time between pulses is 2.25 seconds and pulse duration<br>is 350 milliseconds. |
|           | Return to Relay and change settings for each relay number.                                                                                                    |
|           | Press $\checkmark$ to return to Menu Selections.                                                                                                    |
| ON        | Sets relay in energized state.                                                                                                    |

#### DFM 6.1 INSTRUCTION MANUAL

| r            |           |
|--------------|-----------|
| Data Loggi   | ng        |
| ▶Log Site ID | 0         |
| Mode         | Flow      |
| File Format  | . L G2    |
| Date Ma      | y 18/2018 |
| Time         | 11:27:40  |
| Interval     | 10sec     |
|              | 60 min    |
|              | 30 min    |
|              | 15 min    |
|              | 10 min    |
|              | 5 min     |
|              | 2 min     |
|              | 1 min     |
|              | 30sec     |
| Data Log     | St op     |
|              | Start     |
|              | Delete    |
|              |           |

#### DATA LOGGING

Press  $\checkmark$  or  $\blacktriangle$  to position curser at Data Logging, and  $\triangleright$  to enter. Use  $\checkmark$  or  $\blacktriangle$  to position cursor before each menu item and  $\triangleright$  to enter. When settings are completed press  $\checkmark$  to store and  $\checkmark$  again to return to the Main Menu.

| Log Site ID | Enter a number from 00 to 99. The site ID will become part of the downloaded file name to help distinguish downloads from different instruments. Press $\checkmark$ to store the setting.                                                                                                    |
|-------------|----------------------------------------------------------------------------------------------------|
| Mode        | Select Velocity (e.g. ft/sec or m/sec) or Flow (e.g. USGPM or l/sec). Press $\checkmark$ to store the setting.                                                                                                    |
| File Format | Choose .LG2 to download data in .lg2 format for<br>viewing on Greyline Logger Software. Choose .CSV to<br>download data in .csv format for import directly to<br>Excel. This menu option can be changed at any time<br>without adversely affecting existing data.                                                                                                    |
| Date        | Press $\blacktriangleright$ , and $\blacktriangle$ or $\blacktriangledown$ to scroll and select Month, Day and Year. Press $\checkmark$ to store the setting.                                                                                                    |
| Time        | Press $\blacktriangleright$ , and $\blacktriangle$ or $\blacktriangledown$ to select the current time in Hours,<br>Minutes and Seconds. Press $\checkmark$ to store the setting.                                                                                                    |
| Interval    | Press $\blacktriangle$ or $\checkmark$ to select the logging interval. Press $\checkmark$ to<br>store the setting. Pulsar Measurement recommends<br>choosing an interval which will give you as much<br>resolution as required and no more. Choosing too often<br>of an interval for what is required will result in larger<br>data files, which may take a long time to download to<br>USB. Reference page 15 for specific download times. In<br>critical installations, data should be downloaded often. |
| Data Log    | Stop, Start or Delete the log file. Press $\blacktriangle$ or $\checkmark$ to select Delete and $\checkmark$ to delete the log file. Press $\blacktriangle$ or $\checkmark$ to select Start and $\checkmark$ to start the logger.                                                                                                    |

**Important Note**: You <u>MUST</u> Delete an old log and Start a new log <u>AFTER</u> having made changes to Log Site ID, Mode, Date, Time and/or Interval for those changes to be applied.

**Important Note:** Changing any of the parameters in the Units/Mode menu will start a new log. It is recommended that you Delete and start a new log after changing any Units/Mode settings.

#### **RETRIEVING LOG FILE**

Plug a USB Flash Memory Drive (one is included with the DFM 6.1) into the USB output port on the Panel of the meter. The instrument display will show the data download icon until the log file is transferred to the memory card. The USB flash drive may be removed when the icon for download successful appears.

Download file names will appear in this format:

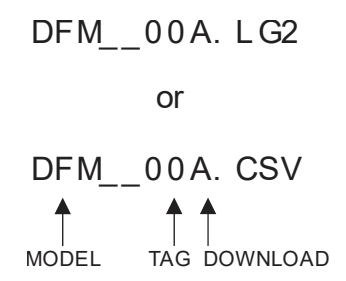

Tag is set according to the Log Site ID entered in the instrument Data Logging menu.

Download letter will be A for the first download from an instrument. B for the second, then C etc. At the letter Z a - character will appear indicating that the maximum number of downloads for that instrument are on the USB flash drive. Older files can be erased or moved from the flash memory drive or a new memory drive can be used.

Note: Downloading files in .lg2 format will take approximately 35 seconds per 1% of internal log memory used.
 Downloading files in .csv format will take approximately 8 minutes per 1% of internal log memory used.

#### **OPENING .LG2 FILES**

Install Greyline Logger Software on your PC or laptop. Select File/Open/Instrument Log (.log) to open the log file from your USB flash drive. Greyline Logger Software is available for download on the Pulsar Measurement website, www.pulsarmeasurement.com/downloads. Data can also be converted to .CSV via Greyline Logger Software.

**OPENING .CSV FILES** 

Use a datasheet program such as Microsoft Excel® to import data in a comma delimited format. Use Excel to manipulate or graph data.

| Communicat | ion    |
|------------|--------|
| Protocol   | Modbus |
| Address    | 001    |
| BPS        | 9600   |
| Parity     | Even   |
| Stop Bits  | 1      |
|            |        |

# **COMMUNICATION** (Optional)

Press  $\mathbf{\nabla}$  or  $\mathbf{\Delta}$  to position curser at Communication, and  $\mathbf{\triangleright}$  to enter. Use  $\mathbf{\nabla}$  or  $\mathbf{\Delta}$ to position cursor before each menu item and  $\blacktriangleright$  to enter. When settings are completed press  $\checkmark$  to store and  $\checkmark$  again to return to the Main Menu.

MODBUS Protocol Information:

| Transceiver:        | 2-wire, half-duplex                                                         |
|---------------------|-----------------------------------------------------------------------------|
| Data format:        | 8 Data Bits                                                                 |
| Floating Point Byte | Order: ABCD                                                                 |
| Termination:        | Jumper JP1 selectable $120\Omega$ resistor. TB1 & TB2 = OFF, TB2 & TB3 = ON |
| Biasing:            | None                                                                        |

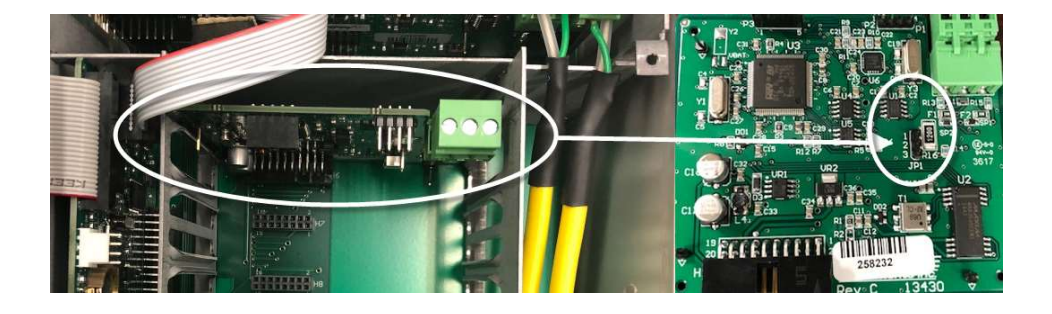

HART® (Highway Addressable Remote Transducer) Protocol Information:

| HART Version:                   | 7.0                                                                                                    |
|---------------------------------|----------------------------------------------------------------------------------------------------|
| Device<br>Description<br>Files: | DD files allow the user's handheld HART communicator<br>to fully configure the DFM 6.1 Pulsar Measurement<br>provides DD files for the Emerson 475 Communicator.<br>The files are included in the USB drive provided with<br>your DFM 6.1 meter. You may also request the files from<br>Pulsar Measurement by calling or emailing us at<br>info@pulsarmeasurement.com. |
|                                 | <b>Warning</b> : The DFM 6.1 and associated DDs are pending certification from the Fieldcomm Group.                                                                                                    |
| Connections:                    | HART Protocol uses a digital signal superimposed on<br>the 4-20mA output. When the 4-20mA output of the<br>DFM 6.1 is connected with a load resistor (230 $\Omega$ to<br>600 $\Omega$ ), the HART communicator can be connected on<br>the loop in order to communicate.                                                                                                |
| Protocol                        | Choose MODBUS or HART.                                                                                                    |

20

| Communicat | ion    |
|------------|--------|
| Protocol   | Modbus |
| Address    | 001    |
| BPS        | 9600   |
| Parity     | Even   |
| Stop Bits  | 1      |
|            |        |

# COMMUNICATION (Optional) cont.

| Address<br>(Modbus)   | Device address for the DFM. Valid range: 001-247 (Default: 001). This number should be unique across the bus. Press $\blacktriangle$ or $\blacktriangledown$ to scroll, $\blacktriangleright$ to select digits, and press $\checkmark$ to store the setting. |
|-----------------------|----------------------------------------------------------------------------------------------------|
| BPS<br>(Modbus)       | Baud rate for the MODBUS communications. Press $\blacktriangle$ or $\blacktriangledown$ to select, and $\checkmark$ to store the setting. Options: 4800, 9600, 19200, 38400, 57600, 76800, and 115200 (Default: 9600).                                       |
| Parity<br>(Modbus)    | Error checking parity for the MODBUS communications.<br>Press $\blacktriangle$ or $\blacktriangledown$ to select, and $\checkmark$ to store the setting.<br>Options: None, Even, and Odd (Default: Even).                                                    |
| Stop Bits<br>(Modbus) | Press $\blacktriangle$ or $\blacktriangledown$ to select, and $\checkmark$ to store the setting.<br>Options: 1 or 2 (Default: 1).                                                                                                    |

## DFM 6.1 INSTRUCTION MANUAL

| Special Functi   | ons-  |
|------------------|-------|
| ▶Language Eng    | lish  |
| Analog Out 4-    | 20 mA |
| Backlight        | High  |
| Reset Totalizer  | NO    |
| Neg. Totals      | No    |
| Rev. Flow        | Of f  |
| Capture Par      | No    |
| Capture WF       | No    |
| Restore Defaults | No    |
| New Password     | 0000  |
|                  |       |

# **SPECIAL FUNCTIONS**

| Language        | Select English, French or Spanish                                                                                                    |
|-----------------|----------------------------------------------------------------------------------------------------|
| Analog Out      | Select 4-20mA or 0-5V mode for the analog output.                                                                                                    |
| Backlight       | Select High, Medium or Low for continuous<br>backlight.                                                                                                    |
|                 | Select Key Hi/Lo for high backlight for 1 minute after a keypress and then Lo backlight until a key is pressed again.                                                                                                    |
|                 | Select Key High, Med or Low for backlight for 1 minute after a keypress and then backlight off until a key is pressed again.                                                                                                    |
| Reset Totalizer | Press $\blacktriangleright$ and select Yes to erase and restart the totalizer at zero.                                                                                                    |
| Neg. Totals     | Select Yes to have reverse flow readings deducted from the totalizer. Select No to totalize forward flow only and ignore reverse flow                                                                                                    |
| Rev. Flo        | Select On to enable flow direction measurement.<br>Select Off to disable flow direction measurement.<br>Select Invert to invert the sense of the flow<br>measurement.                                                                                                    |
| Capture Par     | This function captures the programming parameters<br>in the meter. Select Yes, wait for Insrt USB to appear,<br>then insert a USB drive into the USB port to transfer<br>the parameters. After Saving flashes, Done will appear<br>on the screen, meaning it is safe to remove the USB. |

| Special Functi   | ons-  |
|------------------|-------|
| ▶Language Eng    | lish  |
| Analog Out 4-    | 20 mA |
| Backlight        | High  |
| Reset Totalizer  | NO    |
| Neg. Totals      | No    |
| Rev. Flow        | Of f  |
| Capture Par      | No    |
| Capture WF       | No    |
| Restore Defaults | s No  |
| New Password     | 0000  |
| [                |       |

# SPECIAL FUNCTIONS (cont.)

| Capture WF       | This function should only be used when instructed by<br>a Pulsar Measurement representative to do so. The<br>function captures the ultrasonic signal so that it can<br>be evaluated by Pulsar Measurement.                                                                                                    |  |
|------------------|----------------------------------------------------------------------------------------------------|--|
|                  | Select Yes to start the waveform download process.<br>After pressing Yes , the screen will flash Working for<br>approximately 20 seconds, until the message Insrt<br>USB appears. When Insrt USB is on the screen,<br>connect a flash drive to the USB port on the front of<br>the meter. The screen will flash Saving for a couple<br>seconds, and then return to Done . The waveform is<br>now stored on your flash drive and ready to be sent<br>to Pulsar Measurement. |  |
| Restore Defaults | Select Yes and press $\checkmark$ to erase all user settings and return the instrument to factory default settings.                                                                                                    |  |
| New Password     | Select any number from 0000 to 9999 and press ✓.<br>Default setting of 0000 will allow direct access to the<br>calibration menus. Setting of any password greater<br>than 0000 will require the password to be entered to<br>access the calibration menus.                                                                                                    |  |

Press√to return to Menu Selections.

DFM 6.1 INSTRUCTION MANUAL

| Simulation | 1        |
|------------|----------|
| ▶Test      | Actual   |
| Flow       | 250USG m |
| 4-20mAFlow | 5.60     |
| Relays 12  | 3456     |
|            |          |
|            |          |
|            |          |

# SIMULATION

Press  $\checkmark$  or  $\blacktriangle$  to position curser at Simulation, and  $\triangleright$  to enter. Use  $\checkmark$  or  $\bigstar$  to position cursor before each menu item and  $\triangleright$  to enter. When settings are completed press  $\checkmark$  to store and  $\checkmark$  again to return to the Main Menu.

Changes made in the Simulation menu exercise the 4-20mA output, digital display and control relays.

Simulate a Flow /Velocity reading. Press  $\blacktriangleright$  and then  $\blacktriangledown$  or  $\blacktriangle$  to change the simulated output. Press  $\checkmark$  to begin simulation. The 4-20mA output and relay states will be displayed on the screen below.

Press the  $\checkmark$  to terminate simulation and return to the Menu Selections screen.

#### SENSOR MOUNTING LOCATION

The position of the sensor is one of the most important considerations for accurate flow measurement. The same location guidelines apply to Doppler as most other types of flow meters.

VERTICAL OR HORIZONTAL PIPE - Vertical pipe runs generally provide evenly distributed flow. On Horizontal pipes and liquids with high concentrations of gas or solids, the sensor should be mounted on the side (3 or 9 o'clock position) to avoid concentrations of gas at the top of the pipe, or solids at the bottom. For liquids with minimal gas bubbles (e.g. potable water) the sensor should be mounted on the top of a horizontal pipe (12 o'clock position) to obtain the best signal strength.

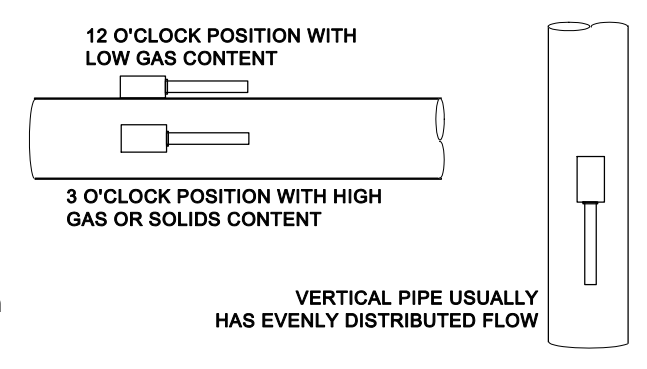

| 5 Dia | + | 10 Dia | - |
|-------|---|--------|---|
| FLOW  |   |        |   |
|       |   |        |   |
|       |   |        |   |
|       |   |        |   |

STRAIGHT RUN REQUIREMENTS – For best results, the transducers must be installed on a straight run of pipe, free of bends, tees, valves, transitions, insertion probes and obstructions of any kind. For most installations, ten straight unobstructed pipe diameters upstream and five diameters downstream of the transducers is the minimum recommended distance for proper operation. Additional considerations are outlined below.

- Do not, if possible, install the transducers downstream from a throttling valve, a mixing tank, the discharge of a positive displacement pump or any other equipment that could possibly aerate the liquid. The best location will be as free as possible from flow disturbances, vibration, sources of heat, noise, or radiated energy.
- Avoid mounting the transducers on a section of pipe with any external scale. Remove all scale, rust, loose paint, etc., from the location prior to mounting the transducers.
- Do not mount the transducers on a surface aberration (pipe seam, etc.).
- Do not mount transducers from different ultrasonic flow meters on the same pipe.
- Do not run the transducer cable in common bundles with cables from other instrumentation. You can run these cables through a common conduit ONLY if they originate at the same flow meter.
- Never mount transducers under water.

**IMPORTANT NOTE**: In some cases, longer straight runs may be necessary where the transducers are placed downstream from devices which cause unusual flow profile disruptions or swirl. For example: modulating valves, or two elbows in close proximity and out of plane.

# SENSOR MOUNTING

Prepare an area 2" wide by 4" long (50mm x 100mm) for sensor bonding by removing loose paint, scale and rust. The objective of site preparation is to eliminate any discontinuity between the sensor and the pipe wall, which would prevent acoustical coupling.

A PC4 Sensor Mounting Kit is supplied with each flow meter. It includes recommended coupling compound and a stainless steel mounting bracket with adjustable pipe straps.

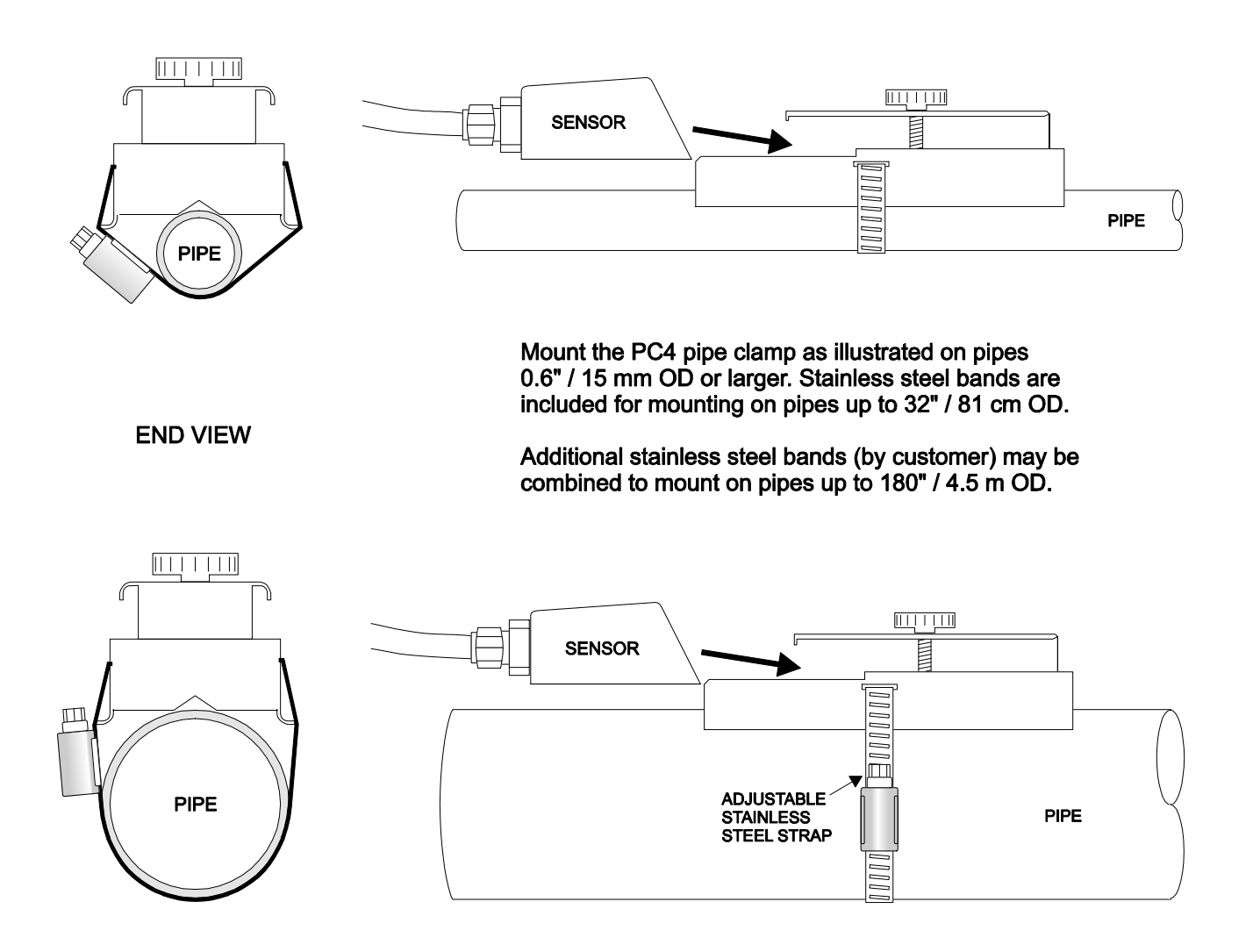

# SENSOR COUPLING

For permanent or temporary bonding, the following are recommended:

a) Super Lube ® (supplied)

Additional supply: order Option CC-SL30 or your local home improvement store.

- b) Electrocardiograph gel
- c) Petroleum gel (Vaseline)

The above are arranged in their order of preferred application.

b & c are only good for temporary bonding at room temperature.

DO NOT USE: Silicon RTV caulking compound (silicon rubber).

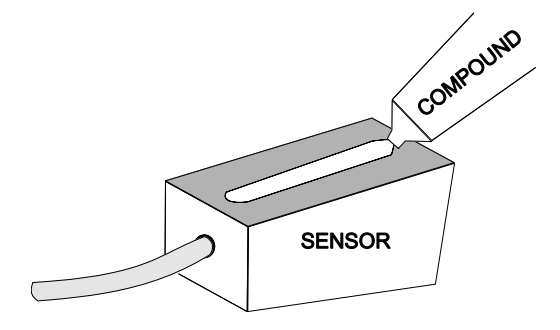

Use the PC4 pipe clamp (supplied) as illustrated on the previous page. Apply Super Lube ® to the colored face of the sensor. A bead, similar to toothpaste on a toothbrush, is ideal. Do not overtighten (crush the sensor).

The sensor must be fixed securely to the pipe with coupling material between the sensor face and the pipe. Sensor installation with excessive coupling compound can result in gaps or voids in the coupling and cause errors or loss of signal. Insufficient coupling compound will create similar conditions.

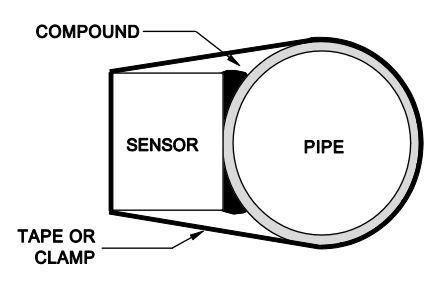

Over time temporary coupling compounds (e.g. Petroleum Gel) may gradually sag away from the sensor resulting in reduced signal strength and finally complete loss of signal. Warm temperatures, moisture and vibration will accelerate this process. Super Lube ® as supplied with the DFM 6.1 (and available from Pulsar Measurement or home improvement stores) is recommended for semi-permanent installations.

# SENSOR MOUNTING/COUPLING RECOMMENDATIONS

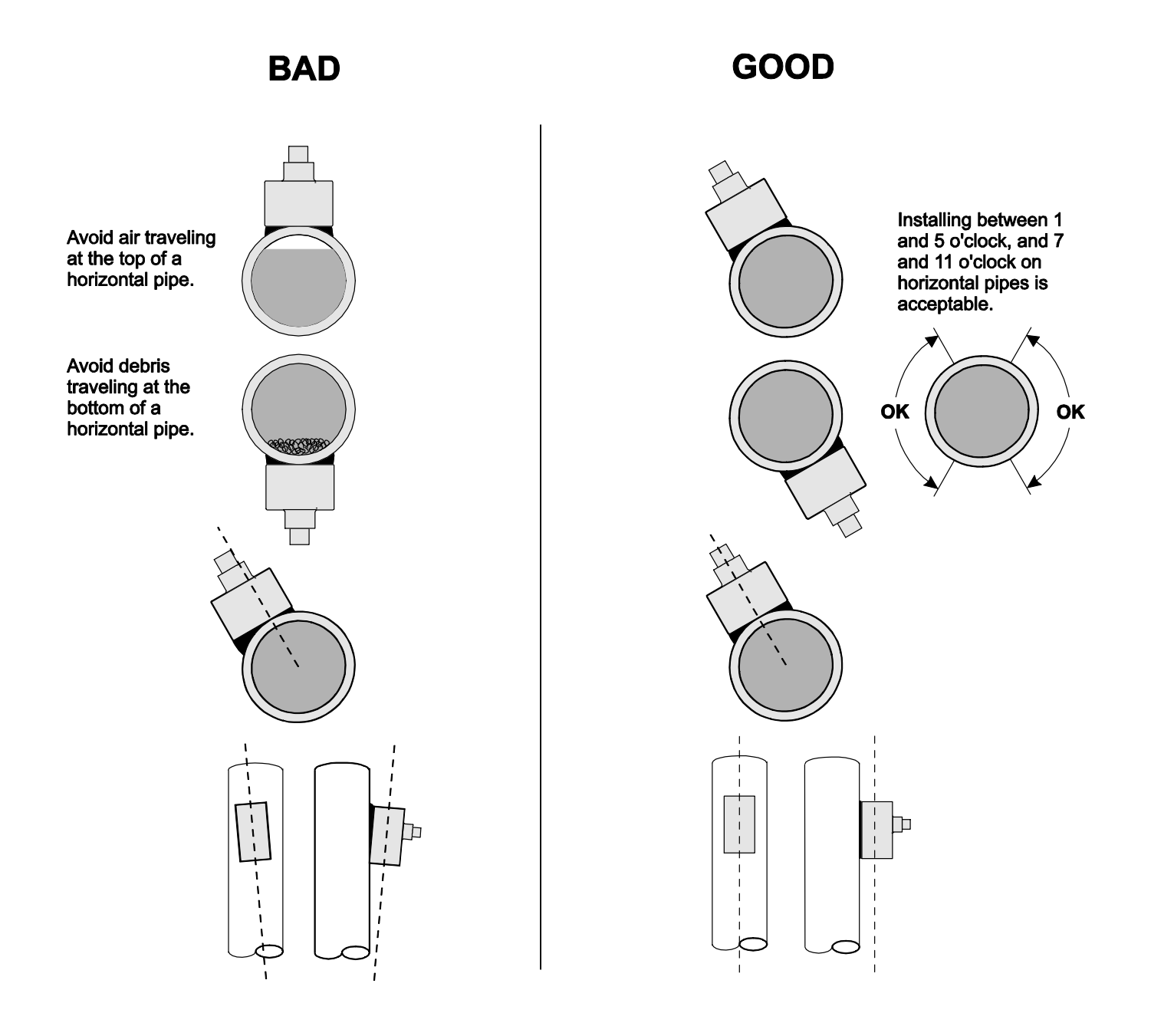

#### **ENCLOSURE INSTALLATION**

Locate the enclosure within 20 ft (6 m) of the sensor (500 ft -150 m optional). The enclosure can be wall mounted with the four mounting screws (included) or panel mounted with Option PM Panel Mount kit from Pulsar Measurement.

Avoid mounting the enclosure in direct sunlight to protect the electronics from damage due to overheating and condensate. In high humidity atmospheres, or where temperatures fall below freezing, Option TH Enclosure Heater and Thermostat is recommended. **IMPORTANT**: Seal conduit entries to prevent moisture from entering enclosure.

NEMA4X (IP66) WITH CLEAR COVER

1. Open hinged enclosure cover.

2. Insert #12 screws (supplied) through the four enclosure mounting holes to secure the enclosure to the wall or mounting stand.

Additional conduit holes can be cut in the bottom of the enclosure when required. Use a hole saw or Greenlee-type hole cutter to cut the required holes.

DO NOT make conduit/wiring entries into the top of the enclosure.

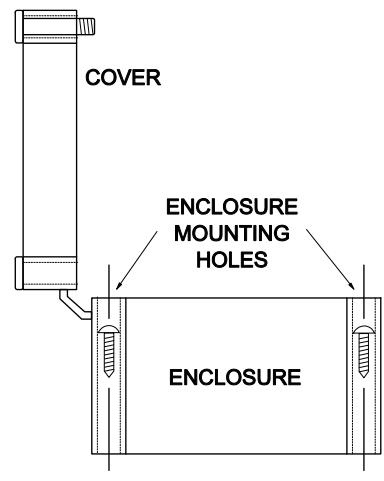

END VIEW

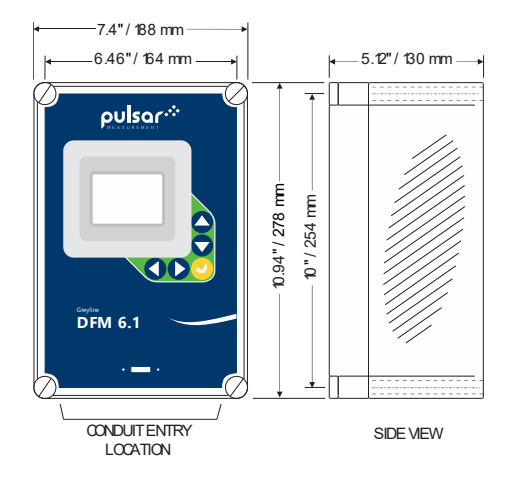

Note: This non-metallic enclosure does not automatically provide grounding between conduit connections. Grounding must be provided as part of the installation. Ground in accordance with the requirements of the National Electrical Code. System grounding is provided by connecting grounding wires from all conduit entries to the steel mounting plate or another point which provides continuity.

# CLEANING

Cleaning is not required as a part of normal maintenance.

# FIELD TROUBLESHOOTING **CORRECTIVE ACTION: POSSIBLE CAUSES:** METER READING LOWER THAN EXPECTED **Calibration Error** Review UNITS/MODE menu and Pipe ID • Investigate pump/valves. Compare velocity • with alternate instrument Lower flow rate than expected • Check "Cal Constant" in Special Functions menu. • Reinstall Sensor with careful application of Improper mounting of sensor **Coupling Compound** Pipe is not full Remount Sensor on vertical pipe • METER READING WHEN THERE IS NO FLOW • Adjust Signal Cutoff in Calibration Menu Ensure all Flowmeter wiring is in METAL • conduit and sensor shield is properly grounded. Local electrical noise Ensure correct power input Ground • connection (<1 ohm resistance). • Ensure 4-20mA Shield connected to Instrument Ground stud. Cross talk between two or more DFM 6.1 Refer to Synchronization instructions ٠ flowmeters on same pipe • Follow Drive manufacturers wiring and Grounding instructions Variable Speed Drive interference • Relocate Flowmeter electronics, Sensor and wiring away from VSD • Refer to Connections diagram. Disconnect and reconnect sensor cables ensuring that cable is properly inserted into terminals and tightened.

Sensor cable connections incorrect or loose

METER READING ERRATIC

Change sensor placement. Recommended 6-•

# Sensor mounted too close to valve, pump or elbow

10 diameters from elbows, and 30 diameters from pumps, controlling valves, orifice plates, nozzles or open pipe discharge

| POSSIBLE CAUSES:                                               | CORRECTIVE ACTION:                                                                                                    |
|----------------------------------------------------------------|----------------------------------------------------------------------------------------------------|
| NO FLOW INDICATION                                             |                                                                                                    |
| Not enough suspended particles or gases in the fluid           | <ul> <li>Relocate sensor in more turbulent pipe section.</li> <li>Mount sensor at 12 o'clock position on horizontal pipe</li> </ul>                               |
| Coupling compound washed out, or sensor loose on pipe          | <ul> <li>Remount sensor</li> <li>Use Super Lube <sup>®</sup></li> </ul>                                                                                           |
| Power interruption. No flow.                                   | Check fuse/breaker. Confirm flow                                                                                                    |
| METER READING TOO HIGH                                         |                                                                                                    |
| Calibration error                                              | • Review UNITS/MODE menu and Pipe ID                                                                                                    |
| Pipe is not full                                               | Remount Sensor on vertical pipe                                                                                                    |
| Nearby velocity increasing device (pump, valve, orifice plate) | <ul> <li>Relocate sensor &gt;30 pipe diameters from<br/>velocity increasing device</li> </ul>                                                                     |
| Local electrical noise                                         | <ul> <li>Ensure all Flowmeter wiring is in METAL<br/>conduit and sensor cable shield is connected<br/>to Ground stud</li> </ul>                                   |
| Variable Speed Drive interference                              | <ul> <li>Follow Drive manufacturers wiring and<br/>Grounding instructions</li> <li>Relocate Flowmeter electronics, Sensor and<br/>wiring away from VSD</li> </ul> |
|                                                                |                                                                                                    |
| METER READING DOES NOT TRACK FLOW                              |                                                                                                    |
| Sensor and GND wires reversed or not properly connected        | Check Sensor connections                                                                                                    |
| Improper AC power input Ground                                 | • Use direct connection with 12 AWG wire to                                                                                                    |

Improper AC power input Ground

nearest Ground pole (<1 ohm resistance).

# SENSOR CABLE RESISTANCE TEST

Unplug the green sensor terminal from the Doppler board and connect the sensor wires as shown. With a multimeter, perform resistance checks for each set of wires. One single loose terminal may cause false readings.

Test across shield and core of each wire: TMTR (black/white) and RCVR (black). Resistance should be around 82.5K ohms for any cable length. High readings indicate an open circuit and low readings indicate a short or partial short in the sensor cable.

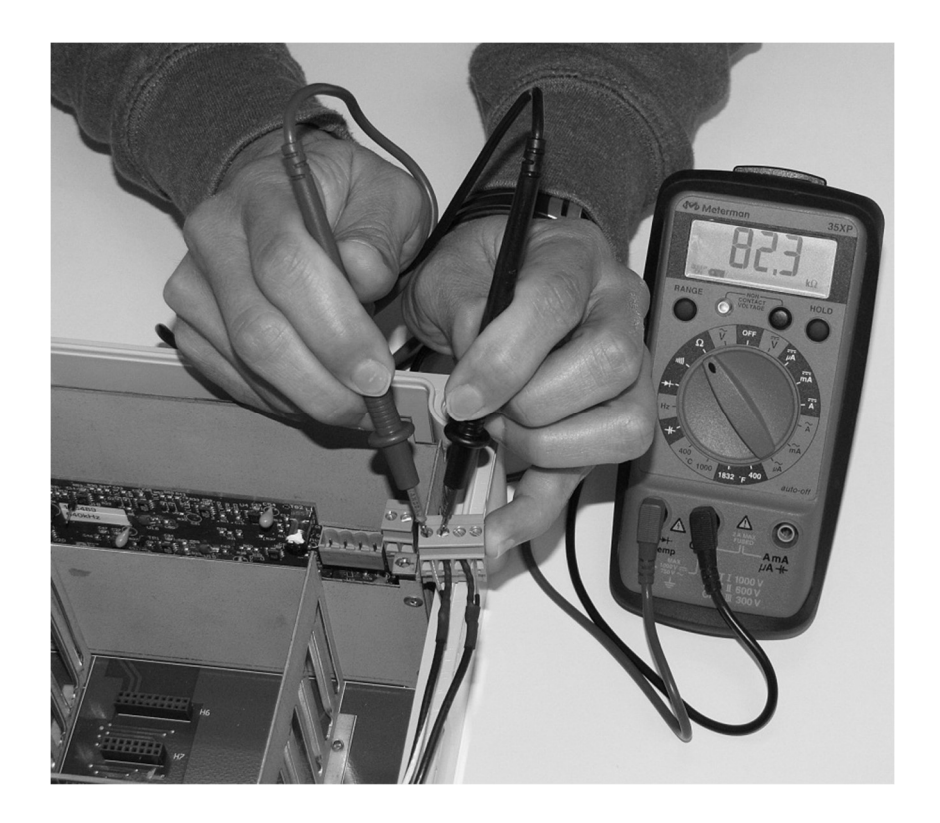

# **COMMON QUESTIONS AND ANSWERS**

# The pipe vibrates. Will it affect the flow meter?

Common vibration frequencies are far lower than the sonic frequencies used by the flow meter and will not normally affect accuracy or performance. However, applications where very weak Doppler signal is present (when sensitivity is adjusted to maximum and signal strength is low), accuracy may be affected by pipe vibration, or the flow meter may show readings under no-flow conditions. Attempt to relocate the sensor on a pipe section where vibration is reduced, or arrange pipe mounting brackets to reduce vibration at the sensor mounting location.

# The flow meter must be installed in a high noise environment. Will this affect operation?

Our flow meters are designed to discriminate between environmental noise and the Doppler signal. High noise environments may affect the flow meter's performance where low signal strength and/or low flow velocities are being measured.

# Will pipe corrosion affect accuracy of the flow meter?

Yes. Rust, loose paint etc. must be removed from the outside of the pipe to provide a clean mounting position when installing a Doppler sensor. Severe corrosion/oxidation on the inside of the pipe may prevent the Doppler signal from penetrating into the flow. If the pipe cannot be cleaned, a spool piece (PVC recommended) should be installed for sensor mounting.

# What effect do pipe liners have on the flow meter?

The air gap between loose insertion liners and the pipe wall prevent the Doppler signal from entering the flow. Better results can be expected with bonded liners such as cement, epoxy or tar, however an on site test is recommended to determine if the application is suitable for a Doppler flow meter.

# Why is Doppler only recommended for liquids containing suspended solids or gases?

The Doppler sensor transmits sound into the flow stream which must be reflected back to the sensor to indicate flow velocity. Gas bubbles or suspended solids act as reflectors for the Doppler signal. As a guideline, our Doppler flow meters are recommended for liquids containing solids or bubbles with a minimum size of 100 microns and a minimum concentration of 75 ppm. Most applications (except potable, distilled or deionized water) will meet this minimum requirement.

# Can the sensor be submerged in water?

Yes, for short periods of time or by accident, but it is not recommended for continuous operation. The sensor is constructed to withstand submersion to 10 psi without damage, but external liquid moving in contact with the sensor can be interpreted as flow and cause false readings.

# What is the purpose of the Signal Strength Display?

Doppler signals of very low strength are not accepted or processed by the instrument. This feature assists in rejection of environmental noise and vibration. Use the display to evaluate signal strength in your application. Strong signals will increase in percentage to a maximum of 100% or greater.

DFM 6.1 INSTRUCTION MANUAL

Yes. Our Doppler's design allow cable lengths up to 500 ft (152 m) with no loss of signal strength. Extended cable (Option DXC) should be installed in rigid or flexible conduit for mechanical protection. Use only our shielded coaxial pair (RG174U) cable. Cable junctions should be made through a terminal block and housed in a watertight metal junction box (Option 'JB2X'). BNC coaxial connectors (TV cable type) are not recommended for cable splices.

# Does the DFM 6.1 require periodic recalibration?

DFM 6.1 calibration does not drift over time. The solid-state sensor has no moving parts to wear and affect calibration. The Doppler flow technique generates an ultrasonic signal proportional to the velocity of flow. All timing/counting circuits use crystal-controlled frequency references to eliminate any drift in the processing circuitry.

ISO 9000 or similar quality management systems may require periodic and verifiable recalibration of flow meters. DFM 6.1 Doppler Flow Meters may be returned to Pulsar Measurement for factory calibration and issue of a new NIST traceable certificate. Refer to the 'Product Return Procedure' section of this manual for return instructions.

#### **APPLICATIONS HOTLINE**

For applications assistance, advice or information on any Pulsar Measurement Instrument contact your Sales Representative, write to Pulsar Measurement or phone the Applications Hotline below:

| COUNTRY | TEL                 | FAX                 | E-MAIL                               | ADDRESS                         |
|---------|---------------------|---------------------|--------------------------------------|---------------------------------|
| United  | 315-788-9500        | 315-764-0419        | northamerica@pulsarmeasurement.com   | 11451 Belcher Road South        |
| States  |                     |                     |                                      | Largo, FL 33773                 |
| Canada  | 613-938-8956        | 613-938-4857        | northamerica@pulsarmeasurement.com   | 16456 Sixsmith Drive            |
|         |                     |                     |                                      | Long Sault, Ont. K0C 1P0        |
| UK      | +44 (0) 1684 891371 | +44 (0) 1684 575985 | europe@pulsarmeasurement.com         | Cardinal Building               |
|         |                     |                     |                                      | Enigma Commercial Centre        |
|         |                     |                     |                                      | Sandy's Road, Malvern           |
|         |                     |                     |                                      | WR14 1JJ                        |
| Asia    | N/A                 | N/A                 | asiapacific@pulsarmeasurement.com    | 34-1A, Jalan 10A/KU5            |
|         |                     |                     |                                      | Taman Aman Perdana              |
|         |                     |                     |                                      | 41050 Klang, Selangor, Malaysia |
| Oceania | +61 428 692 274     | N/A                 | <u>oceania@pulsarmeasurement.com</u> | N/A                             |
|         |                     |                     |                                      |                                 |

#### **PRODUCT RETURN PROCEDURE**

Instruments may be returned to Pulsar Measurement for service or warranty repair.

1 Obtain an RMA Number from Pulsar Measurement -

Before shipping a product to the factory please contact Pulsar Measurement by telephone, fax or email to obtain an RMA number (Returned Merchandise Authorization). This ensures fast service and correct billing or credit.

When you contact Pulsar Measurement please have the following information available:

- 1. Model number / Software Version
- 2. Serial number
- 3. Date of Purchase
- 4. Reason for return (description of fault or modification required)
- 5. Your name, company name, address and phone number

#### 2 Clean the Sensor/Product -

#### Important: unclean products will not be serviced and will be returned to the sender at their expense.

- 1. Rinse sensor and cable to remove debris.
- 2. If sensor has been exposed to sewage, immerse both sensor and cable in a solution of 1 part household bleach (Javex, Clorox etc.) to 20 parts water for 5 minutes. Important: do not immerse open end of sensor cable.
- 3. Dry with paper towels and pack sensor and cable in a sealed plastic bag.
- 4. Wipe the outside of the enclosure to remove dirt or deposits.
- 5. Return to Pulsar Measurement for service.

# LIMITED WARRANTY

Pulsar Measurement warrants, to the original purchaser, its products to be free from defects in material and workmanship for a period of two years from date of invoice. Pulsar Measurement will replace or repair, free of charge, any Pulsar product if it has been proven to be defective within the warranty period. This warranty does not cover any expenses incurred in the removal and re-installation of the product.

If a product manufactured by Pulsar should prove defective within the first year, return it freight prepaid to Pulsar Measurement along with a copy of your invoice.

This warranty does not cover damages due to improper installation or handling, acts of nature, or unauthorized service. Modifications to or tampering with any part shall void this warranty. This warranty does not cover any equipment used in connection with the product or consequential damages due to a defect in the product.

All implied warranties are limited to the duration of this warranty. This is the complete warranty by Pulsar Measurement and no other warranty is valid against Pulsar Measurement. Some states do not allow limitations on how long an implied warranty lasts or limitation of incidental or consequential damages, so the above limitations or exclusions may not apply to you.

This warranty gives you specific legal rights, and you may also have other rights which vary from state to state.

Pulsar Measurement
#### **OPTIONS**

# EXTRA SENSOR CABLE (OPTION DXC)

Each flow meter includes 25 ft / 7.6m (or 50 ft / 15m or 100 ft / 30m optional) continuous shielded coaxial pair cable. Additional cable and Cable Junction Box (Option JB2X) may be ordered to extend cable up to 500 ft (152m) as required during installation. No adjustment is required when the sensor cable is extended or shortened. IMPORTANT: Use only our shielded coaxial pair (RG174U) cable.

Extended sensor cable should be installed in conduit for mechanical protection. Recommended installation is illustrated below:

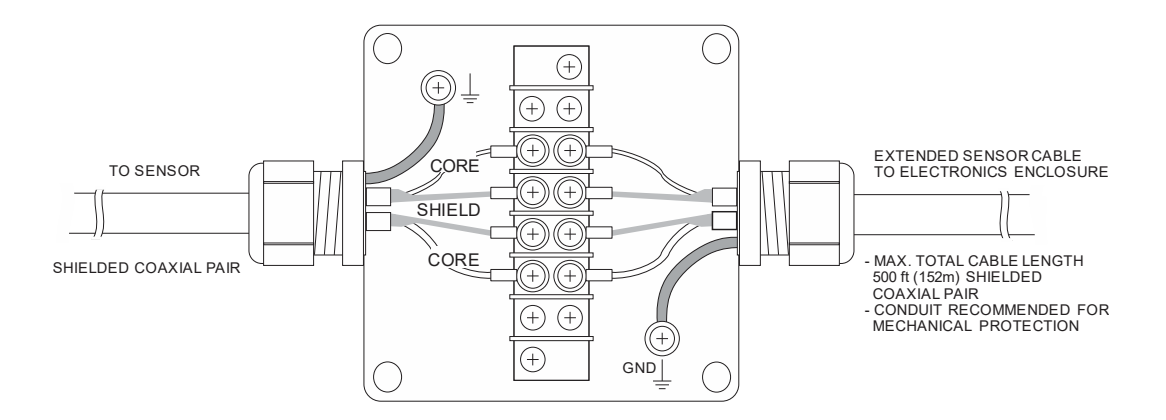

## **COAXIAL CABLE PREPARATION**

DXC Doppler sensor cable can be cut and spliced up to a maximum length of 500 ft (152 m). Cable ends must be prepared as illustrated below.

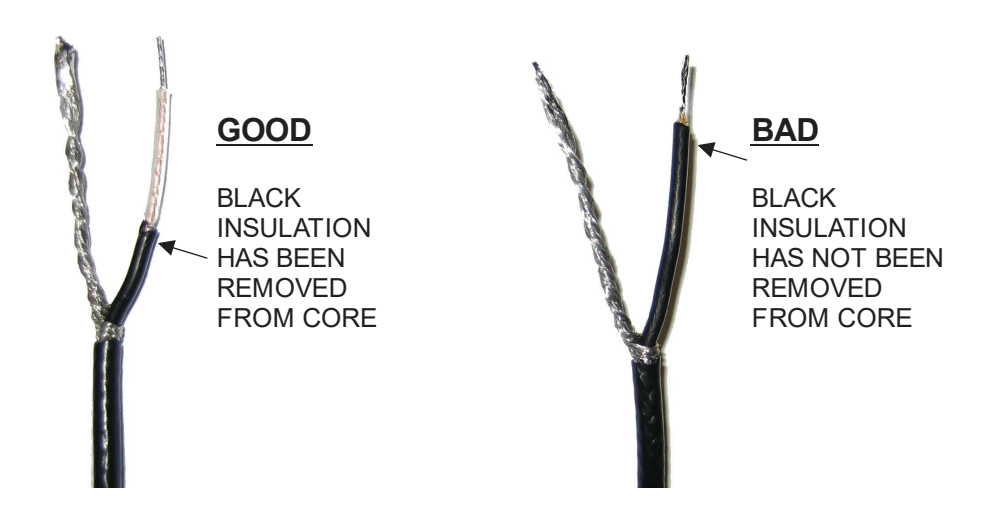

# SENSOR CABLE JUNCTION BOX (OPTION JB2X)

Optional Watertight steel NEMA4 Junction Boxes with terminal strips are available from Pulsar Measurement.

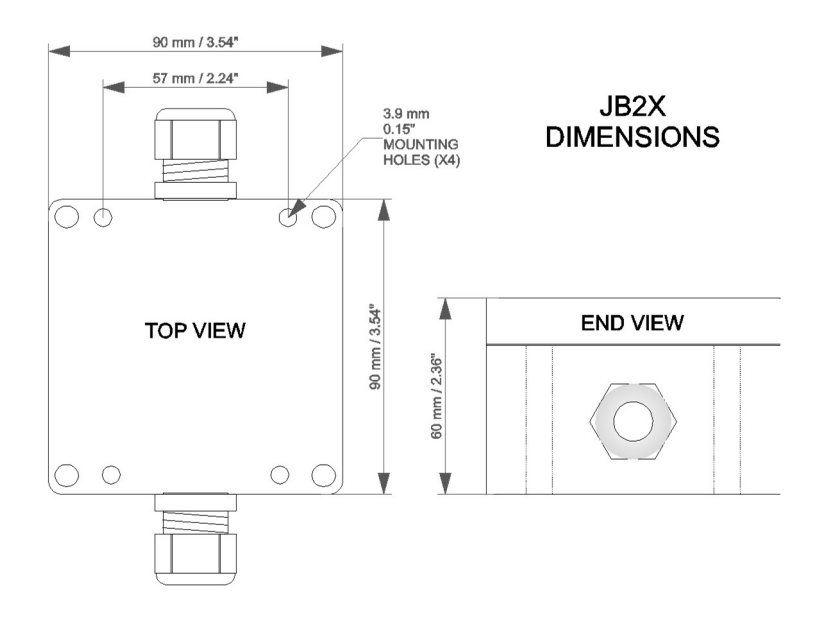

## Velocity Sensor QZ02L-B (Optional)

| Minimum Velocity:      | 0.1 ft/sec (0.03 m/sec)                                                                                         |
|------------------------|----------------------------------------------------------------------------------------------------|
| Maximum Velocity:      | 20 ft/sec (6.2 m/sec)                                                                                           |
| Operating Temperature: | 5 to 150°F (-15 to 65°C)                                                                                        |
| Exposed Materials:     | 316SS                                                                                                    |
| Sensor Cable:          | 25 ft. (7.6 m) submersible polyurethane jacket, shielded, 3 coaxial                                             |
| Hazardous Rating:      | CSA rated Intrinsically Safe Class I, Groups C,D, Class II, Groups E,F,G with optional Intrinsic Safety Barrier |

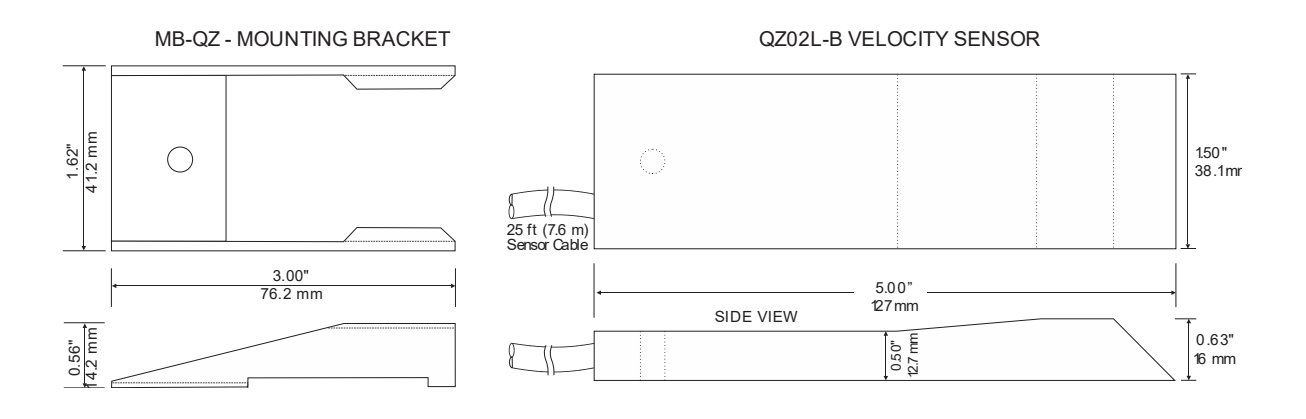

### **ENCLOSURE HEATER AND THERMOSTAT - Option TH**

Instruments can be factory-equipped with an Enclosure Heater and Thermostat or the module can be customerinstalled. The Thermostat is factory set to turn ON at 40°F (4.5°C) and OFF at 60°F (15.5°C). Power consumption is 15 Watts.

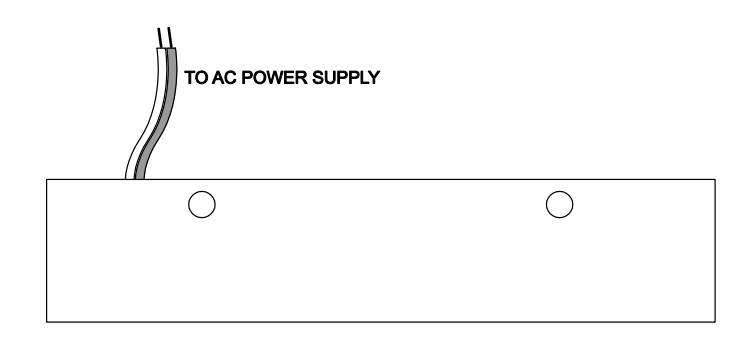

#### **ENCLOSURE SUNSCREEN - Option SCR**

Do not mount instrument electronics in direct sunlight. Overheating will reduce the life of electronic components and condensate may form during the heat/cool cycles and cause electrical shorts.

## Note:

Exposure to direct sunlight can cause overheating and moisture condensation which will reduce the operating life of electronics.

Protect Instruments from direct sunlight with this iridite finished aluminum sun screen (Option SCR).

Seal conduit entries with caulking compound to further reduce moisture condensation.

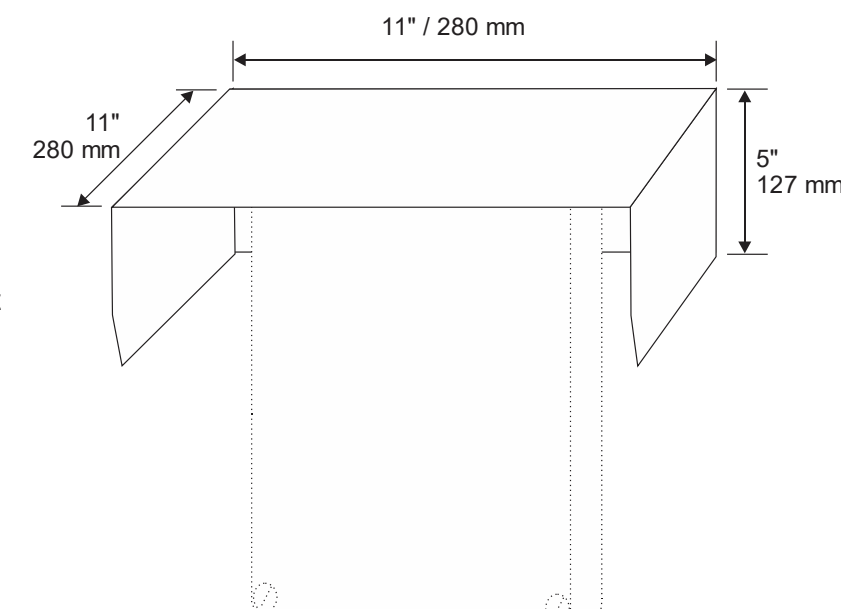

DFM 6.1 INSTRUCTION MANUAL

## POWER INPUT OPTION 9-32VDC

DFM 6.1 Flow Meters may be ordered factory-configured for 9-32VDC power input, or a 9-32VDC Power Input card can be installed in the place of the 100-240VAC card in the field.

### **QUICK BENCH TEST:**

Connect Sensor as shown below, then Power. Test operation of the DFM 6.1 by holding the sensor in one hand and rubbing your thumb or fingers briskly across the face (plastic surface) of the sensor. Allow 15 seconds for the DFM 6.1 to process the signal and display a flow value.

### **CONNECTIONS:**

POWER INPUT: Connect 9-32VDC to the + and - terminals. The Power Input GND terminal must be connected to the nearest Ground pole. A 1amp fuse in line is recommended.

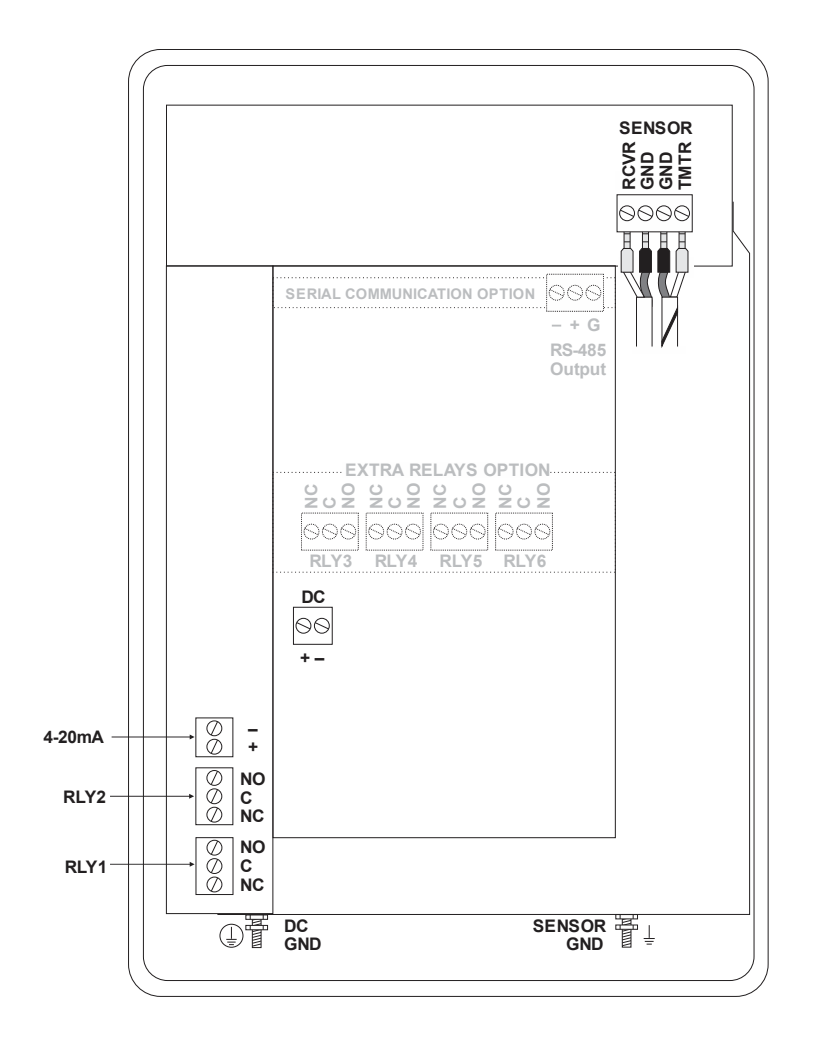

#### **MODBUS® COMMUNICATION**

MODBUS<sup>®</sup> serial interface connections are made at the RS485 card's terminal block if your DFM 6.1 was ordered with this card, or if one was added after installation. Card location:

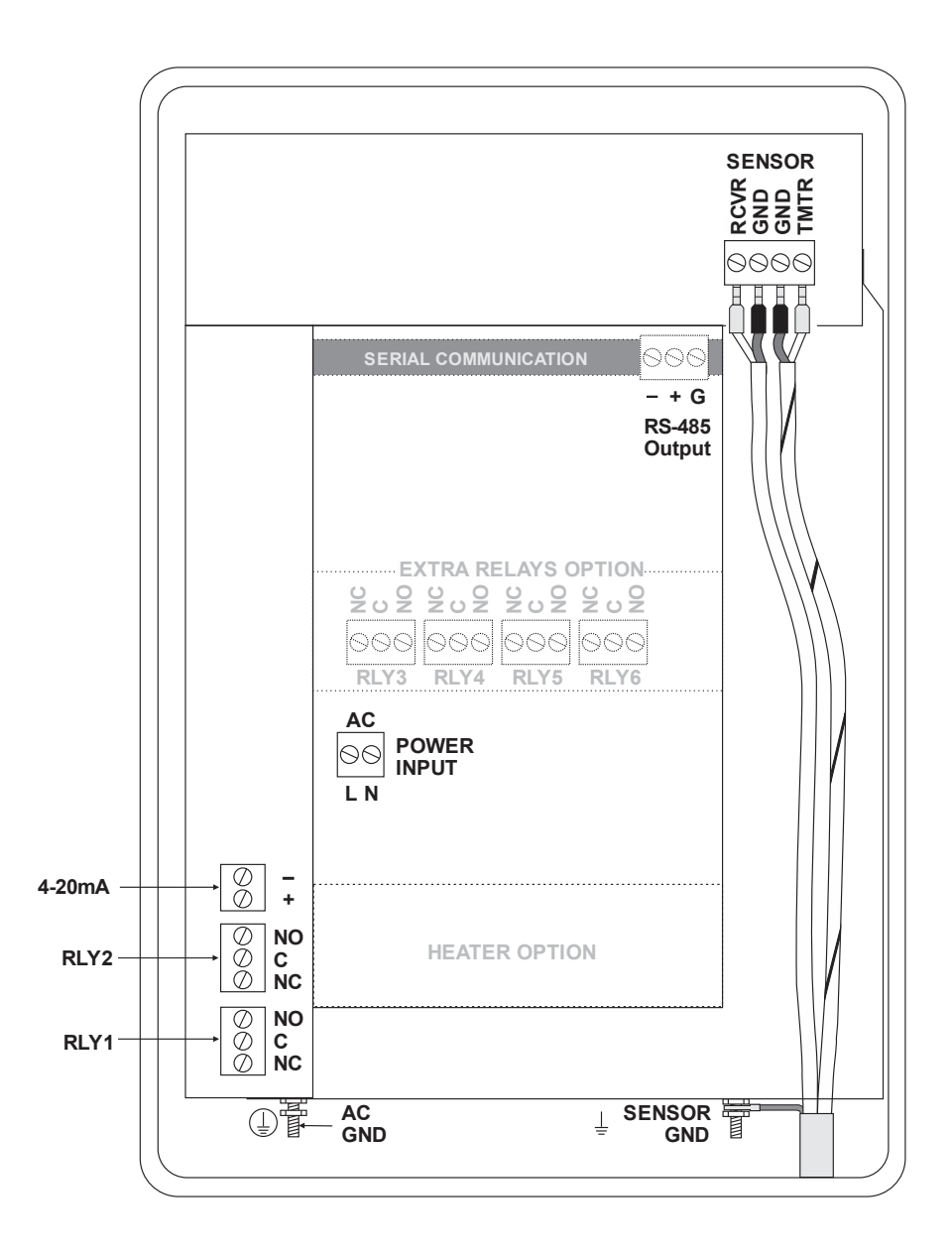

DFM 6.1 INSTRUCTION MANUAL

Transceiver: MODBUS Address (MAC address) range: BAUD rates:

Biasing: Flow Control: 2-wire, half-duplex 1-255 (Default: 001) 4800, 9600, 19200, 38400, 57600, 76800 or 115200 (Default: 9600) 8 None, Even, Odd (Default: Even) 1, 2 (Default: 1) 120 Ohms or none (Default: None) Jumper JP1 position 1 & 2 = OFF (No term) Jumper JP1 position 2 & 3 = ON (Term) None None

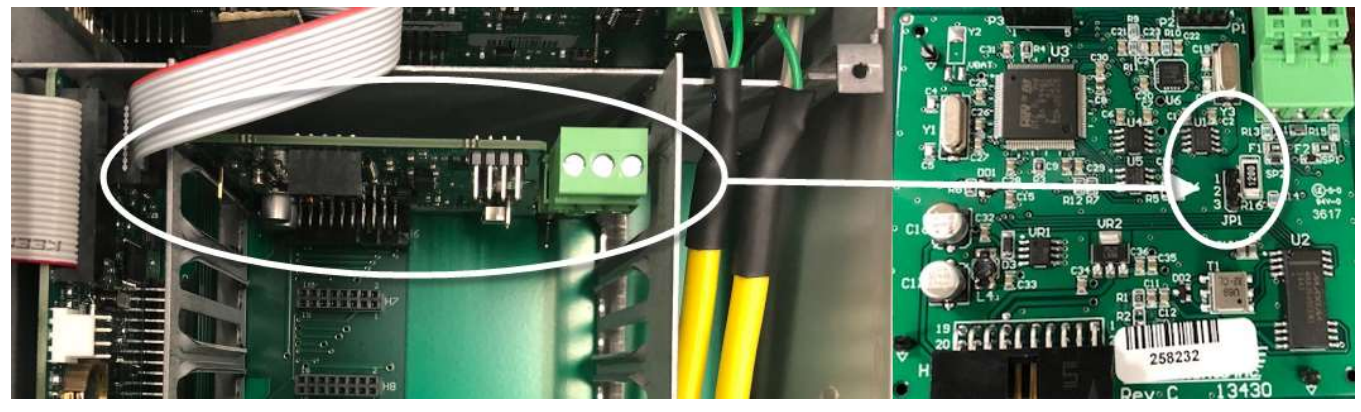

**Termination Jumper Position** 

| Function Codes Supported:     |
|-------------------------------|
| 01 – Read Coil(s)             |
| 02 – Read Discreet Input(s)   |
| 04 – Read Input Register(s)   |
| 05 – Write Single Coil        |
| 06 – Write Single Register    |
| 15 – Write Multiple Coils     |
| 16 – Write Multiple Registers |
| 17 – Report Slave ID          |

## **MODBUS® MEMORY MAP**

| Register<br>Address | Description  | Register<br>Type | Data<br>Range | Over<br>Range | Read/<br>Write | Comments                                     |
|---------------------|--------------|------------------|---------------|---------------|----------------|----------------------------------------------|
| 1                   | Reset Volume | Coil             | NA            | NA            | Read/          | Turn coil ON (1) to reset total on DFM 6.1.  |
|                     | Total        |                  |               |               | Write          | Turn coil to OFF (0) once reset is complete. |

| Register<br>Address | Description    | Register<br>Type | Data<br>Range | Over<br>Range | Read/<br>Write | Comments                                       |
|---------------------|----------------|------------------|---------------|---------------|----------------|------------------------------------------------|
| 10001               | Pulse Output 1 | Discreet         | NA            | NA            | Read           | (0) indicates pulse output is OFF or inactive. |
|                     | Status         | Input            |               |               |                | (1) indicates pulse output is ON or active.    |
| 10002               | Pulse Output 2 | Discreet         | NA            | NA            | Read           | (0) indicates pulse output is OFF or inactive. |
|                     | Status         | Input            |               |               |                | (1) indicates pulse output is ON or active.    |

| Register<br>Address | Description                      | Register Type  | Format Type                      | Comments |
|---------------------|----------------------------------|----------------|----------------------------------|----------|
| 30001               | Flow Velocity - ft/s             | Input Register | Floating Point Register (1 of 2) |          |
| 30002               | Flow Velocity - ft/s             | Input Register | Floating Point Register (2 of 2) |          |
| 30003               | Flow Velocity - m/s              | Input Register | Floating Point Register (1 of 2) |          |
| 30004               | Flow Velocity - m/s              | Input Register | Floating Point Register (2 of 2) |          |
| 30101               | Flow Rate - GPM<br>(USG/min)     | Input Register | Floating Point Register (1 of 2) |          |
| 30102               | Flow Rate - GPM<br>(USG/min)     | Input Register | Floating Point Register (2 of 2) |          |
| 30103               | Flow Rate - L/sec                | Input Register | Floating Point Register (1 of 2) |          |
| 30104               | Flow Rate - L/ssec               | Input Register | Floating Point Register (2 of 2) |          |
| 30105               | Flow Rate - ft <sup>3</sup> /min | Input Register | Floating Point Register (1 of 2) |          |
| 30106               | Flow Rate - ft <sup>3</sup> /min | Input Register | Floating Point Register (2 of 2) |          |
| 30107               | Flow Rate - m <sup>3</sup> /hr   | Input Register | Floating Point Register (1 of 2) |          |
| 30108               | Flow Rate - m <sup>3</sup> /hr   | Input Register | Floating Point Register (2 of 2) |          |
| 30109               | Flow Rate - USG/sec              | Input Register | Floating Point Register (1 of 2) |          |
| 30110               | Flow Rate - USG/sec              | Input Register | Floating Point Register (2 of 2) |          |
| 30111               | Flow Rate - USG/hr               | Input Register | Floating Point Register (1 of 2) |          |
| 30112               | Flow Rate - USG/hr               | Input Register | Floating Point Register (2 of 2) |          |
| 30113               | Flow Rate - USG/day              | Input Register | Floating Point Register (1 of 2) |          |

| Register<br>Address | Description                     | Register Type  | Format Type                      | Comments                  |
|---------------------|---------------------------------|----------------|----------------------------------|---------------------------|
| 30114               | Flow Rate - USG/day             | Input Register | Floating Point Register (2 of 2) |                           |
| 30115               | Flow Rate - ft <sup>3</sup> /s  | Input Register | Floating Point Register (1 of 2) |                           |
| 30116               | Flow Rate - ft <sup>3</sup> /s  | Input Register | Floating Point Register (2 of 2) |                           |
| 30117               | Flow Rate - ft <sup>3</sup> /hr | Input Register | Floating Point Register (1 of 2) |                           |
| 30118               | Flow Rate - ft <sup>3</sup> /hr | Input Register | Floating Point Register (2 of 2) |                           |
| 30119               | Flow Rate - ft³/day             | Input Register | Floating Point Register (1 of 2) |                           |
| 30120               | Flow Rate - ft³/day             | Input Register | Floating Point Register (2 of 2) |                           |
| 30121               | Flow Rate - USMG/sec            | Input Register | Floating Point Register (1 of 2) | USMG = US Million Gallons |
| 30122               | Flow Rate - USMG/sec            | Input Register | Floating Point Register (2 of 2) | USMG = US Million Gallons |
| 30123               | Flow Rate - USMG/min            | Input Register | Floating Point Register (1 of 2) | USMG = US Million Gallons |
| 30124               | Flow Rate - USMG/min            | Input Register | Floating Point Register (2 of 2) | USMG = US Million Gallons |
| 30125               | Flow Rate - USMG/hr             | Input Register | Floating Point Register (1 of 2) | USMG = US Million Gallons |
| 30126               | Flow Rate - USMG/hr             | Input Register | Floating Point Register (2 of 2) | USMG = US Million Gallons |
| 30127               | Flow Rate - USMG/day            | Input Register | Floating Point Register (1 of 2) | USMG = US Million Gallons |
| 30128               | Flow Rate - USMG/day            | Input Register | Floating Point Register (2 of 2) | USMG = US Million Gallons |
| 30129               | Flow Rate - L/min               | Input Register | Floating Point Register (1 of 2) |                           |
| 30130               | Flow Rate - L/min               | Input Register | Floating Point Register (2 of 2) |                           |
| 30131               | Flow Rate - L/hr                | Input Register | Floating Point Register (1 of 2) |                           |
| 30132               | Flow Rate - L/hr                | Input Register | Floating Point Register (2 of 2) |                           |
| 30133               | Flow Rate - L/day               | Input Register | Floating Point Register (1 of 2) |                           |
| 30134               | Flow Rate - L/day               | Input Register | Floating Point Register (2 of 2) |                           |
| 30135               | Flow Rate - m <sup>3</sup> /sec | Input Register | Floating Point Register (1 of 2) |                           |
| 30136               | Flow Rate - m³/sec              | Input Register | Floating Point Register (2 of 2) |                           |
| 30137               | Flow Rate - m³/min              | Input Register | Floating Point Register (1 of 2) |                           |
| 30138               | Flow Rate - m³/min              | Input Register | Floating Point Register (2 of 2) |                           |
| 30139               | Flow Rate - m³/day              | Input Register | Floating Point Register (1 of 2) |                           |

| Register<br>Address | Description         | Register Type  | Format Type                      | Comments                            |
|---------------------|---------------------|----------------|----------------------------------|-------------------------------------|
| 30140               | Flow Rate - m³/day  | Input Register | Floating Point Register (2 of 2) |                                     |
| 30141               | Flow Rate - IG/sec  | Input Register | Floating Point Register (1 of 2) | IG = Imperial Gallons               |
| 30142               | Flow Rate - IG/sec  | Input Register | Floating Point Register (2 of 2) | IG = Imperial Gallons               |
| 30143               | Flow Rate - IG/min  | Input Register | Floating Point Register (1 of 2) | IG = Imperial Gallons               |
| 30144               | Flow Rate - IG/min  | Input Register | Floating Point Register (2 of 2) | IG = Imperial Gallons               |
| 30145               | Flow Rate - IG/hr   | Input Register | Floating Point Register (1 of 2) | IG = Imperial Gallons               |
| 30146               | Flow Rate - IG/hr   | Input Register | Floating Point Register (2 of 2) | IG = Imperial Gallons               |
| 30147               | Flow Rate - IG/day  | Input Register | Floating Point Register (1 of 2) | IG = Imperial Gallons               |
| 30148               | Flow Rate - IG/day  | Input Register | Floating Point Register (2 of 2) | IG = Imperial Gallons               |
| 30149               | Flow Rate - IMG/sec | Input Register | Floating Point Register (1 of 2) | IMG = Imperial Million<br>Gallons   |
| 30150               | Flow Rate - IMG/sec | Input Register | Floating Point Register (2 of 2) | IMG = Imperial Million<br>Gallons   |
| 30151               | Flow Rate - IMG/min | Input Register | Floating Point Register (1 of 2) | IMG = Imperial Million<br>Gallons   |
| 30152               | Flow Rate - IMG/min | Input Register | Floating Point Register (2 of 2) | IMG = Imperial Million<br>Gallons   |
| 30153               | Flow Rate - IMG/hr  | Input Register | Floating Point Register (1 of 2) | IMG = Imperial Million<br>Gallons   |
| 30154               | Flow Rate - IMG/hr  | Input Register | Floating Point Register (2 of 2) | IMG = Imperial Million<br>Gallons   |
| 30155               | Flow Rate - IMG/day | Input Register | Floating Point Register (1 of 2) | IMG = Imperial Million<br>Gallons   |
| 30156               | Flow Rate - IMG/day | Input Register | Floating Point Register (2 of 2) | IMG = Imperial Million<br>Gallons   |
| 30157               | Flow Rate - bbl/sec | Input Register | Floating Point Register (1 of 2) | bbl = US Oil Barrel = 42<br>Gallons |
| 30158               | Flow Rate - bbl/sec | Input Register | Floating Point Register (2 of 2) | bbl = US Oil Barrel = 42<br>Gallons |
| 30159               | Flow Rate - bbl/min | Input Register | Floating Point Register (1 of 2) | bbl = US Oil Barrel = 42<br>Gallons |
| 30160               | Flow Rate - bbl/min | Input Register | Floating Point Register (2 of 2) | bbl = US Oil Barrel = 42<br>Gallons |
| 30161               | Flow Rate - bbl/hr  | Input Register | Floating Point Register (1 of 2) | bbl = US Oil Barrel = 42<br>Gallons |
| 30162               | Flow Rate - bbl/hr  | Input Register | Floating Point Register (2 of 2) | bbl = US Oil Barrel = 42<br>Gallons |
| 30163               | Flow Rate - bbl/day | Input Register | Floating Point Register (1 of 2) | bbl = US Oil Barrel = 42<br>Gallons |
| 30164               | Flow Rate - bbl/day | Input Register | Floating Point Register (2 of 2) | bbl = US Oil Barrel = 42<br>Gallons |

| Register<br>Address | Description                                          | Register Type  | Format Type                      | Comments                  |
|---------------------|------------------------------------------------------|----------------|----------------------------------|---------------------------|
| 30165               | Previous day Average<br>Flow Rate - GPM<br>(USG/min) | Input Register | Floating Point Register (1 of 2) |                           |
| 30166               | Previous day Average<br>Flow Rate - GPM<br>(USG/min) | Input Register | Floating Point Register (2 of 2) |                           |
| 30167               | Previous day Average<br>Flow Rate - L/sec            | Input Register | Floating Point Register (1 of 2) |                           |
| 30168               | Previous day Average<br>Flow Rate - L/ssec           | Input Register | Floating Point Register (2 of 2) |                           |
| 30169               | Previous day Average<br>Flow Rate - ft3/min          | Input Register | Floating Point Register (1 of 2) |                           |
| 30170               | Previous day Average<br>Flow Rate - ft3/min          | Input Register | Floating Point Register (2 of 2) |                           |
| 30171               | Previous day Average<br>Flow Rate - m3/hr            | Input Register | Floating Point Register (1 of 2) |                           |
| 30172               | Previous day Average<br>Flow Rate - m3/hr            | Input Register | Floating Point Register (2 of 2) |                           |
| 30173               | Previous day Average<br>Flow Rate - USG/sec          | Input Register | Floating Point Register (1 of 2) |                           |
| 30174               | Previous day Average<br>Flow Rate - USG/sec          | Input Register | Floating Point Register (2 of 2) |                           |
| 30175               | Previous day Average<br>Flow Rate - USG/hr           | Input Register | Floating Point Register (1 of 2) |                           |
| 30176               | Previous day Average<br>Flow Rate - USG/hr           | Input Register | Floating Point Register (2 of 2) |                           |
| 30177               | Previous day Average<br>Flow Rate - USG/day          | Input Register | Floating Point Register (1 of 2) |                           |
| 30178               | Previous day Average<br>Flow Rate - USG/day          | Input Register | Floating Point Register (2 of 2) |                           |
| 30179               | Previous day Average<br>Flow Rate - ft3/s            | Input Register | Floating Point Register (1 of 2) |                           |
| 30180               | Previous day Average<br>Flow Rate - ft3/s            | Input Register | Floating Point Register (2 of 2) |                           |
| 30181               | Previous day Average<br>Flow Rate - ft3/hr           | Input Register | Floating Point Register (1 of 2) |                           |
| 30182               | Previous day Average<br>Flow Rate - ft3/hr           | Input Register | Floating Point Register (2 of 2) |                           |
| 30183               | Previous day Average<br>Flow Rate - ft3/day          | Input Register | Floating Point Register (1 of 2) |                           |
| 30184               | Previous day Average<br>Flow Rate - ft3/day          | Input Register | Floating Point Register (2 of 2) |                           |
| 30185               | Previous day Average<br>Flow Rate - USMG/sec         | Input Register | Floating Point Register (1 of 2) | USMG = US Million Gallons |
| 30186               | Previous day Average<br>Flow Rate - USMG/sec         | Input Register | Floating Point Register (2 of 2) | USMG = US Million Gallons |
| 30187               | Previous day Average<br>Flow Rate - USMG/min         | Input Register | Floating Point Register (1 of 2) | USMG = US Million Gallons |

| Register<br>Address | Description                                  | Register Type  | Format Type                      | Comments                  |
|---------------------|----------------------------------------------|----------------|----------------------------------|---------------------------|
| 30188               | Previous day Average<br>Flow Rate - USMG/min | Input Register | Floating Point Register (2 of 2) | USMG = US Million Gallons |
| 30189               | Previous day Average<br>Flow Rate - USMG/hr  | Input Register | Floating Point Register (1 of 2) | USMG = US Million Gallons |
| 30190               | Previous day Average<br>Flow Rate - USMG/hr  | Input Register | Floating Point Register (2 of 2) | USMG = US Million Gallons |
| 30191               | Previous day Average<br>Flow Rate - USMG/day | Input Register | Floating Point Register (1 of 2) | USMG = US Million Gallons |
| 30192               | Previous day Average<br>Flow Rate - USMG/day | Input Register | Floating Point Register (2 of 2) | USMG = US Million Gallons |
| 30193               | Previous day Average<br>Flow Rate - L/min    | Input Register | Floating Point Register (1 of 2) |                           |
| 30194               | Previous day Average<br>Flow Rate - L/min    | Input Register | Floating Point Register (2 of 2) |                           |
| 30195               | Previous day Average<br>Flow Rate - L/hr     | Input Register | Floating Point Register (1 of 2) |                           |
| 30196               | Previous day Average<br>Flow Rate - L/hr     | Input Register | Floating Point Register (2 of 2) |                           |
| 30197               | Previous day Average<br>Flow Rate - L/day    | Input Register | Floating Point Register (1 of 2) |                           |
| 30198               | Previous day Average<br>Flow Rate - L/day    | Input Register | Floating Point Register (2 of 2) |                           |
| 30199               | Previous day Average<br>Flow Rate - m3/sec   | Input Register | Floating Point Register (1 of 2) |                           |
| 30200               | Previous day Average<br>Flow Rate - m3/sec   | Input Register | Floating Point Register (2 of 2) |                           |
| 30201               | Previous day Average<br>Flow Rate - m3/min   | Input Register | Floating Point Register (1 of 2) |                           |
| 30202               | Previous day Average<br>Flow Rate - m3/min   | Input Register | Floating Point Register (2 of 2) |                           |
| 30203               | Previous day Average<br>Flow Rate - m3/day   | Input Register | Floating Point Register (1 of 2) |                           |
| 30204               | Previous day Average<br>Flow Rate - m3/day   | Input Register | Floating Point Register (2 of 2) |                           |
| 30205               | Previous day Average<br>Flow Rate - IG/sec   | Input Register | Floating Point Register (1 of 2) | IG = Imperial Gallons     |
| 30206               | Previous day Average<br>Flow Rate - IG/sec   | Input Register | Floating Point Register (2 of 2) | IG = Imperial Gallons     |
| 30207               | Previous day Average<br>Flow Rate - IG/min   | Input Register | Floating Point Register (1 of 2) | IG = Imperial Gallons     |
| 30208               | Previous day Average<br>Flow Rate - IG/min   | Input Register | Floating Point Register (2 of 2) | IG = Imperial Gallons     |
| 30209               | Previous day Average<br>Flow Rate - IG/hr    | Input Register | Floating Point Register (1 of 2) | IG = Imperial Gallons     |
| 30210               | Previous day Average<br>Flow Rate - IG/hr    | Input Register | Floating Point Register (2 of 2) | IG = Imperial Gallons     |
| 30211               | Previous day Average<br>Flow Rate - IG/day   | Input Register | Floating Point Register (1 of 2) | IG = Imperial Gallons     |

| Register<br>Address | Description                                 | Register Type  | Format Type                      | Comments                            |
|---------------------|---------------------------------------------|----------------|----------------------------------|-------------------------------------|
| 30212               | Previous day Average<br>Flow Rate - IG/day  | Input Register | Floating Point Register (2 of 2) | IG = Imperial Gallons               |
| 30213               | Previous day Average<br>Flow Rate - IMG/sec | Input Register | Floating Point Register (1 of 2) | IMG = Imperial Million<br>Gallons   |
| 30214               | Previous day Average<br>Flow Rate - IMG/sec | Input Register | Floating Point Register (2 of 2) | IMG = Imperial Million<br>Gallons   |
| 30215               | Previous day Average<br>Flow Rate - IMG/min | Input Register | Floating Point Register (1 of 2) | IMG = Imperial Million<br>Gallons   |
| 30216               | Previous day Average<br>Flow Rate - IMG/min | Input Register | Floating Point Register (2 of 2) | IMG = Imperial Million<br>Gallons   |
| 30217               | Previous day Average<br>Flow Rate - IMG/hr  | Input Register | Floating Point Register (1 of 2) | IMG = Imperial Million<br>Gallons   |
| 30218               | Previous day Average<br>Flow Rate - IMG/hr  | Input Register | Floating Point Register (2 of 2) | IMG = Imperial Million<br>Gallons   |
| 30219               | Previous day Average<br>Flow Rate - IMG/day | Input Register | Floating Point Register (1 of 2) | IMG = Imperial Million<br>Gallons   |
| 30220               | Previous day Average<br>Flow Rate - IMG/day | Input Register | Floating Point Register (2 of 2) | IMG = Imperial Million<br>Gallons   |
| 30221               | Previous day Average<br>Flow Rate - bbl/sec | Input Register | Floating Point Register (1 of 2) | bbl = US Oil Barrel = 42<br>Gallons |
| 30222               | Previous day Average<br>Flow Rate - bbl/sec | Input Register | Floating Point Register (2 of 2) | bbl = US Oil Barrel = 42<br>Gallons |
| 30223               | Previous day Average<br>Flow Rate - bbl/min | Input Register | Floating Point Register (1 of 2) | bbl = US Oil Barrel = 42<br>Gallons |
| 30224               | Previous day Average<br>Flow Rate - bbl/min | Input Register | Floating Point Register (2 of 2) | bbl = US Oil Barrel = 42<br>Gallons |
| 30225               | Previous day Average<br>Flow Rate - bbl/hr  | Input Register | Floating Point Register (1 of 2) | bbl = US Oil Barrel = 42<br>Gallons |
| 30226               | Previous day Average<br>Flow Rate - bbl/hr  | Input Register | Floating Point Register (2 of 2) | bbl = US Oil Barrel = 42<br>Gallons |
| 30227               | Previous day Average<br>Flow Rate - bbl/day | Input Register | Floating Point Register (1 of 2) | bbl = US Oil Barrel = 42<br>Gallons |
| 30228               | Previous day Average<br>Flow Rate - bbl/day | Input Register | Floating Point Register (2 of 2) | bbl = US Oil Barrel = 42<br>Gallons |
| 30301               | Volume Total - Gallons                      | Input Register | Floating Point Register (1 of 2) |                                     |
| 30302               | Volume Total - Gallons                      | Input Register | Floating Point Register (2 of 2) |                                     |
| 30303               | Volume Total - Liters                       | Input Register | Floating Point Register (1 of 2) |                                     |
| 30304               | Volume Total - Liters                       | Input Register | Floating Point Register (2 of 2) |                                     |
| 30305               | Volume Total - ft <sup>3</sup>              | Input Register | Floating Point Register (1 of 2) |                                     |
| 30306               | Volume Total - ft <sup>3</sup>              | Input Register | Floating Point Register (2 of 2) |                                     |
| 30307               | Volume Total - m <sup>3</sup>               | Input Register | Floating Point Register (1 of 2) |                                     |
| 30308               | Volume Total - m³                           | Input Register | Floating Point Register (2 of 2) |                                     |

| Register<br>Address | Description                            | Register Type  | Format Type                      | Comments                            |
|---------------------|----------------------------------------|----------------|----------------------------------|-------------------------------------|
| 30309               | Volume Total - USMG                    | Input Register | Floating Point Register (1 of 2) | USMG = US Million Gallons           |
| 30310               | Volume Total - USMG                    | Input Register | Floating Point Register (2 of 2) | USMG = US Million Gallons           |
| 30311               | Volume Total - IG                      | Input Register | Floating Point Register (1 of 2) | IG = Imperial Gallons               |
| 30312               | Volume Total - IG                      | Input Register | Floating Point Register (2 of 2) | IG = Imperial Gallons               |
| 30313               | Volume Total - IMG                     | Input Register | Floating Point Register (1 of 2) | IMG = Imperial Million<br>Gallons   |
| 30314               | Volume Total - IMG                     | Input Register | Floating Point Register (2 of 2) | IMG = Imperial Million<br>Gallons   |
| 30315               | Volume Total - bbl                     | Input Register | Floating Point Register (1 of 2) | bbl = US Oil Barrel = 42<br>Gallons |
| 30316               | Volume Total - bbl                     | Input Register | Floating Point Register (2 of 2) | bbl = US Oil Barrel = 42<br>Gallons |
| 30317               | Previous day Volume<br>Total - Gallons | Input Register | Floating Point Register (1 of 2) |                                     |
| 30318               | Previous day Volume<br>Total - Gallons | Input Register | Floating Point Register (2 of 2) |                                     |
| 30319               | Previous day Volume<br>Total - Liters  | Input Register | Floating Point Register (1 of 2) |                                     |
| 30320               | Previous day Volume<br>Total - Liters  | Input Register | Floating Point Register (2 of 2) |                                     |
| 30321               | Previous day Volume<br>Total - ft3     | Input Register | Floating Point Register (1 of 2) |                                     |
| 30322               | Previous day Volume<br>Total - ft3     | Input Register | Floating Point Register (2 of 2) |                                     |
| 30323               | Previous day Volume<br>Total - m3      | Input Register | Floating Point Register (1 of 2) |                                     |
| 30324               | Previous day Volume<br>Total - m3      | Input Register | Floating Point Register (2 of 2) |                                     |
| 30325               | Previous day Volume<br>Total - USMG    | Input Register | Floating Point Register (1 of 2) | USMG = US Million Gallons           |
| 30326               | Previous day Volume<br>Total - USMG    | Input Register | Floating Point Register (2 of 2) | USMG = US Million Gallons           |
| 30327               | Previous day Volume<br>Total - IG      | Input Register | Floating Point Register (1 of 2) | IG = Imperial Gallons               |
| 30328               | Previous day Volume<br>Total - IG      | Input Register | Floating Point Register (2 of 2) | IG = Imperial Gallons               |
| 30329               | Previous day Volume<br>Total - IMG     | Input Register | Floating Point Register (1 of 2) | IMG = Imperial Million<br>Gallons   |
| 30330               | Previous day Volume<br>Total - IMG     | Input Register | Floating Point Register (2 of 2) | IMG = Imperial Million<br>Gallons   |
| 30331               | Previous day Volume<br>Total - bbl     | Input Register | Floating Point Register (1 of 2) | bbl = US Oil Barrel = 42<br>Gallons |
| 30332               | Previous day Volume<br>Total - bbl     | Input Register | Floating Point Register (2 of 2) | bbl = US Oil Barrel = 42<br>Gallons |
| 30901               | Signal Strength - %                    | Input Register | Integer                          | 0-100                               |

| Register<br>Address | Description          | Register Type  | Format Type                      | Comments                                                                 |
|---------------------|----------------------|----------------|----------------------------------|--------------------------------------------------------------------------|
| 30904               | Run Hours            | Input Register | Floating Point Register (1 of 2) |                                                                          |
| 30905               | Run Hours            | Input Register | Floating Point Register (2 of 2) |                                                                          |
| 30923               | Sensor Status        | Input Register | Index (0-10)                     | 0 = Sensor Good<br>4 = Sensor Open<br>5 = Sensor Short<br>7 = Low Signal |
| 30925               | Logging Status       | Input Register | Index (0-2)                      | 0 = Stopped<br>1 = Active<br>2 = Full                                    |
| 30926               | Logging Used - %     | Input Register | Floating Point Register (1 of 2) |                                                                          |
| 30927               | Logging Used - %     | Input Register | Floating Point Register (2 of 2) |                                                                          |
| 30962               | Confidence           | Input Register | Integer                          |                                                                          |
| 30963               | Direction            | Input Register | Integer                          |                                                                          |
| 30964               | Pot 1                | Input Register | Integer                          |                                                                          |
| 30965               | Peak to Peak         | Input Register | Integer                          |                                                                          |
| 30966               | Correlation Strength | Input Register | Integer                          |                                                                          |

|       |                | 1              |                 |                                                                                                    |
|-------|----------------|----------------|-----------------|----------------------------------------------------------------------------------------------------|
| 30947 | Velocity Units | Input Register | Index (0 to 1)  | 0 = Feet per Second<br>1 = Meter per Second                                                                                                    |
| 30948 | Flow Units     | Input Register | Index (0 to 31) | <ul> <li>0 = US Gallons per Minute</li> <li>1 = Litres per Second</li> <li>2 = Cubic Feet per Minute</li> <li>3 = Cubic Meters per Hour</li> <li>4 = US Gallons per Second</li> <li>5 = US Gallons per Day</li> <li>7 = Cubic Feet per Second</li> <li>8 = Cubic Feet per Hour</li> <li>9 = Cubic Feet per Day</li> <li>10 = US Million Gallons per Minute</li> <li>12 = US Million Gallons per Hour</li> <li>13 = US Million Gallons per Day</li> <li>14 = Litres per Minute</li> <li>15 = Litres per Day</li> <li>17 = Cubic Meters per Second</li> <li>18 = Cubic Meters per Second</li> <li>18 = Cubic Meters per Second</li> <li>18 = Cubic Meters per Minute</li> <li>19 = Cubic Meters per Day</li> <li>20 = Imperial Gallons per Hour</li> <li>21 = Imperial Gallons per Hour</li> <li>23 = Imperial Gallons per Day</li> <li>24 = Imperial Gallons per Day</li> <li>24 = Imperial Million Gallons per Day</li> <li>25 = Imperial Million Gallons per Day</li> <li>26 = Imperial Million Gallons per Day</li> <li>27 = Imperial Million Gallons per Day</li> <li>28 = Barrels per Second</li> <li>29 = Barrels per Minute</li> <li>30 = Barrels per Hour</li> <li>31 = Barrels per Day</li> </ul> |
| 30949 | Linear Units   | Input Register | Index (0 to 3)  | 0 = Feet<br>1 = Inches<br>2 = Millimeters<br>3 = Meters                                                                                                    |
| 30950 | Volume Units   | Input Register | Index (0 to 7)  | 0 = Cubic Feet<br>1 = US Gallons<br>2 = US Million Gallons<br>3 = Imperial Gallons<br>4 = Imperial Million Gallons<br>5 = Cubic Meters<br>6 = Litre<br>7 = Barrel                                                                                                    |
| 30951 | Time Units     | Input Register | Index (0 to 3)  | 0 = Second<br>1 = Minute<br>2 = Hour<br>3 = Day                                                                                                    |

#### HART® COMMUNICATION

HART® (Highway Addressable Remote Transducer) connections are made on the 4-20mA output of the DFM 6.1. The DFM 6.1 must be equipped with the optional serial communication card for the Communication menu to appear, and for the HART option to be able to be selected in the Communication menu. 4-20mA output location:

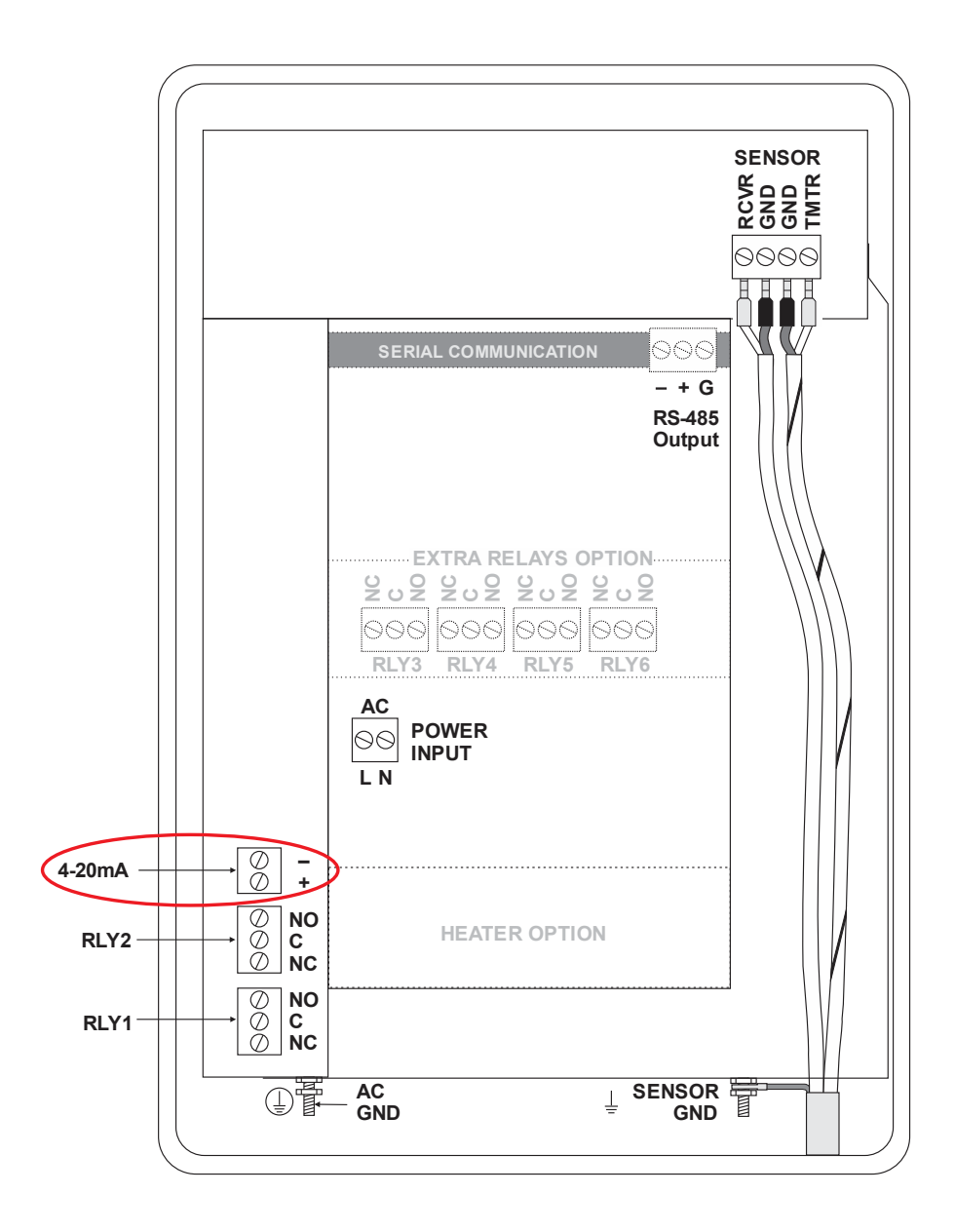

## HART® (Highway Addressable Remote Transducer) Protocol Information:

7.0

HART Version:

| Device Description Files: | DD files allow the user's handheld HART communicator to fully configure<br>the DFM 6.1. Pulsar Measurement provides DD files for the Emerson 475<br>Communicator. The files are included in the USB drive provided with your<br>DFM 6.1 meter. You may also request the files from Pulsar Measurement<br>by calling or emailing us at info@pulsarmeasurement.com. Warning: The<br>DFM 6.1 and associated DDs are pending certification from the<br>Fieldcomm Group. |
|---------------------------|----------------------------------------------------------------------------------------------------|
| Connections:              | HART Protocol uses a digital signal superimposed on the 4-20mA output.                                                                                                    |

onnections: HART Protocol uses a digital signal superimposed on the 4-20mA output. When the 4-20mA output of the DFM 6.1 is connected with a load resistor (230Ω to 600Ω), the HART communicator can be connected on the loop in order to communicate.

## Loading the DD Files to the 475 Field Communicator

- 1. Install Emerson Field Communicator Easy Upgrade Utility from Emerson website
  - a. <u>http://www3.emersonprocess.com/ams/fieldcommunicatorsupport/</u>
- 2. Run Field Communicator Easy Upgrade utility.
- Locate the DD Files from the Pulsar Measurement USB drive included with the DFM 6.1.
   a. 6109E3FD0101.hdd
- 4. Make sure your PC software is up to date by clicking Update PC.

| pgrade                             | Upgrad       | e                    |                                  |           | Help         |
|------------------------------------|--------------|----------------------|----------------------------------|-----------|--------------|
| censing & Registration<br>tilities | 1. Update P  | PC .                 |                                  |           |              |
| ettings                            | Update       | PC                   | Last updated: 7/13/2018 11:33:30 | ).AM      | More Details |
| ebsite                             | 🖌 2. Connect | Field Communicat     | or                               |           |              |
|                                    |              | -                    | Connected                        | To To     |              |
|                                    |              | Connection type      | Bluetooth                        | Deconnect |              |
|                                    | Unit Name:   | None                 |                                  |           | More Details |
|                                    | 🖌 3. Upgrade | Field Communicat     | or                               |           |              |
|                                    | Field Com    | municator is up to d | late                             |           | More Options |
|                                    |              |                      |                                  |           |              |
|                                    |              |                      |                                  |           |              |
|                                    |              |                      |                                  |           |              |

DFM 6.1 INSTRUCTION MANUAL

- 5. Click on *Utilities* form the left menu pane.
- 6. Click on Import DDs from a local source.

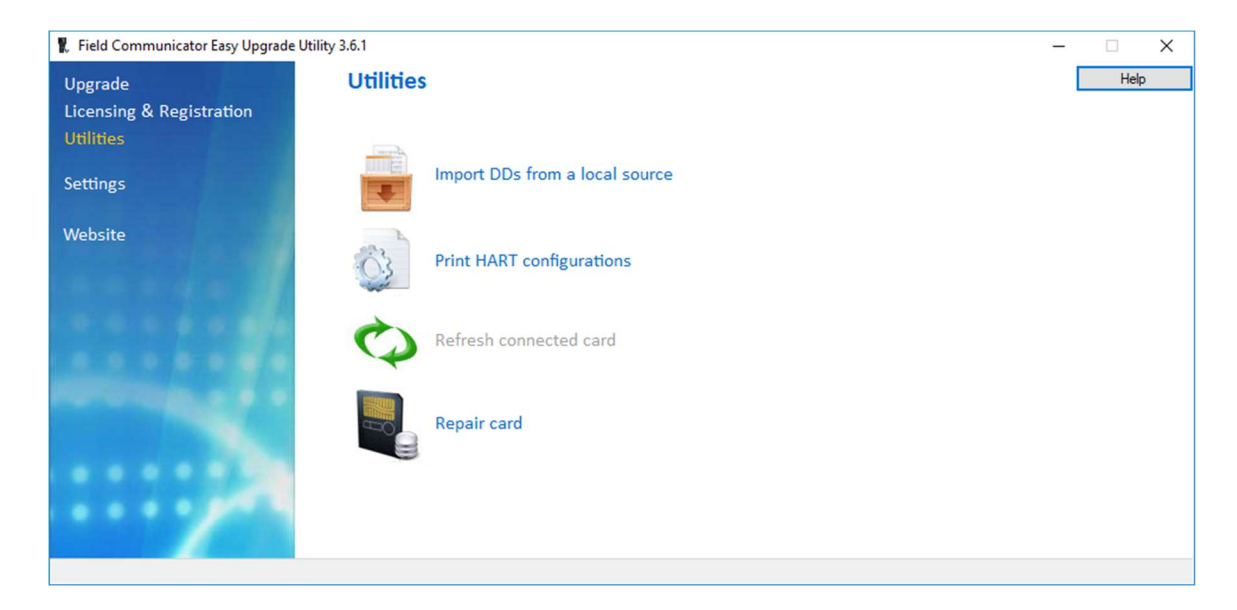

7. A popup window is displayed as shown below. Navigate to the directory containing the DD files using the *Browse* button. Select the desired DD files that shows up for your HART device. Click *OK*.

| Upgrade                  | Utilities                                  |           | Help |
|--------------------------|--------------------------------------------|-----------|------|
| Licensing & Registration | Select path to DD files                    |           |      |
| Utilities                | Location C:\FCMedia\SDIN\HART\DD           | Browse    |      |
| Settings                 | HART:<br>GREYLINE TTFM 6.1 Rev 1 DD 1 (en) |           |      |
| Website                  |                                            |           |      |
|                          |                                            |           |      |
|                          |                                            |           |      |
|                          |                                            |           |      |
|                          |                                            |           |      |
|                          |                                            |           |      |
|                          |                                            | OK Cancel |      |
|                          |                                            |           |      |
|                          |                                            |           |      |

8. Navigate back to the previous screen by clicking on *Upgrade* from the left menu pain.

9. Under Connect Field Communicator, select the type of the connection your device utilizes. Then click *Connect*.

| Field Communicator Easy Upgrad Upgrade | e Utility 3.6.1<br>Upgrade |                                     |            | - X             |
|----------------------------------------|----------------------------|-------------------------------------|------------|-----------------|
| Licensing & Registration<br>Utilities  | 1. Update PC               |                                     |            |                 |
| Settings                               | Update PC                  | Last updated: 7/13/2018 11:33:30 AM |            | More Details    |
| Website                                | 📝 2. Connect Field Commu   | inicator                            |            |                 |
|                                        |                            | Connected                           | 8          |                 |
|                                        | Connection t               | ype Bluetooth v                     | Disconnect |                 |
|                                        | Unit Name: None            |                                     |            | More Details    |
|                                        | 📝 3. Upgrade Field Comm    | unicator                            |            |                 |
|                                        | Field Communicator is u    | ip to date                          |            | Close Tabs View |
|                                        |                            |                                     |            |                 |

10. Select Field Communicator from list shown below.

| 🗜 Field Communicator Easy Upgrade U | tility 3.6.1                                                       | - 🗆 X        |
|-------------------------------------|--------------------------------------------------------------------|--------------|
| Upgrade                             | Upgrade                                                            | Help         |
| Licensing & Registration            | Select Field Communicator                                          |              |
| Utilities                           | 1. Upd:<br>Select a Field Communicator from the list and click OK. |              |
| Settings                            | Up Unit Name: None                                                 | More Details |
| Website                             | 2. Conr                                                            |              |
|                                     | 3 Ungr                                                             |              |
|                                     | Not cc Refresh OK Cancel                                           | More Options |
|                                     |                                                                    |              |
|                                     |                                                                    |              |

11. Once connected, click *More Options*. The *System Software* Tab Is now opened. Click the *DDs* tab.

| Field Communicator Easy Upgrade       | Utility 3.6.1                                          |                                    |                           | – 🗆 X           |
|---------------------------------------|--------------------------------------------------------|------------------------------------|---------------------------|-----------------|
| Upgrade                               | Upgrade                                                |                                    |                           | Help            |
| Licensing & Registration<br>Utilities | 1. Update PC                                           |                                    |                           |                 |
| Settings                              | Update PC                                              | Last updated: 7/13/2018 11:33:30 / | M                         | More Details    |
| Website                               | 📝 2. Connect Field Communica                           | ator                               |                           |                 |
|                                       |                                                        | Connected                          |                           |                 |
|                                       | Connection type                                        | Bluetooth                          | Disconnect                |                 |
|                                       | Unit Name: None                                        |                                    |                           | More Details    |
|                                       | 📝 3. Upgrade Field Communic                            | ator                               |                           |                 |
|                                       | Field Communicator is up to                            | date                               |                           | Close Tabs View |
|                                       |                                                        |                                    |                           |                 |
| 0.0.0.0.0.000                         | System Software DDs User Date                          | a Event Capture HART configuration |                           |                 |
|                                       | PC Database (English)                                  | 0/0.0 kB                           | Field Communicator        | 0/0.0 kB        |
|                                       | System Software: 1:1 (en)<br>System Software: 1:4 (en) | ^                                  | System Software: 3:9 (en) |                 |
| nenero <u>ta e e</u>                  | System Software: 1:6 (en)<br>System Software: 1:7 (en) |                                    |                           |                 |
|                                       | System Software: 1:8 (en)                              | >>>                                |                           |                 |
|                                       | System Software: 2:0 (en)                              |                                    |                           |                 |
|                                       | System Software: 2:3 (en)                              |                                    |                           |                 |
|                                       | System Software: 3:0 (en)                              | ~                                  |                           |                 |
|                                       |                                                        |                                    |                           |                 |
|                                       |                                                        |                                    |                           |                 |
|                                       |                                                        |                                    |                           |                 |
|                                       | L                                                      |                                    |                           | ]               |

12. The newly uploaded DD from the Utilities: Import DDs from Local source. Select the DD file you wish to send to the Field communicator. If package is untested, slect **Yes in the** *Check an untested package dialog box.* 

| 🖁 Field Communicator Easy Upgrade | Utility 3.6.1                                                                                                    | – 🗆 X               |
|-----------------------------------|----------------------------------------------------------------------------------------------------|---------------------|
| Upgrade                           | Upgrade                                                                                                    | Help                |
| Licensing & Registration          | 1. Update PC                                                                                                    |                     |
| Utilities                         | Last updated: 7/13/2018 11:33:30 AM                                                                                 |                     |
| Settings                          | Update PC                                                                                                    | More Details        |
| Website                           | 🖌 2. Connect Field Communicator                                                                                     |                     |
|                                   | <b></b>                                                                                                    |                     |
|                                   | Connected                                                                                                    |                     |
|                                   | Line Name: Name                                                                                                    | Mara Dataila        |
|                                   |                                                                                                    | More Details        |
|                                   | 3. Upgrade Field Communicator  Field Communicator is un to date                                                     |                     |
| 法法法律 化二十                          |                                                                                                    | Close Tabs View     |
|                                   |                                                                                                    |                     |
|                                   | System Software DDs User Data Event Capture HART configuration PC Database (English) 1/180.0 kB  Field Communicator | 0/0.0 kB            |
|                                   |                                                                                                    |                     |
|                                   | GEORGIN     GLI     GLI     GEORGIN     Field Communicator Easy Upgrade Utility                                     | ×                   |
|                                   | GREVINE Check an untested package?                                                                                  |                     |
|                                   | GREVINE DFM 6.1 Rev 1 DD 1 (en)                                                                                     |                     |
|                                   |                                                                                                    |                     |
|                                   | Harold Beck and Sons                                                                                                | No                  |
|                                   | Hawk                                                                                                    |                     |
|                                   | Select All Clear All Remove S                                                                                       | elect All Clear All |
|                                   |                                                                                                    |                     |
|                                   |                                                                                                    |                     |
|                                   |                                                                                                    |                     |

13. Click on the *Transfer Button (Button with 3 arrows/Chevrons facing right)*. Wait until download complete dialog appears, then close out or continue with program as needed.

| rada                  | Upgrad                                                                                                    | e                                                                                                    |                                                                                         |                                                                                                    | Help        |
|-----------------------|----------------------------------------------------------------------------------------------------|----------------------------------------------------------------------------------------------------|-----------------------------------------------------------------------------------------|----------------------------------------------------------------------------------------------------|-------------|
| ensing & Registration | 1. Update f                                                                                                    |                                                                                                    |                                                                                         |                                                                                                    |             |
| tings                 | Updale                                                                                                    | PC                                                                                                    | Last-gdated 7/15/2018                                                                   | 11.3330.44                                                                                                    | More Detail |
| osite                 | 2. Connect                                                                                                    | Field Communicat                                                                                                    | ior -                                                                                   |                                                                                                    |             |
|                       |                                                                                                    | - 19                                                                                                    | Connected                                                                               | <b>1</b> 0                                                                                                    |             |
|                       |                                                                                                    | Connection type                                                                                                    | Bluesson                                                                                | - Decorrect                                                                                                    |             |
|                       | Unit Name.                                                                                                    | Noce                                                                                                    |                                                                                         |                                                                                                    | More Detail |
|                       | Upgrading<br>System Software                                                                                                    | DOs User Date<br>ane (English)                                                                                                    | Event Capture HART cont<br>2/360.0 kB                                                   | fguration                                                                                                    | or 6/0.048  |
|                       | System Software                                                                                                    | DOs User Date<br>are (English)<br>COEGIN                                                                                                    | Event Capture HART cont<br>2/360.0 kB                                                   | fguration<br>Red Communication                                                                                                    | or Grūūkė   |
|                       | System Schware                                                                                                    | DOs User Date<br>me (English)<br>COEGIN<br>7<br>50<br>50                                                                                                    | Event Capture   HART cont<br>2/360.0.48                                                 | figuration<br>Po Field Communication<br>Pr HART<br>Presidous                                                                                                    | or 6/0.0.kB |
|                       | System Software                                                                                                    | DOs User Date<br>are (English)<br>CORGIN<br>1-50<br>EYUNE<br>GREVLINE DFM & LI Re<br>GREVLINE TYTM & LI R                                                                                                    | Event Capture HART cont<br>2/360.0kB                                                    | Tyuration<br>P. Field Communicat<br>P. HART<br>B FieldSoux                                                                                                    | or Grünke   |
|                       | System Software<br>PC Database<br>PC Database<br>PC PC PC PC PC PC PC PC PC PC PC PC PC P | DOS User Date<br>me (English)<br>IORGIN<br>I<br>ISOULINE<br>I GREVLINE DFM & I Re<br>GREVLINE TITM & I Re<br>GREVLINE TITM & I Re<br>GREVLINE TITM & I Re                                                                                                    | Event Capture   HART.com<br>2/360.0kB                                                   | Tguration<br>Pried Communication<br>Pried Communication | or Grūūkā   |
|                       | System Software                                                                                                    | DOs User Date<br>are (English)<br>CREGIN<br>1<br>530<br>GEVLINE<br>GREVILINE TYPM 61 Re<br>CREVILINE TYPM 61 Re<br>CREVILINE TYPM 61 RE<br>CREVILINE TYPM 61 RE<br>CREVILINE TYPM 61 RE<br>CREVILINE TYPM 61 RE<br>CREVILINE TYPM 61 RE<br>CREVILINE TYPM 61 RE<br>CREVILINE TYPM 61 RE<br>CREVILINE TYPM 61 RE<br>CREVILINE TYPM 61 RE<br>CREVILINE TYPM 61 RE<br>CREVILINE TYPM 61 RE<br>CREVILINE TYPM 61 RE<br>CREVILINE TYPM 61 RE<br>CREVILINE TYPM 70 RE<br>CREVILINE TYPM 70 RE<br>CREVILINE T       | Event Capture HART cont<br>2/360.0x8                                                    | fguration<br>IIII Piel Communication<br>IIIIIIIIIIIIIIIIIIIIIIIIIIIIIIIIIIII                                                                                                    | or D/D.D.B  |
|                       | System Software                                                                                                    | DOs User Date<br>are (English)<br>DeGini<br>1-30<br>GYUNE<br>0 GERVINE DFM & I Are<br>GREVINE DFM & I Are<br>CREVINE DFM & I Are<br>CREVINE DFM & I ARE<br>CREVINE DFM & I ARE<br>CREVENDA DFM & I AR | Event Capture HART cont<br>2/360.048<br>rv 100.1 (en)<br>ex 100.1 (en)<br>ex 100.1 (en) | fguration<br>P. Reid Communication<br>P. HART<br>Presidoust<br>Presidoust<br>Presidoust                                                                                                    | or D'OOLB   |

# **Device Descriptor Menu Structure**

| Level 1      | Level 2           | Level 3            | Level 4          | Level 5            | Level 6         |
|--------------|-------------------|--------------------|------------------|--------------------|-----------------|
| Device Setup | Process Variables | PV                 |                  |                    |                 |
|              |                   | PV% Range          |                  |                    |                 |
|              |                   | PV Loop Current    |                  |                    |                 |
|              |                   | Dynamic Variables  |                  |                    |                 |
|              | Basic Setup       | PV Unit            |                  |                    |                 |
|              |                   | PV Xfer fnctn      |                  |                    |                 |
|              |                   | PV Damp            |                  |                    |                 |
|              |                   | Device Information | Distributor      |                    |                 |
|              |                   |                    | Model            |                    |                 |
|              |                   |                    | Dev id           |                    |                 |
|              |                   |                    | Serial Number    |                    |                 |
|              |                   |                    | Relay Count      |                    |                 |
|              |                   |                    | Cfg chng count   |                    |                 |
|              |                   |                    | Тад              |                    |                 |
|              |                   |                    | Long Tag         |                    |                 |
|              |                   |                    | Date             |                    |                 |
|              |                   |                    | Write Protect    |                    |                 |
|              |                   |                    | Descriptor       |                    |                 |
|              |                   |                    | Message          |                    |                 |
|              |                   |                    | Final asmbly num |                    |                 |
|              |                   |                    | Revision #'s     |                    |                 |
|              |                   |                    | Device Image     |                    |                 |
|              | Detailed Setup    | Sensors            | Flow Rate Sensor | Flow Rate          |                 |
|              |                   |                    |                  | Flow Rate Unit     |                 |
|              |                   |                    |                  | Sensor Information | Flow Rate Class |
|              |                   |                    |                  |                    | Flow Rate PDQ   |
|              |                   |                    |                  |                    | Flow Rate LS    |

| Level 1 | Level 2 | Level 3          | Level 4         | Level 5            | Level 6        |
|---------|---------|------------------|-----------------|--------------------|----------------|
|         |         |                  |                 |                    | Flow Rate LSL  |
|         |         |                  |                 |                    | Flow Rate USL  |
|         |         |                  |                 |                    | Flow Rate Damp |
|         |         |                  | Velocity Sensor | Velocity           |                |
|         |         |                  |                 | Velocity Unit      |                |
|         |         |                  |                 | Sensor Information | Velocity Class |
|         |         |                  |                 |                    | Velocity PDQ   |
|         |         |                  |                 |                    | Velocity LS    |
|         |         |                  |                 |                    | Velocity LSL   |
|         |         |                  |                 |                    | Velocity USL   |
|         |         |                  |                 |                    | Velocity Damp  |
|         |         |                  | Volume Sensor   | Volume             |                |
|         |         |                  |                 | Volume Unit        |                |
|         |         |                  |                 | Sensor Information | Volume Class   |
|         |         |                  |                 |                    | Volume PDQ     |
|         |         |                  | Max dev vars    |                    |                |
|         |         | PV is            |                 |                    |                |
|         |         | Signal condition | PV LRV          |                    |                |
|         |         |                  | PV URV          |                    |                |
|         |         |                  | PV % Range      |                    |                |
|         |         |                  | PV Xfer fnctn   |                    |                |
|         |         |                  | PV Damp         |                    |                |
|         |         | Output Condition | Analog Output   | PV Loop Current    |                |
|         |         |                  |                 | PV Alrm typ        |                |
|         |         |                  |                 | PV Channel flags   |                |
|         |         |                  |                 | Loop current mode  |                |
|         |         |                  | HART Output     | Poll addr          |                |

| Level 1 | Level 2 | Level 3            | Level 4          | Level 5         | Level 6 |
|---------|---------|--------------------|------------------|-----------------|---------|
|         |         |                    |                  | Num req preams  |         |
|         |         |                    |                  | Num resp preams |         |
|         |         | Device Information | Distributor      |                 |         |
|         |         |                    | Model            |                 |         |
|         |         |                    | Dev id           |                 |         |
|         |         |                    | Serial Number    |                 |         |
|         |         |                    | Relay Count      |                 |         |
|         |         |                    | Cfg chng count   |                 |         |
|         |         |                    | Тад              |                 |         |
|         |         |                    | Long Tag         |                 |         |
|         |         |                    | Date             |                 |         |
|         |         |                    | Write Protect    |                 |         |
|         |         |                    | Descriptor       |                 |         |
|         |         |                    | Message          |                 |         |
|         |         |                    | Final asmbly num |                 |         |
|         |         |                    | Revision #'s     |                 |         |
|         |         |                    | Device Image     |                 |         |
|         | Review  | Model              |                  |                 |         |
|         |         | Distributor        |                  |                 |         |
|         |         | Write protect      |                  |                 |         |
|         |         | Dev id             |                  |                 |         |
|         |         | Serial Number      |                  |                 |         |
|         |         | Relay Count        |                  |                 |         |
|         |         | Cfg chng count     |                  |                 |         |
|         |         | Max dev vars       |                  |                 |         |
|         |         | Тад                |                  |                 |         |
|         |         | Long tag           |                  |                 |         |

| Level 1 | Level 2           | Level 3             | Level 4 | Level 5 | Level 6 |
|---------|-------------------|---------------------|---------|---------|---------|
|         |                   | Descriptor          |         |         |         |
|         |                   | Message             |         |         |         |
|         |                   | Date                |         |         |         |
|         |                   | Final asmbly num    |         |         |         |
|         |                   | Universal rev       |         |         |         |
|         |                   | Fld dev rev         |         |         |         |
|         |                   | Software rev        |         |         |         |
|         |                   | Hardware rev        |         |         |         |
|         |                   | Poll addr           |         |         |         |
|         |                   | Loop current mode   |         |         |         |
|         |                   | Num req preams      |         |         |         |
|         |                   | Num resp preams     |         |         |         |
| Status  | Relay Count       |                     |         |         |         |
|         | Relay 1           |                     |         |         |         |
|         | Relay 2           |                     |         |         |         |
|         | Pri Sen Stat      |                     |         |         |         |
|         | Prim Read Quality |                     |         |         |         |
|         | Device Status     | Device Status       |         |         |         |
|         |                   | Cfg chng count      |         |         |         |
|         |                   | Reset Configuration |         |         |         |
|         | Dev Spec Stat 0   | Status group 0      |         |         |         |
|         | Dev Spec Stat 1   | Status group 1      |         |         |         |
|         | Dev Spec Stat 2   | Status group 2      |         |         |         |
|         | Dev Spec Stat 3   | Status group 3      |         |         |         |
|         | Dev Spec Stat 4   | Status group 4      |         |         |         |
|         | Dev Spec Stat 5   | Status group 5      |         |         |         |
|         | Ext Dev Stat      | Ext dev status      |         |         |         |

| Level 1         | Level 2        | Level 3          | Level 4 | Level 5 | Level 6 |
|-----------------|----------------|------------------|---------|---------|---------|
| Logging         | Logger Options | Log Status       |         |         |         |
|                 |                | Log Mode         |         |         |         |
|                 |                | Percent Log Used |         |         |         |
| PV              |                |                  |         |         |         |
| PV Loop Current |                |                  |         |         |         |
| PV LVR          |                |                  |         |         |         |
| PV URV          |                |                  |         |         |         |

## **APPENDIX A – Classified Area Installation Control Drawings**

# SESPEC-INST-01: SE4-A Certified CSA C/US Intrinsically Safe for Class I, Div 1, Groups C,D; Class II, Groups E,F,G; Class III

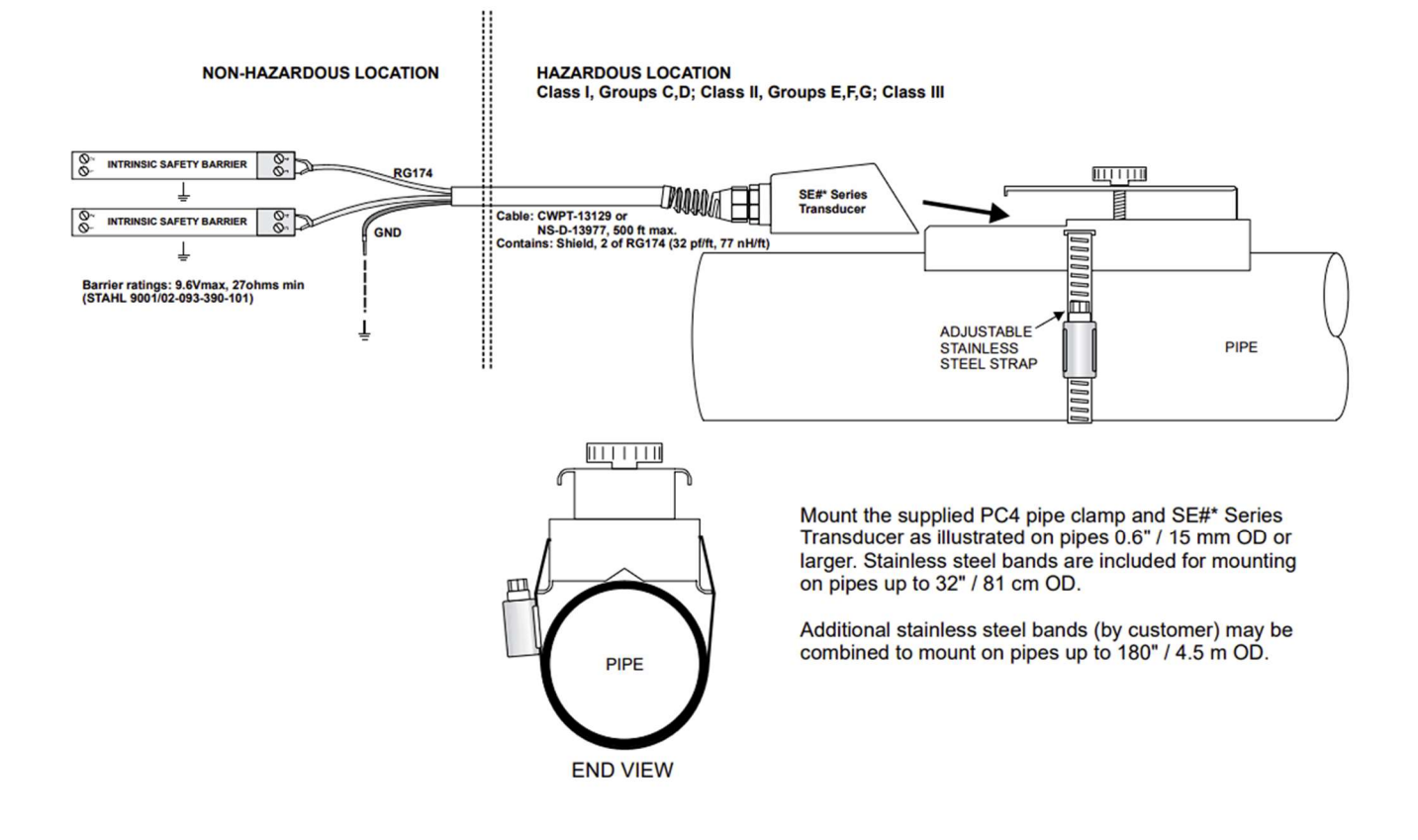

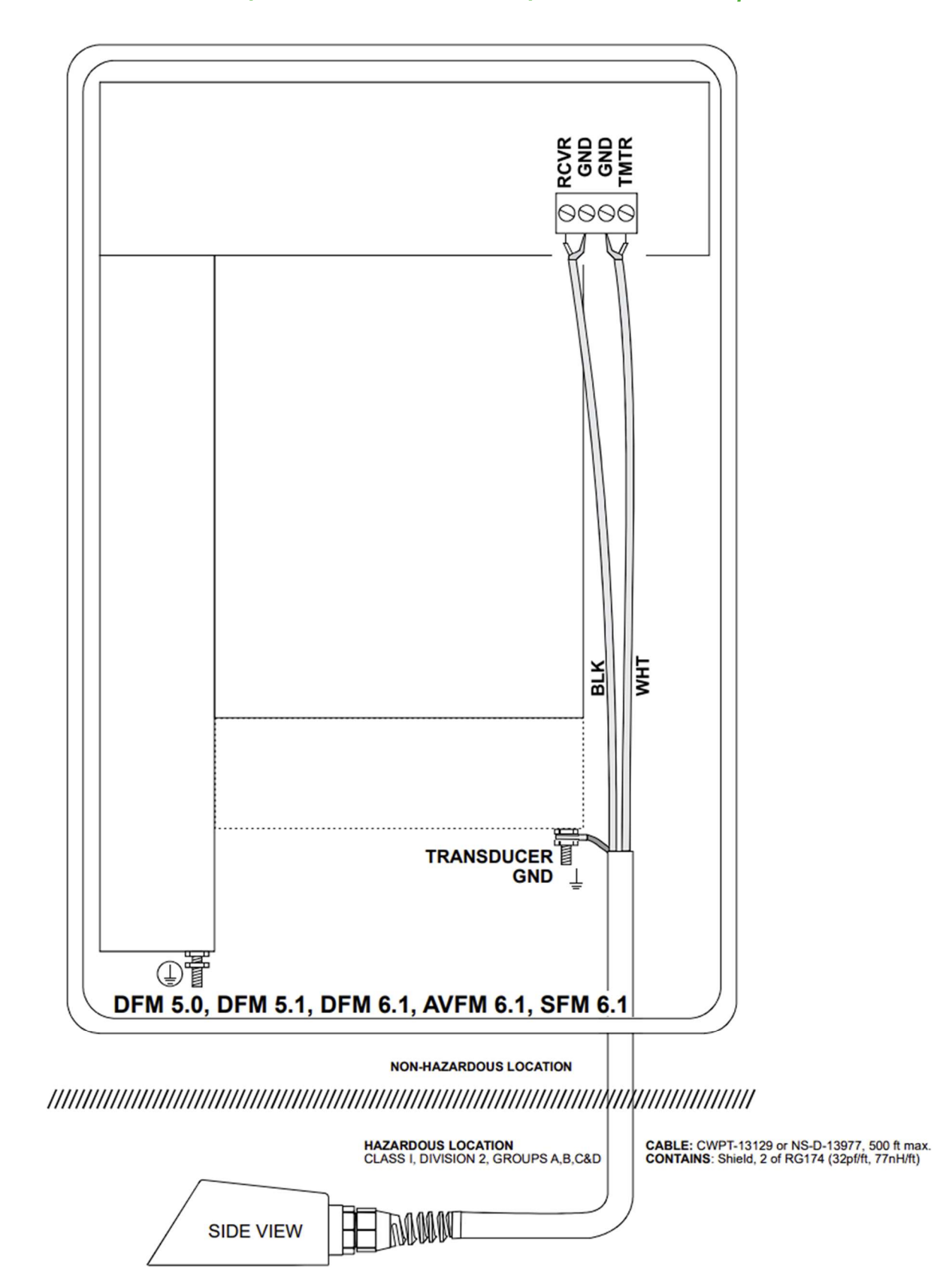

SESPEC-INST-02: SE4-A Certified CSA C/US Non-Incendive for Class 1 Div 2, Groups A,B,C,D

# I-0043.01: SE4-A Certified ATEX/IECEx Ex ia for Zone 0, Gas group IIB

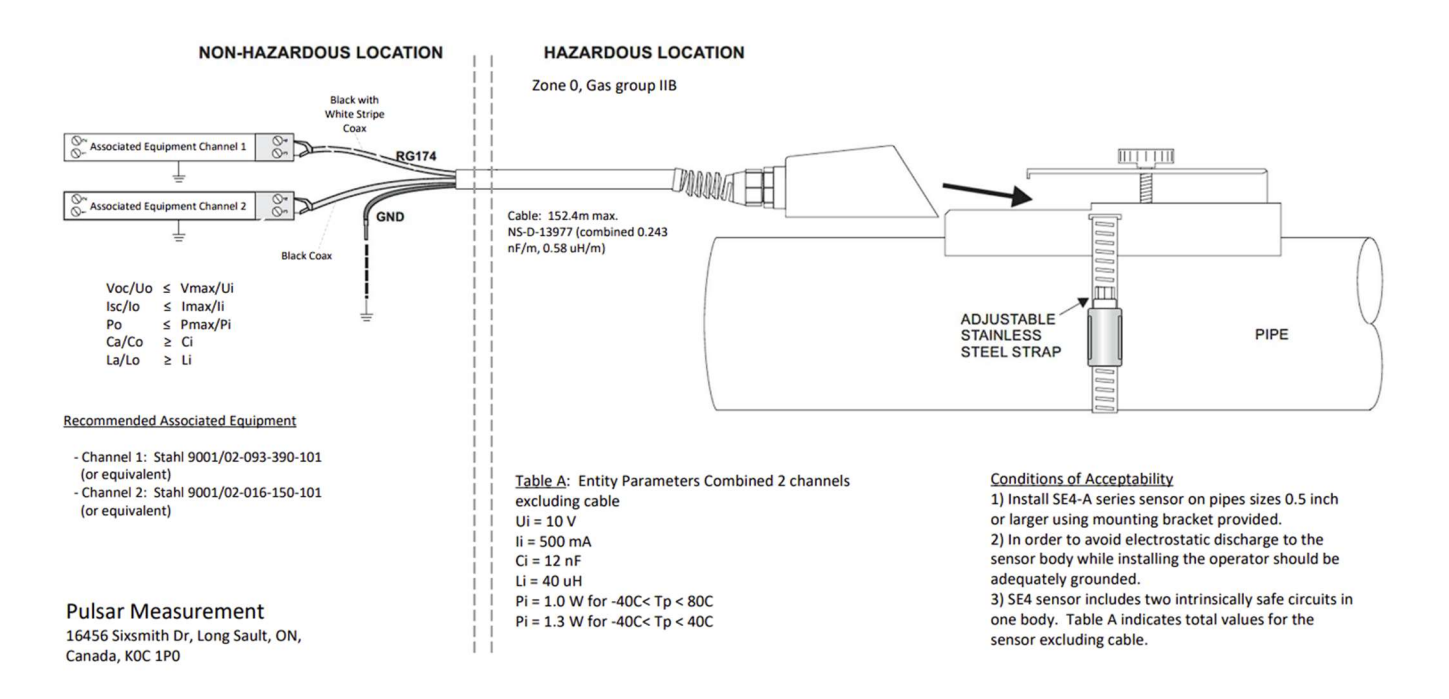

#### **APPENDIX B – Specifications**

|                                                                                                    | ←7.4" / 188 mm ─                                                                                                    |                                                                                                    |
|----------------------------------------------------------------------------------------------------|----------------------------------------------------------------------------------------------------|----------------------------------------------------------------------------------------------------|
| ±0.1 to 40 ft/sec, (±0.03 to<br>12.2 m/sec) in most                                                                                           | 6.46"/ 164 mm →                                                                                                    | ← 5.12" / 130 mm →                                                                                                    |
| applications<br>Any pipe ID from ½ " to<br>180" (12.7 mm to 4.5 m)                                                                            |                                                                                                    |                                                                                                    |
| ±2% of reading or 0.1<br>ft/sec (0.03 m/sec)<br>whichever is greater<br>Requires solids or bubbles<br>minimum size of 100<br>microns, minimum | CONTROL CONTROL CONTRO | → 0.94"/ 278                                                                                                    |
| concentration 75 ppm.<br>Repeatability: ±0.1%,<br>Linearity ±0.5%                                                                             | CONDUIT ENTRY<br>LOCATION                                                                                                    | SIDE MEW                                                                                                    |
| White, backlit matrix - displa<br>16-digit totalizer, relay state                                                                             | ays flow rate,<br>es, operating mode and                                                                                                    | d calibration menu                                                                                                    |
| built-in 5-key calibrator with selection                                                                                                    | n English, French or Sp                                                                                                    | anish language                                                                                                    |
| 100-240VAC, 50/60Hz, 10VA<br>Optional: 9-32VDC, 10 watts                                                                                      | A maximum<br>s maximum                                                                                                    |                                                                                                    |
| Isolated 4-20mA (1000 ohm                                                                                                    | load max.)                                                                                                    |                                                                                                    |
| Qty 2, rated 5 amp 240VAC proportional pulse                                                                                                  | SPDT, programmable                                                                                                    | flow alarm and/or                                                                                                    |
| Built-in 26 million point Log software                                                                                                    | ger with USB output a                                                                                                    | nd Windows <sup>™</sup>                                                                                                    |
| watertight, dust tight NEMA<br>shatter-proof face                                                                                             | 4X (IP 66) polycarbona                                                                                                    | ate with a clear                                                                                                    |
| -10° to 140°F (-23° to 60°C)                                                                                                    |                                                                                                    |                                                                                                    |
| 10 lbs (4.5 kg)                                                                                                    |                                                                                                    |                                                                                                    |
|                                                                                                    | ±0.1 to 40 ft/sec, (±0.03 to<br>12.2 m/sec) in most<br>applications<br>Any pipe ID from $\frac{1}{2}$ to<br>180" (12.7 mm to 4.5 m)<br>±2% of reading or 0.1<br>ft/sec (0.03 m/sec)<br>whichever is greater<br>Requires solids or bubbles<br>minimum size of 100<br>microns, minimum<br>concentration 75 ppm.<br>Repeatability: ±0.1%,<br>Linearity ±0.5%<br>White, backlit matrix - displated<br>16-digit totalizer, relay stated<br>built-in 5-key calibrator with<br>selection<br>100-240VAC, 50/60Hz, 10V/<br>Optional: 9-32VDC, 10 watted<br>Isolated 4-20mA (1000 ohm<br>Qty 2, rated 5 amp 240VAC<br>proportional pulse<br>Built-in 26 million point Log<br>software<br>watertight, dust tight NEMA<br>shatter-proof face<br>-10° to 140°F (-23° to 60°C)<br>10 lbs (4.5 kg)                                                                                                    | ±0.1 to 40 ft/sec, (±0.03 to<br>12.2 m/sec) in most<br>applications<br>Any pipe ID from $\frac{1}{2}$ " to<br>180" (12.7 mm to 4.5 m)<br>±2% of reading or 0.1<br>ft/sec (0.03 m/sec)<br>whichever is greater<br>Requires solids or bubbles<br>minimum size of 100<br>microns, minimum<br>concentration 75 ppm.<br>Repeatability: ±0.1%,<br>Linearity ±0.5%<br>White, backlit matrix - displays flow rate,<br>16-digit totalizer, relay states, operating mode and<br>built-in 5-key calibrator with English, French or Sp<br>selection<br>100-240VAC, 50/60Hz, 10VA maximum<br>Optional: 9-32VDC, 10 watts maximum<br>Isolated 4-20mA (1000 ohm load max.)<br>Qty 2, rated 5 amp 240VAC SPDT, programmable<br>proportional pulse<br>Built-in 26 million point Logger with USB output a<br>software<br>watertight, dust tight NEMA4X (IP 66) polycarbonal<br>shatter-proof face<br>-10° to 140°F (-23° to 60°C)<br>10 lbs (4.5 kg) |

# SE4 Doppler Sensor

Minimum Pipe Diameter: Maximum Pipe Diameter: **Operating Temperature: Operating Frequency: Sensor Housing:** Sensor Cable:

0.5" (12.5 mm) 180" (4.5 m) -40° to 300°F (-40° to 150°C) 640 KHz **Stainless Steel** 25 ft. (7.6 m) shielded coaxial pair (RG174U) Optional 50 ft (15 m) or 100 ft (30 m) continuous Withstands accidental submersion pressure up to 10 psi (0.7 Bar)

**Submersion Rating:** 

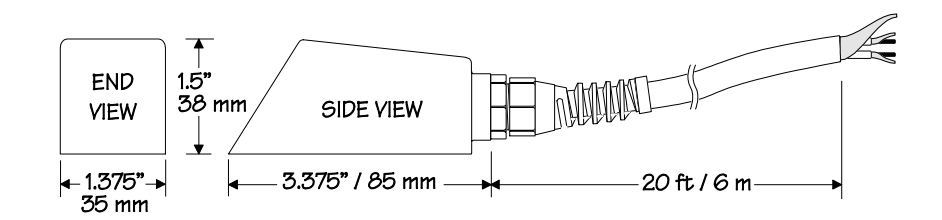

## **APPENDIX C – Conversion Table**

| CONVERSION GUIDE  |                    |                 |  |  |  |  |  |  |  |  |
|-------------------|--------------------|-----------------|--|--|--|--|--|--|--|--|
| FROM              | то                 | MULTIPLY BY     |  |  |  |  |  |  |  |  |
| US GALLONS        | CUBIC FEET         | 0.1337          |  |  |  |  |  |  |  |  |
| US GALLONS        | IMPERIAL GALS      | 0.8327          |  |  |  |  |  |  |  |  |
| US GALLONS        | LITRES             | 3.785           |  |  |  |  |  |  |  |  |
| US GALLONS        | CUBIC METERS       | 0.003785        |  |  |  |  |  |  |  |  |
| LITRES/SEC        | GPM                | 15.85           |  |  |  |  |  |  |  |  |
| LITRES            | CUBIC METERS       | 0.001           |  |  |  |  |  |  |  |  |
| BARRELS           | US GALLONS         | 42              |  |  |  |  |  |  |  |  |
| BARRELS           | IMPERIAL GALS      | 34.9726         |  |  |  |  |  |  |  |  |
| BARRELS           | LITRES             | 158.9886        |  |  |  |  |  |  |  |  |
| INCHES            | ММ                 | 25.4            |  |  |  |  |  |  |  |  |
| DEGREES F         | DEGREES C          | (°F-32) x 0.556 |  |  |  |  |  |  |  |  |
| POUNDS            | KILOGRAMS          | 0.453           |  |  |  |  |  |  |  |  |
| PSI               | BAR                | 0.0676          |  |  |  |  |  |  |  |  |
| FOOT <sup>2</sup> | METER <sup>2</sup> | 0.0929          |  |  |  |  |  |  |  |  |

Note: BARRELS are U.S. oil barrels

# **APPENDIX D – Pipe Charts**

# Carbon Steel & PVC Pipe

| Pine | Pine   | Stand  | dard<br>ule 40 | Extra Heavy<br>Schedule 80 |      | Dbi. Extra<br>Heavy |       | Schedule 10 |      | Schedule 20 |      | Schedule 30 |      | Schedule 40 |      |
|------|--------|--------|----------------|----------------------------|------|---------------------|-------|-------------|------|-------------|------|-------------|------|-------------|------|
| Size | 0.D.   | I.D.   | WALL           | I.D.                       | WALL | I.D.                | WALL  | I.D.        | WALL | I.D.        | WALL | I.D.        | WALL | I.D.        | WALL |
| 1/2  | .840   | .622   | .109           | .546                       | .147 | .252                | .294  |             |      |             |      |             |      | .622        | .109 |
| 3/4  | 1.050  | .824   | .113           | .742                       | .154 | .434                | .308  |             |      |             |      |             |      | .824        | .113 |
| 1    | 1.315  | 1.049  | .133           | .957                       | .179 | .599                | .358  |             |      |             |      |             |      | 1.049       | .133 |
| 1¼   | 1.660  | 1.380  | .140           | 1.278                      | .191 | .896                | .382  |             |      |             |      |             |      | 1.380       | .140 |
| 11/2 | 1.900  | 1.610  | .145           | 1.500                      | .200 | 1.100               | .400  |             |      |             |      |             |      | 1.610       | .145 |
| 2    | 2.375  | 2.067  | .154           | 1.939                      | .218 | 1.503               | .436  |             |      |             |      |             |      | 2.067       | .154 |
| 21⁄2 | 2.875  | 2.469  | .203           | 2.323                      | .276 | 1.771               | .552  |             |      |             |      |             |      | 2.469       | .203 |
| 3    | 3.500  | 3.068  | .216           | 2.900                      | .300 | 2.300               | .600  |             |      |             |      |             |      | 3.068       | .216 |
| 31⁄2 | 4.000  | 3.548  | .226           | 3.364                      | .318 | 2.728               | .636  |             |      |             |      |             |      | 3.548       | .226 |
| 4    | 4.500  | 4.026  | .237           | 3.826                      | .337 | 3.152               | .674  |             |      |             |      |             |      | 4.026       | .237 |
| 5    | 5.563  | 5.047  | .258           | 4.813                      | .375 | 4.063               | .750  |             |      |             |      |             |      | 5.047       | .258 |
| 6    | 6.625  | 6.065  | .280           | 5.761                      | .432 | 4.897               | .864  |             |      |             |      |             |      | 6.065       | .280 |
| 8    | 8.625  | 7.981  | .322           | 7.625                      | .500 | 6.875               | .875  |             |      | 8.125       | .250 | 8.071       | .277 | 7.981       | .322 |
| 10   | 10.750 | 10.020 | .365           | 9.750                      | .500 | 8.750               | 1.000 |             |      | 10.250      | .250 | 10.136      | .307 | 10.020      | .365 |
| 12   | 12.750 | 12.000 | .375           | 11.750                     | .500 | 10.750              | 1.000 |             |      | 12.250      | .250 | 12.090      | .330 | 11.938      | .406 |
| 14   | 14.000 | 13.250 | .375           | 13.000                     | .500 |                     |       | 13.500      | .250 | 13.376      | .312 | 13.250      | .375 | 13.124      | .438 |
| 16   | 16.000 | 15.250 | .375           | 15.000                     | .500 |                     |       | 15.500      | .250 | 15.376      | .312 | 15.250      | .375 | 15.000      | .500 |
| 18   | 18.000 | 17.250 | .375           | 17.000                     | .500 |                     |       | 17.500      | .250 | 17.376      | .312 | 17.124      | .438 | 16.876      | .562 |
| 20   | 20.000 | 19.250 | .375           | 19.000                     | .500 |                     |       | 19.500      | .250 | 19.250      | .375 | 19.000      | .500 | 18.814      | .593 |
| 22   | 22.000 | 21.250 | .375           | 21.000                     | .500 |                     |       | 21.500      | .250 | 21.250      | .375 | 21.000      | .500 |             |      |
| 24   | 24.000 | 23.250 | .375           | 23.000                     | .500 |                     |       | 23.500      | .250 | 23.250      | .375 | 22.876      | .562 | 22.626      | .687 |
| 26   | 26.000 | 25.250 | .375           | 25.000                     | .500 |                     |       | 25.376      | .312 | 25.000      | .500 |             |      |             |      |
| 28   | 28.000 | 27.250 | .375           | 27.000                     | .500 |                     |       | 27.376      | .312 | 27.000      | .500 | 26.750      | .625 |             |      |
| 30   | 30.000 | 29.250 | .375           | 29.000                     | .500 |                     |       | 29.376      | .312 | 29.000      | .500 | 28.750      | .625 |             |      |
| 32   | 32.000 | 31.250 | .375           | 31.000                     | .500 |                     |       | 31.376      | .312 | 31.000      | .500 | 30.750      | .625 |             |      |
| 34   | 34.000 | 33.250 | .375           | 33.000                     | .500 |                     |       | 33.376      | .312 | 33.000      | .500 | 32.750      | .625 |             |      |
| 36   | 36.000 | 35.250 | .375           | 35.000                     | .500 |                     |       | 35.376      | .312 | 35.000      | .500 | 34.750      | .625 |             |      |
| 42   | 42.000 | 41.250 | .375           | 41.000                     | .500 |                     |       |             |      | 41.000      | .500 | 40.750      | .625 |             |      |

# Ductile Iron Pipe - Standard Classes

| Size | OUTSIDE | Cla  | SS    | Cla  | ISS   | Cla  | ISS   | Cla  | ISS   | Cla  | SS    | Cla  | ISS   | Class |       | Class     |             | CEMEN | LINING |
|------|---------|------|-------|------|-------|------|-------|------|-------|------|-------|------|-------|-------|-------|-----------|-------------|-------|--------|
| INCH | DIA.    | 5    | 0     | 5    | 1     | 5    | 2     | 5    | 3     | 5    | 4     | 5    | 5     | 5     | 6     | **S TD    | ** DOUB LE  |       |        |
|      | INCH    | WALL | LD.   | WALL | LD.   | WALL | LD.   | WALL | I.D.  | WALL | I.D.  | WALL | I.D.  | WALL  | I.D.  | THICKNESS | THIC KN ESS |       |        |
| 3    | 3.96    |      |       | 025  | 3.46  | 0.28 | 3.40  | 0.31 | 3.34  | 0.34 | 3.28  | 0.37 | 3.22  | 0.41  | 3.14  |           |             |       |        |
| 4    | 4.80    |      |       | 026  | 428   | 0.29 | 4.22  | 0.32 | 4.16  | 0.35 | 4.10  | 0.38 | 4.04  | 0.44  | 3.93  |           |             |       |        |
| 6    | 6.90    | 0.25 | 6.40  | 028  | 6.34  | 0.31 | 6.28  | 0.34 | 6.22  | 0.37 | 6.16  | 0.40 | 6.10  | 0.43  | 6.04  | .125      | .250        |       |        |
| 8    | 9.05    | 0.27 | 8.51  | 0.30 | 8.45  | 0.33 | 8.39  | 0.36 | 8.33  | 0.39 | 8.27  | 0.42 | 8.21  | 0.45  | 8.15  |           |             |       |        |
| 10   | 11.10   | 0.39 | 10.32 | 0.32 | 10.46 | 0.35 | 10.40 | 0.38 | 10.34 | 0.41 | 10.28 | 0.44 | 10.22 | 0.47  | 10.16 |           |             |       |        |
| 12   | 13.20   | 0.31 | 12.58 | 0.34 | 12.52 | 0.37 | 12.46 | 0.40 | 12.40 | 0.43 | 12.34 | 0.46 | 12.28 | 0.49  | 12.22 |           |             |       |        |
| 14   | 15.30   | 0.33 | 14.64 | 0.36 | 14.58 | 0.39 | 14.52 | 0.42 | 14.46 | 0.45 | 14.40 | 0.48 | 14.34 | 0.51  | 14.28 |           |             |       |        |
| 16   | 17.40   | 0.34 | 16.72 | 0.37 | 16.66 | 0.40 | 16.60 | 0.43 | 16.54 | 0.46 | 16.48 | 0.49 | 16.42 | 0.52  | 16.36 |           |             |       |        |
| 18   | 19.50   | 0.35 | 18.80 | 0.38 | 18.74 | 0.41 | 18.68 | 0.44 | 18.62 | 0.47 | 18.56 | 0.50 | 18.50 | 0.53  | 18.44 | .1875     | .375        |       |        |
| 20   | 21.60   | 0.36 | 20.88 | 0.39 | 20.82 | 0.42 | 20.76 | 0.45 | 20.70 | 0.48 | 20.64 | 0.51 | 20.58 | 0.54  | 20.52 |           |             |       |        |
| 24   | 25.80   | 0.38 | 25.04 | 0.41 | 24.98 | 0.44 | 24.92 | 0.47 | 24.86 | 0.50 | 24.80 | 0.53 | 24.74 | 0.56  | 24.68 |           |             |       |        |
| 30   | 32.00   | 0.39 | 31.22 | 0.43 | 31.14 | 0.47 | 31.06 | 0.51 | 30.98 | 0.55 | 30.90 | 0.59 | 30.82 | 0.63  | 30.74 |           |             |       |        |
| 36   | 38.30   | 0.43 | 37.44 | 0.48 | 37.34 | 0.62 | 37.06 | 0.58 | 37.14 | 0.63 | 37.04 | 0.68 | 36.94 | 0.73  | 36.84 |           |             |       |        |
| 42   | 44.50   | 0.47 | 43.56 | 0.53 | 43.44 | 0.59 | 43.32 | 0.65 | 43.20 | 0.71 | 43.08 | 0.77 | 42.96 | 0.83  | 42.84 | .250      | .500        |       |        |
| 48   | 50.80   | 0.51 | 49.78 | 0.58 | 49.64 | 0.65 | 49.50 | 0.72 | 49.36 | 0.79 | 49.22 | 0.86 | 49.08 | 0.93  | 48.94 |           |             |       |        |
| 54   | 57.10   | 0.57 | 55.96 | 0.65 | 55.80 | 0.73 | 55.64 | 0.81 | 55.48 | 0.89 | 55.32 | 0.97 | 55.16 | 1.05  | 55.00 |           |             |       |        |

\*\*REDUCE I.D. BY DIMENSION SHOWN

| Pipe | Pipe   | Sc     | heule 5 S (a) | Sch    | edule 10 S (a) | Scl    | hedule 40 S | Sc     | hedule 80 S |
|------|--------|--------|---------------|--------|----------------|--------|-------------|--------|-------------|
| Size | O.D.   | I.D.   | WALL          | I.D.   | WALL           | I.D.   | WALL        | I.D.   | WALL        |
| 1/2  | .840   | .710   | .065          | .674   | .083           | .622   | .109        | .546   | .147        |
| 3/4  | 1.050  | .920   | .065          | .884   | .083           | .824   | .113        | .742   | .154        |
| 1    | 1.315  | 1.185  | .065          | 1.097  | .109           | 1.049  | .133        | .957   | .179        |
| 1¼   | 1.660  | 1.530  | .065          | 1.442  | .109           | 1.380  | .140        | 1.278  | .191        |
| 11⁄2 | 1.900  | 1.770  | .065          | 1.682  | .109           | 1.610  | .145        | 1.500  | .200        |
| 2    | 2.375  | 2.245  | .065          | 2.157  | .109           | 2.067  | .154        | 1.939  | .218        |
| 21/2 | 2.875  | 2.709  | .083          | 2.635  | .120           | 2.469  | .203        | 2.323  | .276        |
| 3    | 3.500  | 3.334  | .083          | 3.260  | .120           | 3.068  | .216        | 2.900  | .300        |
| 31/2 | 4.000  | 3.834  | .083          | 3.760  | .120           | 3.548  | .226        | 3.364  | .318        |
| 4    | 4.500  | 4.334  | .083          | 4.260  | .120           | 4.026  | .237        | 3.826  | .337        |
| 5    | 5.563  | 5.345  | .109          | 5.295  | .134           | 5.047  | .258        | 4.813  | .375        |
| 6    | 6.625  | 6.407  | .109          | 6.357  | .134           | 6.065  | .280        | 5.761  | .432        |
| 8    | 8.625  | 8.407  | .109          | 8.329  | .148           | 7.981  | .322        | 7.625  | .500        |
| 10   | 10.750 | 10.482 | .134          | 10.420 | .165           | 10.020 | .365        | 9.750  | .500        |
| 12   | 12.750 | 12.438 | .156          | 12.390 | .180           | 12.000 | .375        | 11.750 | .500        |
| 14   | 14.000 | 13.688 | .156          | 13.624 | .188           |        |             |        |             |
| 16   | 16.000 | 15.670 | .165          | 15.624 | .188           |        |             |        |             |
| 18   | 18.000 | 17.670 | .165          | 17.624 | .188           |        |             |        |             |
| 20   | 20.000 | 19.634 | .188          | 19.564 | .218           |        |             |        |             |
| 22   | 22.000 | 21.624 | .188          | 21.564 | .218           |        |             |        |             |
| 24   | 24.000 | 23.563 | .218          | 23.500 | .250           |        |             |        |             |

## Stainless Steel, Hastelloy "C" & Titanium Pipe

| Pipe | Pipe   | Schedule 60 |      | Schedule 80 |       | Schedule 100 |       | Schedule 120 |       | Schedule 140 |       | Schedule 160 |       |
|------|--------|-------------|------|-------------|-------|--------------|-------|--------------|-------|--------------|-------|--------------|-------|
| Size | O.D.   | I.D.        | WALL | I.D.        | WALL  | I.D.         | WALL  | I.D.         | WALL  | I.D.         | WALL  | I.D.         | WALL  |
| 1/2  | .840   |             |      | .546        | .147  |              |       |              |       |              |       | .466         | .187  |
| 3/4  | 1.050  |             |      | .742        | .154  |              |       |              |       |              |       | .614         | .218  |
| 1    | 1.315  |             |      | .957        | .179  |              |       |              |       |              |       | .815         | .250  |
| 1¼   | 1.660  |             |      | 1.278       | .191  |              |       |              |       |              |       | 1.160        | .250  |
| 1½   | 1.900  |             |      | 1.500       | .200  |              |       |              |       |              |       | 1.338        | .281  |
| 2    | 2.375  |             |      | 1.939       | .218  |              |       |              |       |              |       | 1.689        | .343  |
| 21/2 | 2.875  |             |      | 2.323       | .276  |              |       |              |       |              |       | 2.125        | .375  |
| 3    | 3.500  |             |      | 2.900       | .300  |              |       |              |       |              |       | 2.624        | .438  |
| 31/2 | 4.000  |             |      | 3.364       | .318  |              |       |              |       |              |       |              |       |
| 4    | 4.500  |             |      | 3.826       | .337  |              |       | 3.624        | .438  |              |       | 3.438        | .531  |
| 5    | 5.563  |             |      | 4.813       | .375  |              |       | 4.563        | .500  |              |       | 4.313        | .625  |
| 6    | 6.625  |             |      | 5.761       | .432  |              |       | 5.501        | .562  |              |       | 5.189        | .718  |
| 8    | 8.625  | 7.813       | .406 | 7.625       | .500  | 7.439        | .593  | 7.189        | .718  | 7.001        | .812  | 6.813        | .906  |
| 10   | 10.750 | 9.750       | .500 | 9.564       | .593  | 9.314        | .718  | 9.064        | .843  | 8.750        | 1.000 | 8.500        | 1.125 |
| 12   | 12.750 | 11.626      | .562 | 11.376      | .687  | 11.064       | .843  | 10.750       | 1.000 | 10.500       | 1.125 | 10.126       | 1.312 |
| 14   | 14.000 | 12.814      | .593 | 12.500      | .750  | 12.126       | .937  | 11.814       | 1.093 | 11.500       | 1.250 | 11.188       | 1.406 |
| 16   | 16.000 | 14.688      | .656 | 14.314      | .843  | 13.938       | 1.031 | 13.564       | 1.218 | 13.124       | 1.438 | 12.814       | 1.593 |
| 18   | 18.000 | 16.500      | .750 | 16.126      | .937  | 15.688       | 1.156 | 15.250       | 1.375 | 14.876       | 1.562 | 14.438       | 1.781 |
| 20   | 20.000 | 18.376      | .812 | 17.938      | 1.031 | 17.438       | 1.281 | 17.000       | 1.500 | 16.500       | 1.750 | 16.064       | 1.968 |
| 22   | 22.000 | 20.250      | .875 | 19.750      | 1.125 | 19.250       | 1.375 | 18.750       | 1.625 | 18.250       | 1.875 | 17.750       | 2.125 |
| 24   | 24.000 | 22.064      | .968 | 21.564      | 1.218 | 20.938       | 1.531 | 20.376       | 1.812 | 19.876       | 2.062 | 19.314       | 2.343 |

### **Cast Iron Pipe - ASA Standard**

| Pipe | Pipe  | Clas | s 50  | Class | s 100 | Class | s 150 | Clas | s 200 | Class | s 250 | Clas | s 300 | Class | s 350 |
|------|-------|------|-------|-------|-------|-------|-------|------|-------|-------|-------|------|-------|-------|-------|
| Size | O.D.  | WALL | I.D.  | WALL  | I.D.  | WALL  | I.D.  | WALL | I.D.  | WALL  | I.D.  | WALL | I.D.  | WALL  | I.D.  |
| 3    | 3.96  | 0.32 | 3.32  | 0.32  | 3.32  | 0.32  | 3.32  | 0.32 | 3.32  | 0.32  | 3.32  | 0.32 | 3.32  | 0.32  | 3.32  |
| 4    | 4.80  | 0.35 | 4.10  | 0.35  | 4.10  | 0.35  | 4.10  | 0.35 | 4.10  | 0.35  | 4.10  | 0.35 | 4.10  | 0.35  | 4.10  |
| 6    | 6.90  | 0.38 | 6.14  | 0.38  | 6.14  | 0.38  | 6.14  | 0.38 | 6.14  | 0.38  | 6.14  | 0.38 | 6.14  | 0.38  | 6.14  |
| 8    | 9.05  | 0.41 | 8.23  | 0.41  | 8.23  | 0.41  | 8.23  | 0.41 | 8.23  | 0.41  | 8.23  | 0.41 | 8.23  | 0.41  | 8.23  |
| 10   | 11.10 | 0.44 | 10.22 | 0.44  | 10.22 | 0.44  | 10.22 | 0.44 | 10.22 | 0.44  | 10.22 | 0.48 | 10.14 | 0.52  | 10.06 |
| 12   | 13.20 | 0.48 | 12.24 | 0.48  | 12.24 | 0.48  | 12.24 | 0.48 | 12.24 | 0.52  | 12.16 | 0.52 | 12.16 | 0.56  | 12.08 |
| 14   | 15.30 | 0.48 | 14.34 | 0.51  | 14.28 | 0.51  | 14.28 | 0.55 | 14.20 | 0.59  | 14.12 | 0.59 | 14.12 | 0.64  | 14.02 |
| 16   | 17.40 | 0.54 | 16.32 | 0.54  | 16.32 | 0.54  | 16.32 | 0.58 | 16.24 | 0.63  | 16.14 | 0.68 | 16.04 | 0.68  | 16.04 |
| 18   | 19.50 | 0.54 | 18.42 | 0.58  | 18.34 | 0.58  | 18.34 | 0.63 | 18.24 | 0.68  | 18.14 | 0.73 | 18.04 | 0.79  | 17.92 |
| 20   | 21.60 | 0.57 | 20.46 | 0.62  | 20.36 | 0.62  | 20.36 | 0.67 | 20.26 | 0.72  | 20.16 | 0.78 | 20.04 | 0.84  | 19.92 |
| 24   | 25.80 | 0.63 | 24.54 | 0.68  | 24.44 | 0.73  | 24.34 | 0.79 | 24.22 | 0.79  | 24.22 | 0.85 | 24.10 | 0.92  | 23.96 |

# Cast Iron Pipe - AWWA Standard

|      | Class A |           |         | Class B |             |       |       | Class      | s C    | Class D          |      |       |  |
|------|---------|-----------|---------|---------|-------------|-------|-------|------------|--------|------------------|------|-------|--|
| Pipe |         | 100 Ft. 4 | 43 PSIG | 20      | 0 Ft. 86 PS | IG    |       | 300 Ft. 13 | 0 PSIG | 400 Ft. 173 PSIG |      |       |  |
| Size | O.D.    | WALL      | I.D.    | O.D.    | WALL        | I.D.  | O.D.  | WALL       | I.D.   | O.D.             | WALL | I.D.  |  |
| 3    | 3.80    | 0.39      | 3.02    | 3.96    | 0.42        | 3.12  | 3.96  | 0.45       | 3.06   | 3.96             | 0.48 | 3.00  |  |
| 4    | 4.80    | 0.42      | 3.96    | 5.00    | 0.45        | 4.10  | 5.00  | 0.48       | 4.04   | 5.00             | 0.52 | 3.96  |  |
| 6    | 6.90    | 0.44      | 6.02    | 7.10    | 0.48        | 6.14  | 7.10  | 0.51       | 6.08   | 7.10             | 0.55 | 6.00  |  |
| 8    | 9.05    | 0.46      | 8.13    | 9.05    | 0.51        | 8.03  | 9.30  | 0.56       | 8.18   | 9.30             | 0.60 | 8.10  |  |
| 10   | 11.10   | 0.50      | 10.10   | 11.10   | 0.57        | 9.96  | 11.40 | 0.62       | 10.16  | 11.40            | 0.68 | 10.04 |  |
| 12   | 13.20   | 0.54      | 12.12   | 13.20   | 0.62        | 11.96 | 13.50 | 0.68       | 12.14  | 13.50            | 0.75 | 12.00 |  |
| 14   | 15.30   | 0.57      | 14.16   | 15.30   | 0.66        | 13.98 | 15.65 | 0.74       | 14.17  | 15.65            | 0.82 | 14.01 |  |
| 16   | 17.40   | 0.60      | 16.20   | 17.40   | 0.70        | 16.00 | 17.80 | 0.80       | 16.20  | 17.80            | 0.89 | 16.02 |  |
| 18   | 19.50   | 0.64      | 18.22   | 19.50   | 0.75        | 18.00 | 19.92 | 0.87       | 18.18  | 19.92            | 0.96 | 18.00 |  |
| 20   | 21.60   | 0.67      | 20.26   | 21.60   | 0.80        | 20.00 | 22.06 | 0.92       | 20.22  | 22.06            | 1.03 | 20.00 |  |
| 24   | 25.80   | 0.76      | 24.28   | 25.80   | 0.89        | 24.02 | 26.32 | 1.04       | 24.22  | 26.32            | 1.16 | 24.00 |  |
| 30   | 31.74   | 0.88      | 29.98   | 32.00   | 1.03        | 29.94 | 32.40 | 1.20       | 30.00  | 32.74            | 1.37 | 30.00 |  |
| 36   | 37.96   | 0.99      | 35.98   | 38.30   | 1.15        | 36.00 | 38.70 | 1.36       | 39.98  | 39.16            | 1.58 | 36.00 |  |
| 42   | 44.20   | 1.10      | 42.00   | 44.50   | 1.28        | 41.94 | 45.10 | 1.54       | 42.02  | 45.58            | 1.78 | 42.02 |  |
| 48   | 50.50   | 1.26      | 47.98   | 50.80   | 1.42        | 47.96 | 51.40 | 1.71       | 47.98  | 51.98            | 1.96 | 48.06 |  |
| 54   | 56.66   | 1.35      | 53.96   | 57.10   | 1.55        | 54.00 | 57.80 | 1.90       | 54.00  | 58.40            | 2.23 | 53.94 |  |
| 60   | 62.80   | 1.39      | 60.02   | 63.40   | 1.67        | 60.06 | 64.20 | 2.00       | 60.20  | 64.82            | 2.38 | 60.06 |  |
| 72   | 75.34   | 1.62      | 72.10   | 76.00   | 1.95        | 72.10 | 76.88 | 2.39       | 72.10  |                  |      |       |  |
| 84   | 87.54   | 1.72      | 84.10   | 88.54   | 2.22        | 84.10 |       |            |        |                  |      |       |  |

|      |                | Clas      | ss E     | Class F          |      |       |       | Clas           | s G     | Class H          |      |       |  |
|------|----------------|-----------|----------|------------------|------|-------|-------|----------------|---------|------------------|------|-------|--|
| Pipe |                | 500 Ft. 2 | 217 PSIG | 600 Ft. 260 PSIG |      |       |       | 700 Ft. 30     | 04 PSIG | 800 Ft. 347 PSIG |      |       |  |
| Size | O.D. WALL I.D. |           | I.D.     | O.D.             | WALL | I.D.  | O.D.  | O.D. WALL I.D. |         | O.D.             | WALL | I.D.  |  |
| 6    | 7.22           | 0.58      | 6.06     | 7.22             | 0.61 | 6.00  | 7.38  | 0.65           | 6.08    | 7.38             | 0.69 | 6.00  |  |
| 8    | 9.42           | 0.66      | 8.10     | 9.42             | 0.71 | 8.00  | 9.60  | 0.75           | 8.10    | 9.60             | 0.80 | 8.00  |  |
| 10   | 11.60          | 0.74      | 10.12    | 11.60            | 0.80 | 10.00 | 11.84 | 0.86           | 10.12   | 11.84            | 0.92 | 10.00 |  |
| 12   | 13.78          | 0.82      | 12.14    | 13.78            | 0.89 | 12.00 | 14.08 | 0.97           | 12.14   | 14.08            | 1.04 | 12.00 |  |
| 14   | 15.98          | 0.90      | 14.18    | 15.98            | 0.99 | 14.00 | 16.32 | 1.07           | 14.18   | 16.32            | 1.16 | 14.00 |  |
| 16   | 18.16          | 0.98      | 16.20    | 18.16            | 1.08 | 16.00 | 18.54 | 1.18           | 16.18   | 18.54            | 1.27 | 16.00 |  |
| 18   | 20.34          | 1.07      | 18.20    | 20.34            | 1.17 | 18.00 | 20.78 | 1.28           | 18.22   | 20.78            | 1.39 | 18.00 |  |
| 20   | 22.54          | 1.15      | 20.24    | 22.54            | 1.27 | 20.00 | 23.02 | 1.39           | 20.24   | 23.02            | 1.51 | 20.00 |  |
| 24   | 26.90          | 1.31      | 24.28    | 26.90            | 1.45 | 24.00 | 27.76 | 1.75           | 24.26   | 27.76            | 1.88 | 24.00 |  |
| 30   | 33.10          | 1.55      | 30.00    | 33.46            | 1.73 | 30.00 |       | ]              |         |                  |      |       |  |
| 36   | 39.60          | 1.80      | 36.00    | 40.04            | 2.02 | 36.00 |       |                |         |                  |      |       |  |

### Copper Tubing

| Pipe   | ĸ      |        |       | L      |        |       | М      |        |       | Copper & Brass Pipe |       |       | Aluminum |       |       |
|--------|--------|--------|-------|--------|--------|-------|--------|--------|-------|---------------------|-------|-------|----------|-------|-------|
| Size   | O.D.   | I.D.   | WALL  | O.D.   | I.D.   | WALL  | 0.D.   | I.D.   | WALL  | 0.D.                | I.D.  | WALL  | O.D.     | I.D.  | WALL  |
| 2"     | 2.125  | 1.959  | 0.083 | 2.125  | 1.985  | 0.070 | 2.125  | 2.009  | 0.058 | 2.375               | 2.062 | 0.157 |          |       |       |
| 2 1/2  | 2.625  | 2.435  | 0.095 | 2.625  | 2.465  | 0.080 | 2.625  | 2.495  | 0.065 | 2.875               | 2.500 | 0.188 | 2.500    | 2.400 | 0.050 |
| 3"     | 3.125  | 2.907  | 0.109 | 3.125  | 2.945  | 0.090 | 3.125  | 2.981  | 0.072 | 3.500               | 3.062 | 0.219 | 3.000    | 2.900 | 0.050 |
| 3 1⁄2" | 3.625  | 3.385  | 0.120 | 3.625  | 3.425  | 0.100 | 3.625  | 3.459  | 0.083 | 4.000               | 3.500 | 0.250 |          |       |       |
| 4"     | 4.125  | 3.857  | 0.134 | 4.125  | 3.905  | 0.110 | 4.125  | 3.935  | 0.095 | 4.500               | 3.935 | 0.095 | 4.000    | 4.000 | 0.250 |
| 4 1⁄2" |        |        |       |        |        |       |        |        |       |                     |       |       | 5.000    | 4.500 | 0.250 |
| 5"     | 5.125  | 4.805  | 0.160 | 5.125  | 4.875  | 0.125 | 5.125  | 4.907  | 0.109 | 5.563               | 5.063 | 0.250 | 5.000    | 4.874 | 0.063 |
| 6"     | 6.125  | 5.741  | 0.192 | 6.125  | 5.845  | 0.140 | 6.125  | 5.881  | 0.122 | 6.625               | 6.125 | 0.250 | 6.000    | 5.874 | 0.063 |
| 7"     |        |        |       |        |        |       |        |        |       | 7.625               | 7.062 | 0.282 | 7.000    | 6.844 | 0.078 |
| 8"     | 8.125  | 7.583  | 0.271 | 8.125  | 7.725  | 0.200 | 8.125  | 7.785  | 0.170 | 8.625               | 8.000 | 0.313 | 8.000    | 7.812 | 0.094 |
| 10"    | 10.125 | 9.449  | 0.338 | 10.125 | 9.625  | 0.250 | 10.125 | 9.701  | 0.212 | 10.000              | 9.812 | 0.094 |          |       |       |
| 12"    | 12.125 | 11.315 | 0.405 | 12.125 | 11.565 | 0.280 | 12.125 | 11.617 | 0.254 |                     |       |       |          |       |       |

|    | n |   |
|----|---|---|
| ., | ~ | _ |

| Pipe | Pipe    |        | DR 7    |        | DR 7.3  |        | DR 9    |        | DR 11   |        | DR 13.5 |        | DR 15.5 |  |
|------|---------|--------|---------|--------|---------|--------|---------|--------|---------|--------|---------|--------|---------|--|
| Size |         | Wall   | ID      | Wall   | ID      | Wall   | ID      | Wall   | ID      | Wall   | ID      | Wall   | ID      |  |
| 2"   | 2.375"  | 0.339" | 1.656"  | 0.325" | 1.685"  | 0.264" | 1.816"  | 0.216" | 1.917"  | 0.176" | 2.002"  | 0.153" | 2.050"  |  |
| 3"   | 3.500"  | 0.500" | 2.440"  | 0.479" | 2.484"  | 0.389" | 2.676"  | 0.318" | 2.825"  | 0.259" | 2.950"  | 0.226" | 3.021"  |  |
| 4"   | 4.500"  | 0.643" | 3.137"  | 0.616" | 3.193"  | 0.500" | 3.440"  | 0.409" | 3.633"  | 0.333" | 3.793"  | 0.290" | 3.885"  |  |
| 5"   | 5.563"  | 0.795" | 3.878"  | 0.762" | 3.947"  | 0.618" | 4.253"  | 0.506" | 4.491"  | 0.412" | 4.689"  | 0.347" | 4.640"  |  |
| 6"   | 6.625"  | 0.946" | 4.619"  | 0.908" | 4.701"  | 0.736" | 5.064"  | 0.602" | 5.348"  | 0.491" | 5.585"  | 0.359" | 4.802"  |  |
| 7"   | 7.125"  | 1.018" | 4.967"  | 0.976" | 5.056"  | 0.792" | 5.447"  | 0.648" | 5.752"  | 0.528" | 6.006"  | 0.427" | 5.719"  |  |
| 8"   | 8.625"  | 1.232" | 6.013"  | 1.182" | 6.120"  | 0.958" | 6.593"  | 0.784" | 6.963"  | 0.639" | 7.271"  | 0.460" | 6.150"  |  |
| 10"  | 10.750" | 1.536" | 7.494"  | 1.473" | 7.628"  | 1.194" | 8.218"  | 0.977" | 8.678"  | 0.796" | 9.062"  | 0.556" | 7.445"  |  |
| 12"  | 12.750" | 1.821" | 8.889"  | 1.747" | 9.047"  | 1.417" | 9.747"  | 1.159" | 10.293" | 0.944" | 10.748" | 0.694" | 9.280"  |  |
| 14"  | 14.000" | 2.000" | 9.760"  | 1.918" | 9.934"  | 1.556" | 10.702" | 1.273" | 11.302" | 1.037" | 11.801" | 0.823" | 11.006" |  |
| 16"  | 16.00"  | 2.286" | 11.154" | 2.192" | 11.353" | 1.778" | 12.231" | 1.455" | 12.916" | 1.185" | 13.487" | 0.903" | 12.085" |  |
| 18"  | 18.00"  | 2.571" | 12.549" | 2.466" | 12.773" | 2.000" | 13.760" | 1.636" | 14.531" | 1.333" | 15.173" | 1.032" | 13.812" |  |
| 20"  | 20.00"  | 2.857" | 13.943" | 2.740" | 14.192" | 2.222" | 15.289" | 1.818" | 16.145" | 1.481" | 16.859" | 1.161" | 15.538" |  |
| 22"  | 22.00"  | 3.143" | 15.337" | 3.014" | 15.611" | 2.444" | 16.818" | 2.000" | 17.760" | 1.630" | 18.545" | 1.290" | 17.265" |  |
| 24"  | 24.00"  | 3.429" | 16.731" | 3.288" | 17.030" | 2.667" | 18.347" | 2.182" | 19.375" | 1.778" | 20.231" | 1.419" | 18.991" |  |
| 26"  | 26.00"  |        |         | 3.562" | 18.449" | 2.889" | 19.876" | 2.364" | 20.989" | 1.926" | 21.917" | 1.548" | 20.717" |  |
| 28"  | 28.00"  |        |         |        |         | 3.111" | 21.404" | 2.545" | 22.604" | 2.074" | 23.603" | 1.677" | 22.444" |  |
| 30"  | 30.00"  |        |         |        |         | 3.333" | 22.933" | 2.727" | 24.218" | 2.222" | 25.289" | 1.806" | 24.170" |  |
| 32"  | 32.00"  |        |         |        |         | 3.556" | 24.462" | 2.909" | 25.833" | 2.370" | 26.975" | 1.935" | 25.897" |  |
| 34"  | 34.00"  |        |         |        |         |        |         | 3.091" | 27.447" | 2.519" | 28.661" | 2.065" | 27.623" |  |
| 36"  | 36.00"  |        |         |        |         |        |         | 3.273" | 29.062" | 2.667" | 30.347" | 2.194" | 29.350" |  |
| 42"  | 42.00"  |        |         |        |         |        |         |        |         | 3.111" | 35.404" | 2.323" | 31.076" |  |
| 48"  | 48.00"  |        |         |        |         |        |         |        |         | 3.556" | 40.462" | 2.710" | 36.255" |  |
| Pipe<br>Size | OD    | DR14  |        | DR18  |        | DR-21 |        | DR25  |        |
|--------------|-------|-------|--------|-------|--------|-------|--------|-------|--------|
|              |       | Wall  | ID     | Wall  | ID     | Wall  | ID     | Wall  | ID     |
| 4            | 4.80  | 0.343 | 4.114  | 0.267 | 4.266  |       |        | 0.192 | 4.416  |
| 6            | 6.90  | 0.493 | 5.914  | 0.383 | 6.134  |       |        | 0.276 | 6.348  |
| 8            | 9.05  | 0.646 | 7.758  | 0.503 | 8.044  |       |        | 0.362 | 8.326  |
| 10           | 11.10 | 0.793 | 9.514  | 0.617 | 9.866  |       |        | 0.444 | 10.212 |
| 12           | 13.20 | 0.943 | 11.314 | 0.733 | 11.734 |       |        | 0.528 | 12.144 |
| 14           | 15.30 |       |        | 0.850 | 13.600 | 0.729 | 13.842 | 0.612 | 14.076 |
| 16           | 17.40 |       |        | 0.967 | 15.466 | 0.829 | 15.742 | 0.696 | 16.008 |
| 18           | 19.50 |       |        | 1.083 | 17.334 | 0.929 | 17.642 | 0.780 | 17.94  |
| 20           | 21.60 |       |        | 1.200 | 19.200 | 1.029 | 19.542 | 0.864 | 19.872 |
| 24           | 25.80 |       |        | 1.433 | 22.934 | 1.229 | 23.342 | 1.032 | 23.736 |

## C900/C905 PVC AWWA Water Distribution Pipe (Blue)

DFM 6.1 INSTRUCTION MANUAL

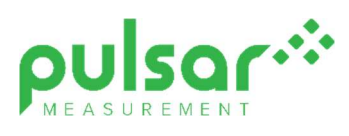

## www.pulsarmeasurement.com

service@pulsarmeasurement.com

Copyright © 2020 Pulsar Measurement Ltd.. Registered Address: 1 Chamberlain Square CS, Birmingham B3 3AX Registered No.: 3345604 England & Wales Rev 1.0